# Utilisation de DVTC pour les variateurs SEVCON GEN4.

# Note d'Application AN-EK016-FR – Août 2024

Thierry LEQUEU & Sébastien JACQUES

E-mail : <u>thierry.lequeu@gmail.com</u> – Tel : +33 6 89 73 80 58 – Chez KIT ELEC SHOP 1 rue Georges CHARPAK – Box 15 – 37510 BALLAN-MIRÉ – France

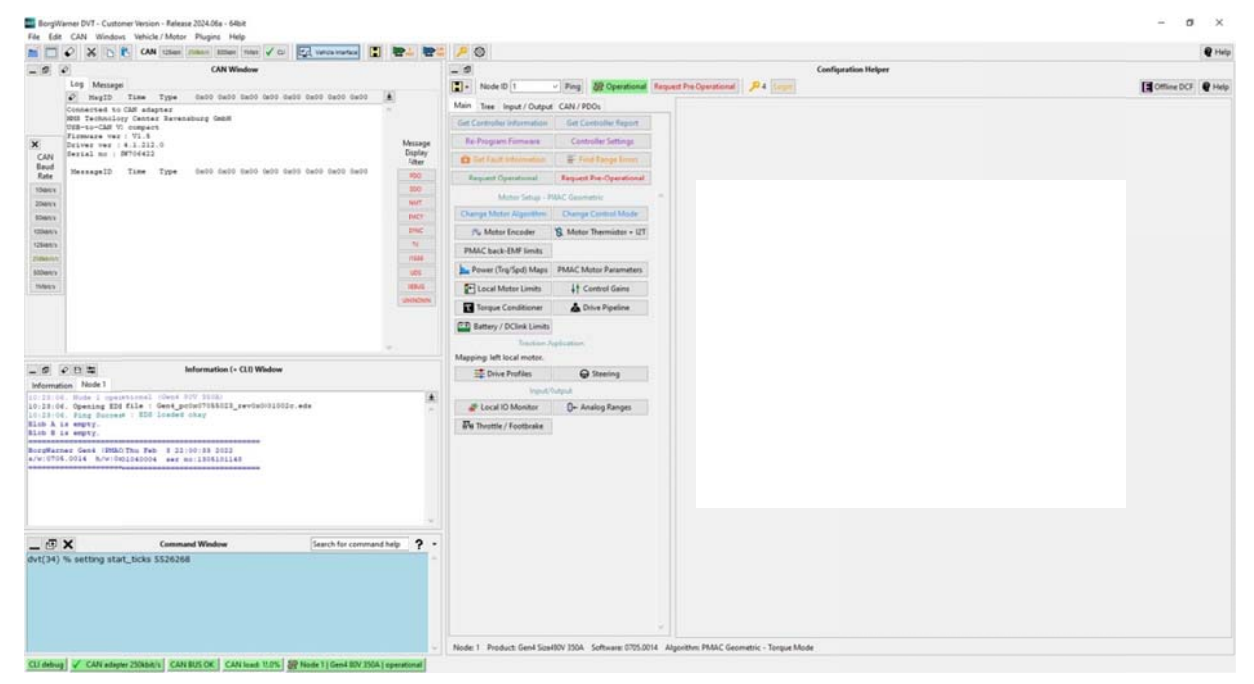

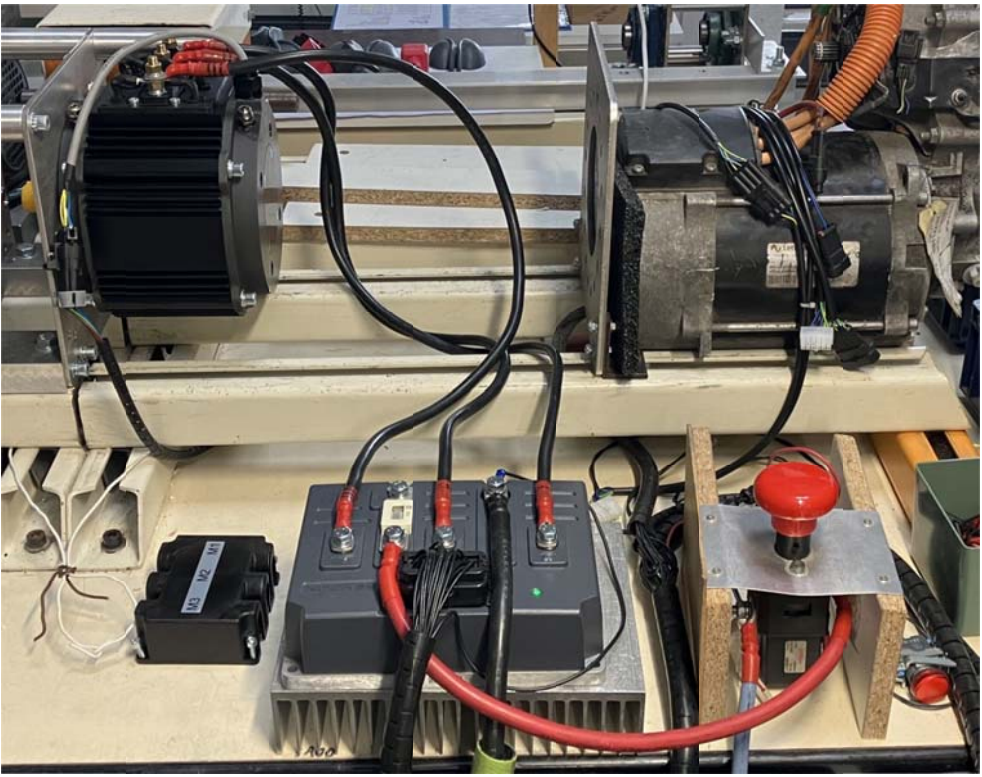

# Historique des révisions :

- 14/11/2019 Version 6 Cette version a été traduite en anglais.
- 29/09/2019 Version 7 Modifications mineures MAJ des versions de SOFTWARE Vérification des liens internet.
- 11/08/2024 Version 8 Modifications mineures MAJ des versions de SOFTWARE Vérification des liens internet.
- 13/08/2024 Menu limitation du courant de la batterie
- 14/08/2024 Correction macro EXCEL Paramétrage d'une pompe de refroidissement en fonction de la température Calibration PT1000.
- 17/08/2024 Capture d'écran Send DCF to Unit La fenêtre du script « Vehicle Interface »

# Table des matières :

| 1 | Int   | troduction                                                       | . 5 |
|---|-------|------------------------------------------------------------------|-----|
|   | 1.1   | Présentation                                                     | . 5 |
|   | 1.2   | Vérification avant lancement de « DVTC »                         | 5   |
|   | 13    | Lancement du logiciel « DVTC »                                   | 5   |
|   | 1.5   | Choix de la vitesse de transmission du bus CAN                   | 6   |
|   | 1.4   | La fanôtra « Information »                                       | .0  |
|   | 1.5   | La fenêtre de commende en liene                                  | . / |
|   | 1.0   | La renetre de commande en ligne                                  | . / |
|   | 1./   | Les autres modules logiciels de DVIC                             | . 8 |
| 2 | Le    | e script « Helper » – Prise en main du variateur BorgWarner GEN4 | .9  |
|   | 2.1   | Présentation                                                     | . 9 |
|   | 2.2   | Création du fichier EDS au lancement du « Helper »               | .9  |
|   | 2.3   | L'écran d'accueil du variateur GEN4                              | .9  |
|   | 2.4   | L'onglet « Input/Output » – Définition des entrées/sorties       | 11  |
|   | 2.5   | L'onglet « Tree » – Paramétrage des fonctions                    | 13  |
|   | 2.5.  | 1 Le bouton « Search »                                           | 13  |
|   | 2.5.2 | 2 Paramétrage du contacteur de ligne                             | 13  |
|   | 2.5.3 | 3 Note sur la réduction de tension                               | 15  |
|   | 2.5.4 | 4 Paramétrage de la pédale d'accélérateur                        | 16  |
|   | 2.5.5 | 5 Paramétrage automatique de la pédale d'accélérateur            | 17  |
|   | 2.5.0 | 6 Paramétrage du capteur de température du moteur                | 18  |
|   | 2.5.  | 7 Paramétrage du capteur de température de type PT1000           | 19  |
|   | 2.5.8 | 8 Limites de tensions de la batterie                             | 20  |
|   | 2.    | .5.8.1 Les limites de la batterie « app_cutback »                | 20  |
|   | 2.    | .5.8.2 Les tensions limites de l'application « motor_cutback »   | 21  |
|   | 2.    | .5.8.3 Les tensions limites du variateur SEVCON GEN4             | 22  |
|   | 2.5.9 | 9 Les différentes limitations du couple                          | 23  |
|   | 2.5.  | 10 Caractéristique Couple–Vitesse du moteur                      | 24  |
|   | 2.    | 5.10.1 Paramétrage des limites du moteur : les « Profils »       | 24  |
|   | 2.    | 5.10.2 « Iraction baseline profile »                             | 25  |
|   | 2.    | 5 10.4 "Driveability Select 2 Profile »                          | 20  |
|   | 2.    | 5.10.5 « Driveability Select 2 Profile ».                        | 27  |
|   | 2.5.  | 11 Paramétrage du refroidissement en fonction de la température  | 28  |
|   | 2.6   | Gestion des fichiers de configuration DCF                        | 29  |
|   | 2.6.  | 1 Le menu « Save DCF from unit »                                 | 29  |
|   | 2.6.2 | 2 Le nommage des fichiers                                        | 29  |

|    | 2.6.3          | Le menu « Send DCF to unit »                            |    |
|----|----------------|---------------------------------------------------------|----|
| 3  | Le scr         | ipt « Helper » – Fonctions avancées                     |    |
|    | 3.1 Cha        | ngement du niveau d'accès                               |    |
|    | 3.2 Cha        | ngement des valeurs nominales de tension et de courant  |    |
|    | 3.3 Cha        | rgement d'un fichier « software DLD » dans le variateur |    |
|    | 3.3.1          | Sauvegarde de la configuration du variateur             |    |
|    | 3.3.2          | Le menu « Reprogram Unit Firmware »                     |    |
|    | 3.3.3          | Passage en mode « Bootloader »                          |    |
|    | 3.3.4          | La programmation d'un nouveau « Software »              |    |
|    | 3.3.5          | Sortir du mode « Bootloader »                           |    |
|    | 3.3.6          | En cas de problème                                      |    |
|    | 3.3./          | Apres la mise a jour d'un nouveau « Firmtware »         |    |
|    | 3.4 L 0        | ngiet « IPDO/RPDO »                                     |    |
|    | 3.4.1<br>3.4.2 | Configuration des « PPDO »                              |    |
|    | 3 4 3          | Configuration des « TPDO »                              |    |
|    | 35 Lei         | nenu « Change Baud Rate »                               | 40 |
|    | 36 La          | léfinition des caractéristiques du moteur               | 42 |
| 4  | J.O Lux        |                                                         |    |
| 4  | Le scr         | ipt « venicle interface »                               |    |
|    | 4.1 Prés       | sentation                                               |    |
|    | 4.2 Aff        | chage des données                                       |    |
|    | 4.2.1          | Le fichier de sortie                                    |    |
|    | 4.2.2          | Les boutons de controle                                 |    |
|    | 4.3 Exp        | nonation des données dans EACEL                         |    |
| 5  | Le scr         | ipt « DCF Editor »                                      | 47 |
|    | 5.1 Prés       | sentation                                               |    |
| 6  | Biblio         | graphie                                                 |    |
| 7  | Annes          | ye 1 – Vérifications avant le lancement de DVTC         | 49 |
| /  |                | $x^{2}$ blage du verieteur - Section puissence          |    |
|    | 7.1 Let        | cablage du variateur – Section puissance                |    |
|    | 7.2 Le (       | if action do l'interface (LISD to CAN)                  |    |
| _  | 7.5 Ver        | inication de l'internace « USB-lo-CAN »                 |    |
| 8  | Anney          | te 2 – Numérotation des variateurs SEVCON GEN4          |    |
|    | 8.1 Etic       | uette d'identification du produit                       |    |
|    | 8.2 Nur        | nérotation des variateurs SEVCON GEN4                   |    |
|    | 8.3 Glo        | ssaire                                                  |    |
| 9  | Anney          | xe 3 – Les commandes en ligne                           |    |
| -  | 9.1 Let        | principe des commandes Tcl/Tk                           | 54 |
|    | 9.1.1          | Affichage d'un texte                                    |    |
|    | 9.1.2          | Commentaires                                            |    |
|    | 9.1.3          | Les variables                                           | 54 |
|    | 9.1.4          | Les calculs                                             |    |
|    | 9.1.5          | Les boucles de calcul                                   | 54 |
|    | 9.1.6          | Déclaration des procédures                              | 54 |
|    | 9.2 Cor        | nmandes CANopen des variateurs SEVCON GEN4              |    |
|    | 9.2.1          | Chargement manuel d'un fichier de configuration DCF     |    |
|    | 9.2.2          | Liste des « Active Faults »                             |    |
|    | 9.2.3          | Chargement manuel d'un tichier « Software » DLD         |    |
| 1( | ) Anney        | xe 4 – Les variables du moteur                          | 57 |
|    | 10.1 L         | a commande « Save Partial DCF » dans « DVTC Helper »    |    |

| 10.2   | Liste des variables fournies par « Add PMAC Motor Items »  |    |
|--------|------------------------------------------------------------|----|
| 10.2.1 | 1 Variable 0x4611 – Motor power limit map                  |    |
| 10.2.2 | 2 Variable 0x4615 – Motor power limit map 2                | 59 |
| 10.2.3 | 3 Variable 0x4617 – Programmable User Data                 | 59 |
| 10.2.4 | 4 Variable 0x4620 – Motor Temperature 1 (Measured - T1)    | 59 |
| 10.2.5 | 5 Variable 0x4621 – Motor Temperature Setup                | 59 |
| 10.2.6 | 6 Variable 0x4620 – Encoder Configuration                  | 59 |
| 10.2.7 | 7 Variable 0x4640 – Motor Nameplate Data                   | 60 |
| 10.2.8 | 8 Variable 0x4041 – AC Motor data (manufacturer specific)  | 60 |
| 10.2.9 | 9 Variable 0x4650 – Miscellaneous DSP configuration (Gen4) | 61 |
| 10.2.1 | 10 Variable 0x6072, 0x6075 et 0x6076                       | 61 |
| 10.2.1 | 11 Variable 0x6090 – Encoder resolution                    | 61 |
| 11 Anr | nexe 5 – Des pistes pour le réglage des correcteurs        |    |
| 11.1   | Boucle de vitesse                                          |    |
| 11.2   | Boucle de courant                                          |    |

# **1** Introduction

# 1.1 Présentation

Cette note d'application explique comment utiliser le logiciel BorgWarner DVTC pour paramétrer les variateurs SEVCON GEN4 et BorgWarner GEN4. L'installation du logiciel DVTC a été traitée dans la note d'application AN-EK015 [1]. Il est vivement recommandé de lire la documentation des variateurs GEN4 [4] et la note d'application AN-EK005 [5].

La version du logiciel BorgWarner DVTC utilisée dans ce rapport est la version 2024.06a, valide en juin 2024.

# 1.2 Vérification avant lancement de « DVTC »

L'interface USB-to-CAN de IXXAT comporte deux voyants, un pour le bus USB et l'autre pour le bus CAN. Ces voyants renseignent sur l'état de la communication [[6].

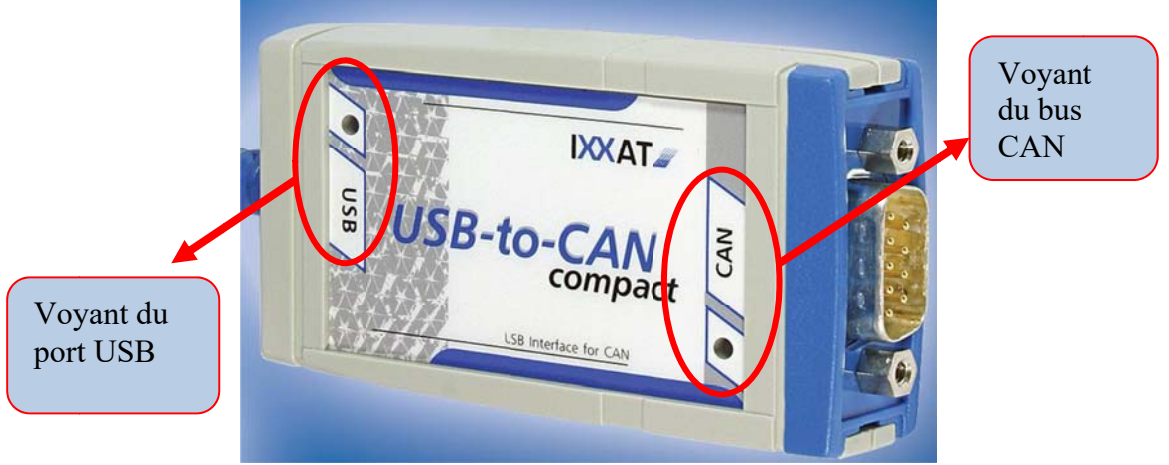

Fig. 1. Interface USB-to-CAN compact [6].

Si le voyant USB est vert, la communication avec l'interface via le port USB est possible. Par contre si le voyant USB est rouge, la communication n'est pas possible.

Dans ce cas, il faudra vérifier si vous avez bien installé les derniers drivers pour votre système d'exploitation (VCI version 4).

En cas de soucis, les dernières versions des drivers de l'interface USB-to-CAN sont téléchargeables sur le site IXXAT à l'adresse :

https://www.ixxat.com/support/file-and-documents-download/drivers

Lorsque la communication via le port USB sera effective, vous pouvez alors lancer le logiciel « DVTC ».

# 1.3 Lancement du logiciel « DVTC »

Le script de lancement de DVT se trouve dans le répertoire :

C:\BorgWarner\DVTC\_2024.06a\customer\program\dvt.tcl

Il est vivement conseillé de créer un raccourci sur le bureau pour l'exécution du logiciel DVTC.

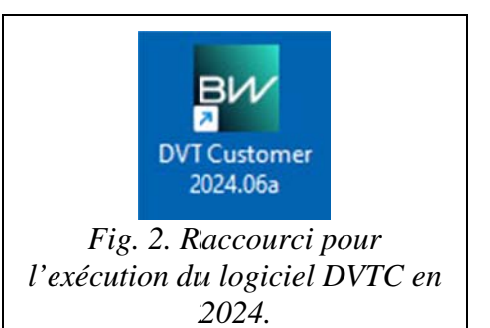

Le logiciel DVTC version 2024.06a dispose de plusieurs fenêtres d'informations.

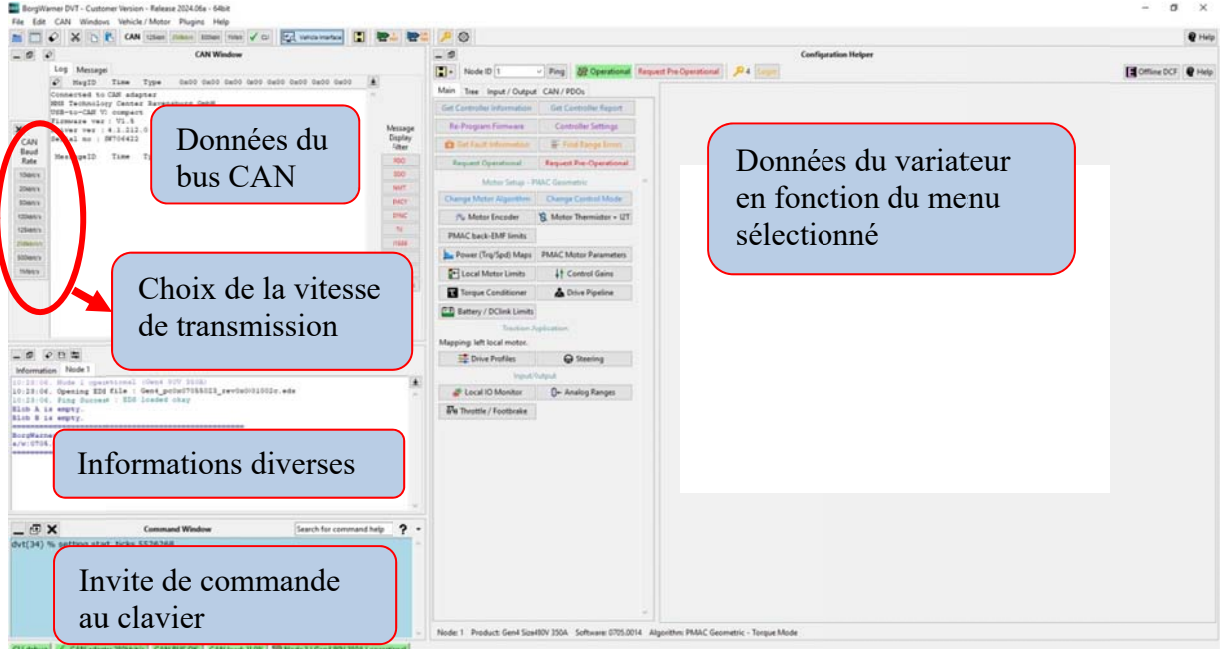

Fig. 3. Les fenêtres du logiciel DVTC version 2024.06a.

# 1.4 Choix de la vitesse de transmission du bus CAN

La fenêtre « CAN » affiche les trames lorsque la vitesse de communication est correct (ici 250 kHz).

Pour faire apparaitre le trafic sur le bus CAN, il faut sélectionner les différentes vitesses de transmission, jusqu'à ce que le « Bus load » soit différent de 0%.

Il faut vérifier également dans le menu déroulant « CAN » ou « Message Display Filter » qu'il y ait bien des données sélectionnées à l'affichage.

Le menu déroulant « CAN » est également utilisé pour supprimer l'affichage des trames CAN par l'option « Show None ».

Ce menu est également utilisé pour faire apparaitre les boutons de sélections de la vitesse du bus CAN sur la fenêtre principale en cochant l'option « Show Can baud Buttons ».

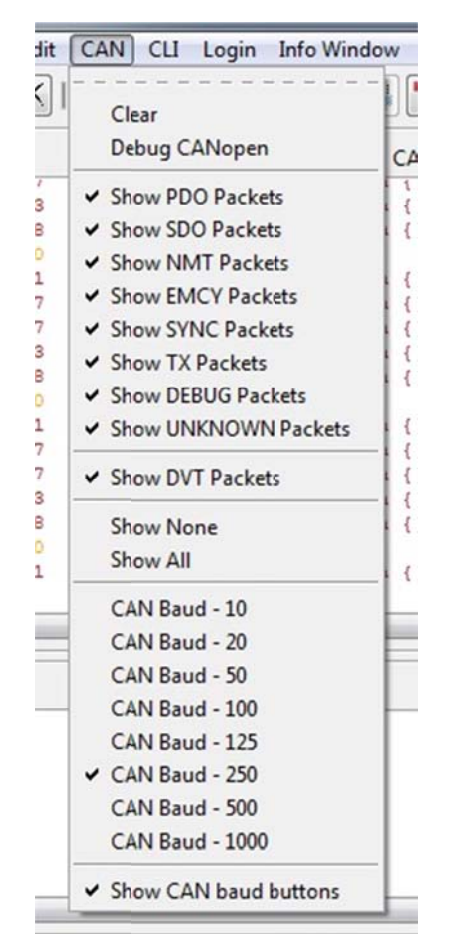

Fig. 4. Le menu « CAN » du logiciel DVTC.

# 1.5 La fenêtre « Information »

Pour faire apparaitre la fenêtre « Information », il cocher l'option « Show » dans le menu « Info Window ».

|          |     | Information                                                                                                    |
|----------|-----|----------------------------------------------------------------------------------------------------|
| K Y Show |     | Mode 1 fault (0x4F4, Internal) set at 14:00:55, 27/03/18. Data (0x00 0x00). CAMopen Error Code: 0x6100<br>Mode 1 fault (0x4F4), App mgr SS) set at 14:00:55, 27/03/18. hata (0x00 0x00 0x00). CAMopen Error Code: 0x6100<br>Mode 1 fault (0x504), Param fixed range) set at 14:00:55, 27/03/18. hata (0x00 0x00 0x00). CAMOpen Error Code: 0x630 |
| Clear    |     | Node 1 fault (0x5044, Param dyn range ) set at 14:00:55, 27/01/18. Data (0x00 0x00 0x00). CANopen Error Code: 0x6300<br>Node 1 fault (0x4F41, Internal) set at 14:00:55, 27/03/18. Data (0x00 0x00 0x00). CANopen Error Code: 0x6100                                                                                                    |
| Cricor   | CAN | Node 1 fault (Dx4F5i, App mgr SS) set at 14:00:55, 27/03/18. hata (Dx00 Ox00 Ox00). CANopen Error Code: Ox6100<br>Node 1 fault (Dx52Ci, Encoder) set at 14:00:55, 27/03/18. Dat: (Dx00 Ox02 Ox00). CANopen Error Code: Ox1000                                                                                                    |

La fenêtre d'informations affiche les états du bus CAN, les messages d'erreurs du variateur GEN4, l'avancement des taches du logiciel DVTC...

# 1.6 La fenêtre de commande en ligne

La zone basse de la fenêtre du logiciel DVTC permet d'entrer des commandes en ligne. Plus d'informations sont disponibles dans la section 9.2 de l'annexe 3 et en tapant la commande « help ».

| Type "help" for help<br>DVT License expiry da<br>dvt(22) % lg 1 ? | te: 20/03/2  | 2019             |  |
|-------------------------------------------------------------------|--------------|------------------|--|
| Access Level: 0x00<br>0x00<br>dvt(23) % lg 1 4                    |              |                  |  |
| dvt(24) % lg 1 ?<br>Access Level: 0x04<br>0x04                    |              |                  |  |
| dvt(25) %                                                         | ANbus Online | X Not Monitoring |  |

Fig. 7. La fenêtre de commande en ligne du logiciel DVTC.

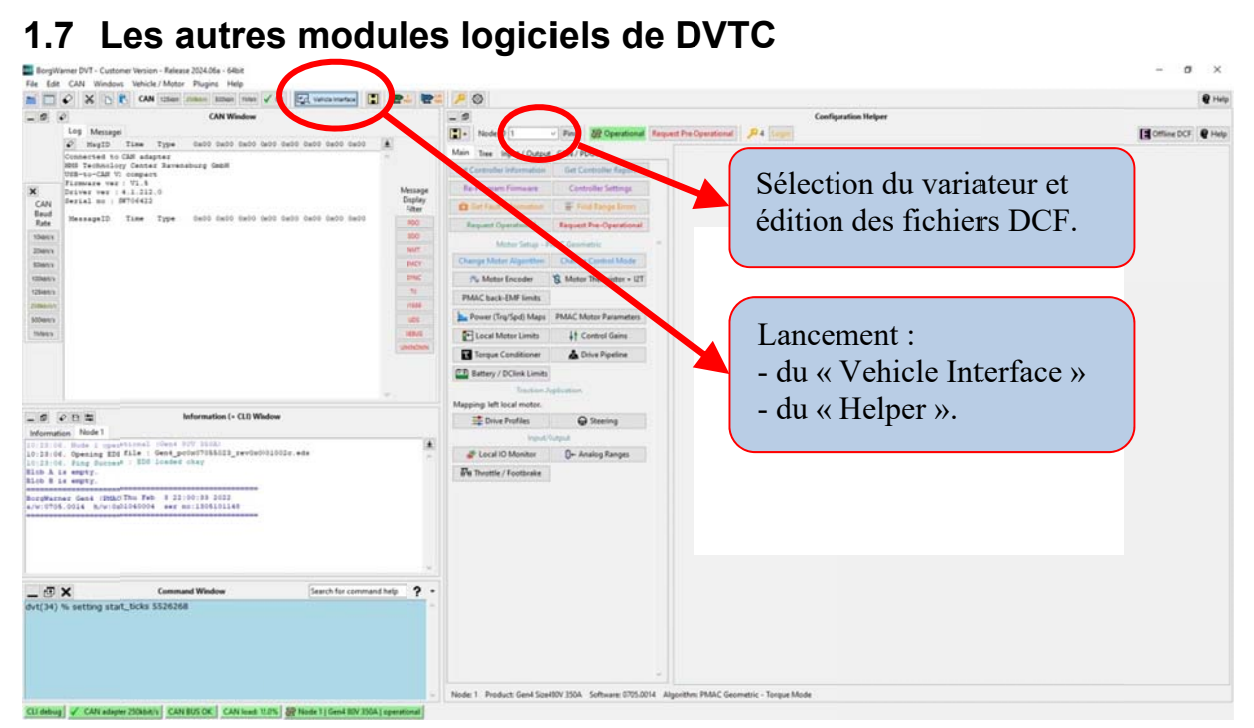

Fig. 8. Choix de la vitesse du bus CAN et lancement du « Helper ».

| Le bouton « Vehicle Interface » ou petite « ROUE »<br>permet le lancement de la fenêtre du « Vehicle Interface »<br>qui est une interface graphique de visualisation et<br>d'enregistrement des variables du variateur.                         | Image: Contract of the second second seco |
|----------------------------------------------------------------------------------------------------|----------------------------------------------------------------------------------------------------|
| Le bouton « <b>H</b> » permet le lancement de la fenêtre du<br>« Helper » qui est une interface graphique de<br>communication et de configuration du variateur.                                                                                 | Fig. 10. Bouton d'exécution du                                                                                                    |
|                                                                                                    | script « Helper ».                                                                                                    |
| Les boutons « <b>Node ID</b> » et « <b>Ping</b> » permettent la connexion avec le variateur dans la fenêtre « Helper ».                                                                                                    | Node ID 1 Ping<br>Fig. 11. Boutons de connexion<br>au variateur.                                                                                                    |
| Le bouton « <b>Node ID</b> » permet également de sélectionner<br>un fichier de configuration DCF et de le charger dans la<br>fenêtre « Helper » en vue de son affichage en lecture et de<br>sa modification. Les fichiers DCF peuvent donc être | Node ID edit dcf file 🗸 Ping                                                                                                    |
| modifiés « hors ligne ».                                                                                                    | Fig. 12. Selection et modification d'un fichier DCF.                                                                                                    |

# 2 Le script « Helper » – Prise en main du variateur BorgWarner GEN4

# 2.1 Présentation

Le script « Helper » est une interface graphique de communication et de configuration du variateur. Ce chapitre présente les principales commandes permettant la prise en main du variateur et l'ajustement des paramètres à une application spécifique.

# 2.2 Création du fichier EDS au lancement du « Helper »

Lors de la première exécution du « Helper » ou en présence d'un nouveau variateur, le script vérifie la présence du fichier EDS sur l'ordinateur.

Si ce n'est pas le cas, il propose d'en créer un nouveau : il faut <u>IMPERATIVEMENT</u> <u>répondre « OUI »</u> à la question « Do you want to create one ? » !

A la fin de la procédure (qui est très longue, mais qui n'est effectuée qu'une seule fois), un fichier EDS est créé dans le répertoire :

## C:\BorgWarner\DVTC\_2024.06a\config\EDS

Le nom du fichier suit le formalisme suivant :

## Gen4\_pc0x0705301b\_rev0x0001001c.eds

- Gen4 » : type de produit ;
- «\_pc » : numéro du produit « Product code : 0x0705301b » ;
- « \_rev » : numéro de révision du logiciel « Rev. Number :0x0001001c.

Le fichier « .eds » est un fichier texte au format XML.

Il contient environ 23 000 lignes de texte, pour une taille de 566 ko environ.

Il représente la définition et les valeurs des 4200 objets CAN définis pour le paramétrage des variateurs SEVCON GEN4. La liste des objets est disponible dans le fichier :

## C:\BorgWarner\DVTC\_2024.06a\common\object\_dictionary\ Master\_Object\_Dictionary\_Database.xls

# 2.3 L'écran d'accueil du variateur GEN4

L'écran d'accueil du « Helper » est vierge d'informations lors de son ouverture.

IMPORTANT : bien vérifier que le numéro de nœud CAN est correct ! « Node ID »

En cliquant sur « Get Controller Information », on récupère les informations de configuration du variateur :

- Software Ver. : 0705.0012
- Hardware Ver. : 0x01070004
- Product Code : 0x0705301b
- Serial Number : 1012200139

Ceci permet de valider la communication entre le logiciel et le variateur GEN4.

Ces informations correspondent en partie à celles inscrites sur l'étiquette d'identification du produit (voir §8.1).

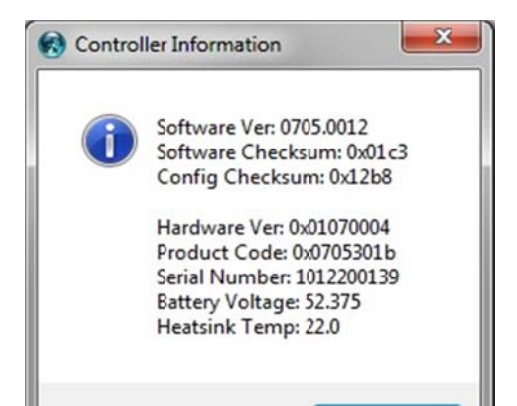

Fig. 13. Ecran d'accueil du variateur sous « DVT Helper ».

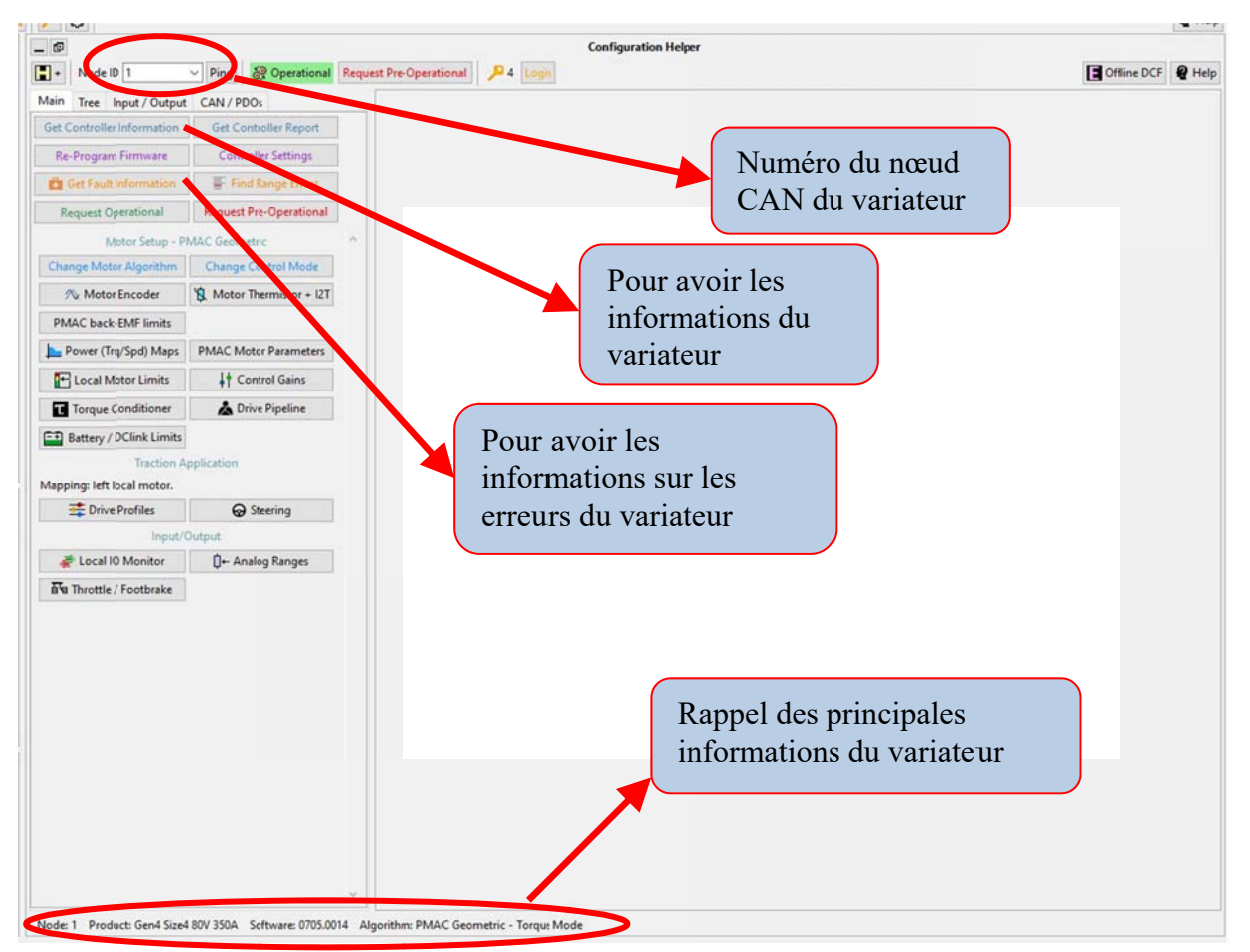

Fig. 14. Ecran d'accueil du variateur avec « DVTC Configuration Helper ».

C'est également à partir de cet écran que l'on bascule les modes de configuration :

- 1) En VERT : « Request Operational » pour reprendre un fonctionnement normal du variateur. Le contacteur de ligne (relai de puissance) doit se fermer ;
- 2) En ROUGE : « Request Preoperational » pour passer en mode de configuration du variateur : le relai de puissance est désactivé et le moteur ne peut pas fonctionner.

#### Remarques générales :

- IMPORTANT : il faut bien vérifier le numéro du nœud CAN si on dispose de plusieurs variateurs.
- Au démarrage lorsque le variateur est en mode « Préoperational », le voyant d'erreur « External LED » ne s'allume pas. Il faut passer en mode « Operational » pour que le voyant s'allume.
- Lors de la première réception d'un variateur SEVCON GEN4, il peut être prudent de sauvegarder la configuration initiale du variateur AVANT de la modifier. Pour cela, il faut consulter la section 2.5.10.5 pour sauvegarder le fichier DCF des paramètres du variateur.

# 2.4 L'onglet « Input/Output » – Définition des entrées/sorties

La plupart des réglages de cet onglet ne seront pris en compte que si le variateur est en mode « Preoperational » (bouton ROUGE : « Request Preoperational »).

Cet onglet permet de définir les fonctions disponibles sur les 13 entrées digitales, les 5 entrées analogiques et les 3 sorties digitales de puissance.

En version minimum, le variateur a besoin des fonctions suivantes :

#### <u> 3 entrées digitales :</u>

- 1) un interrupteur « Marche Avant » (« Forward Switch ») sur la broche N° 18 ;
- 2) un interrupteur « Marche Arrière » (« Reverse Switch ») sur la broche N° 30 ;
- 3) un capteur d'accélérateur « Foot Switch » (« FS1 ») sur la broche N° 19 ;

#### <u> 1 entrée analogique :</u>

1) un potentiomètre d'accélérateur « Throttle » sur la broche N°22, l'alimentation se faisant entre la broche « Pot 1 Power Supply » N°34 et la borne B- du variateur.

#### 2 sorties digitales de puissance :

- 1) la bobine du relai de puissance entre « Cont1 » N°3 et « Cont1 Supply » N°4.
- 2) un voyant externe entre les broches « Cont3 » N°11 et « Cont3 Supply » N°12.

| (TracAp          | p/PumpApp/Batt/            | App    |                       |
|------------------|----------------------------|--------|-----------------------|
| Press "Read Valu | ues" for detailed I/O info | rma    | 1                     |
| Lo               | cal Motor Control          |        |                       |
| Node Controls    | Motor drive left inform    | ~      |                       |
| Lo               | cal Digital Inputs         |        |                       |
| # of Inputs:     | 3                          | 1      | Nombre d'entrées      |
| Digital In. 1:   | Forward Switch             | ~      | utilisées, ici 3      |
| Digital In. 2:   | Reverse Switch             | ~      | 1.30                  |
| Digital In. 3:   | FS1 switch                 | ~      | n.19                  |
| Digital In. 4:   | Not Mapped                 | ~      | n.31                  |
| Digital In. 5:   | Not Mapped                 | ~      | 1.20                  |
| Digital In. 6:   | Driveability Select 1 sw   | ~      | Ces 2 entrées ne sero |
| Digital In. 7:   | Driveability Select 2 sw   | ~      | pas utilisables !     |
| Digital In. 8:   | Not Mapped                 | $\sim$ | n.21                  |
| Digital In. 9:   | Not Mapped                 | v      |                       |
| Digital In. 10:  | Not Mapped                 | ~      |                       |
| Digital In. 11:  | Not Mapped                 | ~      |                       |
| Digital In. 12:  | Not Mapped                 | ~      |                       |
| Digital In. 13:  | Not Mapped                 | $\sim$ |                       |
| Lo               | cal Analog Inputs          |        |                       |
| # of Inputs:     | 1                          | •      |                       |
| Analog In. 1:    | Throttle Input Voltage     | ~      | n.22                  |
| Analog In. 2:    | Footbrake Pot Input Vo     | ~      | n.23                  |
| Analog In. 3:    | Not Mapped                 | ~      | n.34                  |
| Analog In. 4:    | Not Mapped                 | ~      | n.35                  |
| Analog In. 5:    | Not Mapped                 | ~      | n.33                  |
| Local            | Contactor Output           | s      |                       |
| # of Outputs:    | 3                          | •      |                       |
| Contactor 1:     | Line contactor             | ~      | n.03                  |
| Contactor 2:     | Not Mapped                 | ~      | n.07                  |
| Contactor 3:     | External LED               | ~      |                       |

Fig. 15. Onglet « Input/Output » de définition des entrées digitales et analogiques et des sorties de puissance.

| Le bouton ROUGE « Write Values » permet<br>d'envoyer les valeurs vers le variateur<br>(écriture des données dans le variateur). Il<br>faut attendre quelques secondes que tous les<br>paramètres soient envoyés. | Write Values |
|----------------------------------------------------------------------------------------------------|--------------|
| Le bouton BLEU « Read Values » permet de<br>lire les valeurs en provenance du variateur :<br>cette action permet de vérifier que la<br>programmation du variateur a bien été prise<br>en compte.                 | Read Values  |

Le variateur peut utiliser plus d'entrées analogiques et numériques à condition de modifier le nombre d'entrées utilisées « **# of inputs** ». Dans le cas contraire les fonctions définies sur ces nouvelles entrées ne seront pas pris en compte.

Les sorties digitales de puissance qui sont utilisées pour alimenter les contacteurs de puissance, sont aux nombres de 3. En version minimum, seule la sortie « Contactor 1 » est utilisée pour le contacteur de ligne sur les broches « Cont1 » N°3 et « Cont1 Supply » N°4.

Il peut être intéressant d'avoir l'information de clignotement de la LED verte du variateur sur le tableau de bord du véhicule. Pour cela, la sortie 3 est configurée dans ce sens en paramétrant « External LED » dans le champ « Contactor 3 » (figure 16).

Les sorties pour le « Contactor 2 » ne sont pas utilisées, donc le champ « Contactor 2 » est paramétré en « Not Mapped » : cette sortie est réservée par exemple pour un électro-aimant de frein électrique « Electro Brake », pour un feu de STOP « Brake Lights » ou pour activer le refroidissement du moteur « Traction motor cooling ».

| # of Outputs  | 3              |        |        |
|---------------|----------------|--------|--------|
| # of outputs. |                | •      |        |
| Contactor 1:  | Line contactor | ~      | Pin.03 |
| Contactor 2:  | Not Mapped     | $\sim$ | Pin.07 |
| Contactor 3:  | External LED   | ~      | Pin.11 |

Fig. 16. Onglet « Input/Output » de définition des sortie digitales de puissances.

# 2.5 L'onglet « Tree » – Paramétrage des fonctions

La plupart des réglages de cet onglet ne seront pris en compte que si le variateur est en mode « Preoperational » (bouton ROUGE : « Request Preoperational »).

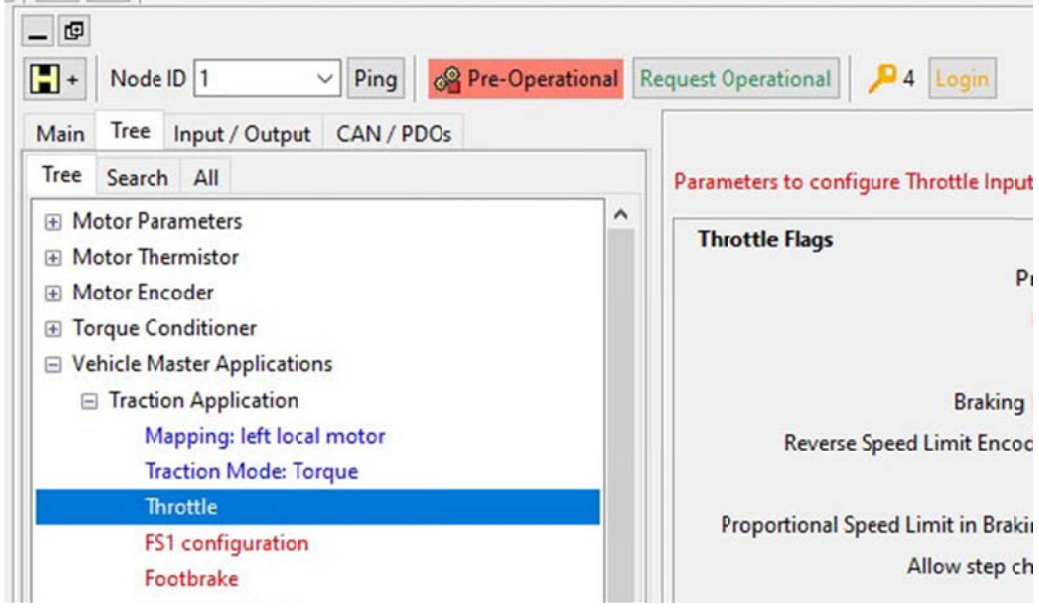

Fig. 17. L'onglet « Tree » dans la fenêtre du « Helper ».

#### 2.5.1 Le bouton « Search »

Le script « Helper » ne gère et n'affiche que les principales commandes « utiles » pour le réglage du variateur.

L'ensemble des registres est accessibles grâce au bouton « Search » dans l'onglet « Tree ».

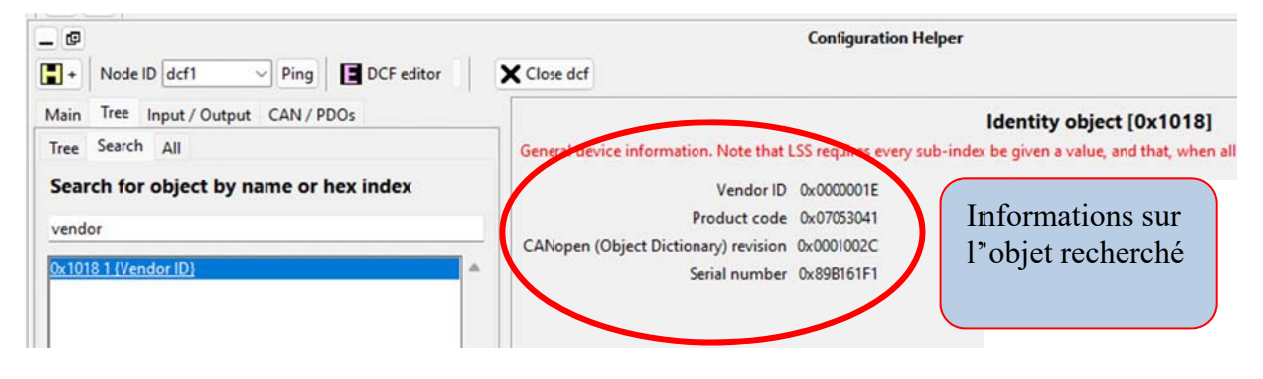

Fig. 18. Exemple d'utilisation du bouton « Search ».

#### 2.5.2 Paramétrage du contacteur de ligne

Quelle que soit la tension nominale des batteries, il est intéressant d'installer un contacteur de puissance avec une seule tension nominale de 24V. Le variateur SEVCON GEN4 s'occupe de réduire la tension d'alimentation à la tension nominale de la bobine du contacteur de ligne.

Cette possibilité est configurable dans le menu :

- l'onglet « Tree », menu « Tree » ;
- menu « Vehicle Master Applications » ;
- sous menu « Battery Application (Contactor) » ;
- ligne en rouge « Contactor Voltages ».

Il faut vérifier que la réduction de tension « Pull-In Voltage » est bien de 24V (tension nominale de la bobine du relais de puissance). Après la durée « Pull-in Time », ici 1 seconde, la tension aux bornes du relais est réduite à la valeur de 18V spécifiée dans « Hold-In Voltage ».

| _ @                                                                                                    |       |                                                    |                     | Configuration Helper                             |                                       |
|----------------------------------------------------------------------------------------------------|-------|----------------------------------------------------|---------------------|--------------------------------------------------|---------------------------------------|
| + Node ID dcf1 V Ping DCF edito                                                                                                    | or [] | Close dcf                                          |                     |                                                  |                                       |
| Main Tree Input / Output CAN / PDOs                                                                                                    |       |                                                    |                     | Contactor Output                                 | Configuration [0x2D00]                |
| Tree Search All                                                                                                    |       | Configures the p                                   | ull-in and hold     | in voltages for the contactor drive outputs. Use | d in conjunction with 2001h and 2002h |
| Motor Parameters     Motor Thermistor     Motor Encoder     Torque Conditioner                                                                                                    |       | Pull-In Voltage<br>Pull-In Time<br>Hold-In Voltage | 24.0<br>1.0<br>18.0 | V<br>Seconds<br>V                                |                                       |
| Vehicle Master Applications Traction Application Pump Application Power Steer Application Battery Application (Protection) Battery Application (Contactor) Precharge Level Min Vcap for Contactor Close Max Vbat-Vcap for Contactor Close Contactor Vibrant |       |                                                    |                     |                                                  |                                       |
| Contactor Control Mode<br>Contactor Control Mode<br>Line Contactor Dropout<br>Buzzer<br>Servicing                                                                                                    |       |                                                    |                     |                                                  |                                       |

*Fig. 19. Menu « Tree – Vehicle Master Applications – Battery Application (Contactor) – Contactor Voltages ».* 

**Remarque :** Le relais de puissance « Line Contactor » est utilisé pour isoler la section de puissance de l'onduleur triphasé du variateur de la tension de la batterie en cas de problème. Il est activé lorsque le variateur considère qu'il n'y a plus aucun problème pour que le moteur fonctionne.

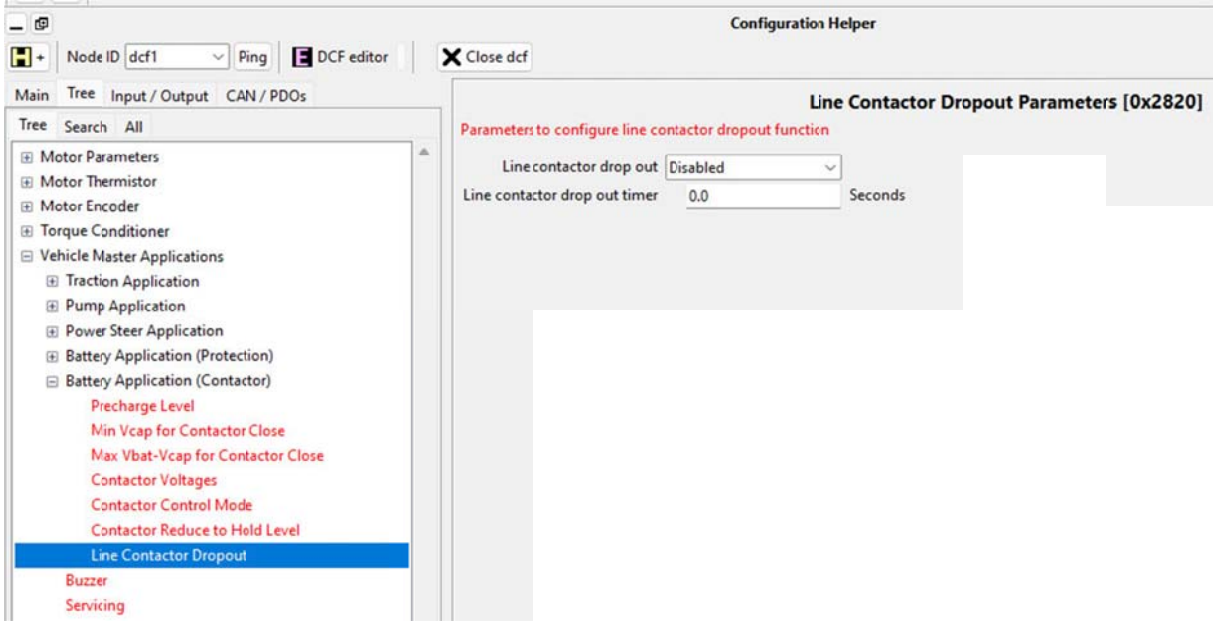

Fig. 20. Paramétrage de la fonction « Line Contactor Dropout ».

Lorsque le paramètre « Line contactor drop out » est activé « Enabled », l'alimentation du relais peut être coupé en cas d'inactivité du variateur (et donc du moteur). Cela permet de réduire la consommation électrique sur les batteries et de réduire l'échauffement du relais de puissance.

La valeur indiquée dans « Line contactor drop out timer » correspond au temps d'inactivité à partir duquel le contacteur sera de nouveau ouvert.

#### 2.5.3 Note sur la réduction de tension

La réduction de tension à +24V pour le relais de puissance est également intéressante pour l'utilisation de voyant de signalisation en +24V du genre XB4-BVB3.

La réduction de tension et la valeur « Hold-In Voltage » est identique pour les 3 sorties de puissance. Par contre, il est possible d'activer ou non ces options pour les différentes fonctions utilisables en sorties.

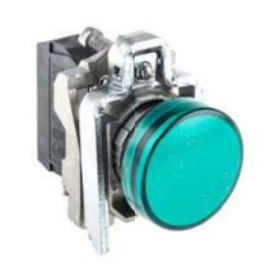

Fig. 21. Le voyant de signalisation 24V XB4-BVB3

| Tree Search All                     |                                                            | Voltage Cor                | ntrol Enab    |
|-------------------------------------|------------------------------------------------------------|----------------------------|---------------|
|                                     | if the appropriate bit is set, the contactor drive is cont | rolled at the pull-in volt | tage when a   |
| Motor Parameters                    | Voltage Control Enable for Contactor Drives 1.8            | Hex value: 0xFF            |               |
| Motor Inermistor                    | Line Contactor                                             | On                         | ~             |
| Initial Conditioner                 | Pump Contactor                                             | On                         | ~             |
| Vehicle Master Applications         | Power Steer Contactor                                      | On                         | ~             |
| Traction Application                | Electromechanical Brake                                    | On                         | _             |
| Pump Application                    | External LD                                                | 00                         |               |
| Power Steer Application             | External ECO ON                                            |                            |               |
| Battery Application (Protection)    | Traction Motor Cooling Fin                                 | On                         | <u> </u>      |
| Batt Nominal Voltage                | Buzier                                                     | On                         | _             |
| Batt Overvolt Protection            | Horn                                                       | On                         | ~             |
| Batt Undervolt Protection           | Voltage Control Enable for Contactor Drives 916            | Hex value: 0x7F            |               |
| Battery Protection Delay            | Lights                                                     | On                         | ~             |
| BDI (Batt Discharge Indication)     | Service                                                    | On                         | ~             |
| BDI map                             | Motor Isolation                                            | On                         | $\overline{}$ |
| Batt DC Current Limit               | Precharge Output                                           | On                         | ~             |
| Batt DC Current Limit Range         | Belt Electromechanical Brake                               | On                         |               |
| Battery Application (Contactor)     | Bet ChangeOver Contactor                                   | 0.0                        | -             |
| Precharge Level                     |                                                            |                            | -             |
| Min Veap for Contactor Close        | Electro-mechanical Park brake                              | Un                         |               |
| rviax vbat-vcap for Contactor Close |                                                            |                            |               |
| Contactor Voltages                  |                                                            |                            |               |
| Contactor Reduce to Hold Level      |                                                            |                            |               |

Fig. 22. Menu « Tree – Vehicle Master Applications – Battery Application (Contactor) – Contactor Control Mode ».

Le menu « Contactor Control Mode » est ici configuré pour activer la réduction de tensions sur toutes les fonctions de sorties du variateur SEVCON GEN4.

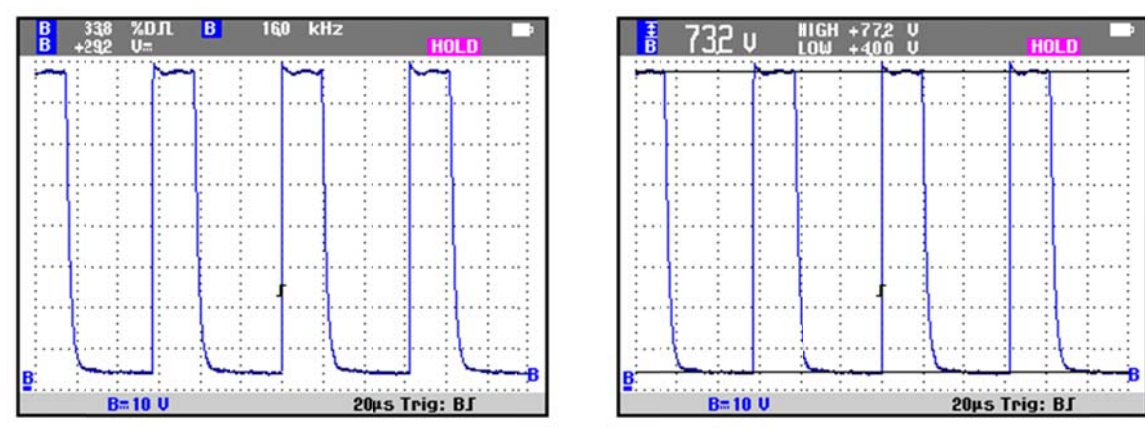

Fig. 23. Exemple de réduction de tension aux bornes du voyant. Cas d'une alimentation en 72V et d'un paramétrage en 24V.

| ree Search All                                               | <br>If the appropriate bit is set, the contactor drive drops to the hold-in level after it has been a |                 |   |
|--------------------------------------------------------------|----------------------------------------------------------------------------------------------------|-----------------|---|
| Motor Parameters                                             |                                                                                                    |                 |   |
| Motor Thermistor                                             | Reduce to Hold Level Enable for Contactor Drives 1.8                                                  | Hex value: 0x01 |   |
| Motor Encoder                                                | Line Contacor                                                                                         | On              |   |
| Torque Conditioner                                           | Pump Contacor                                                                                         | Off             | ~ |
| Vehicle Master Applications                                  | Power Steer Contacor                                                                                  | Off             | ~ |
| Traction Application                                         | Electromechanical Brike                                                                               | Off             | ~ |
| Pump Application                                             | External LED                                                                                          | Off             | ~ |
| Power Steer Application     Battery Application (Protection) | Traction Motor Cooling Fan                                                                            | Off             |   |
|                                                              | Burrer                                                                                                | 0#              |   |
| Batt Nominal Voltage                                         |                                                                                                    | 0//             |   |
| Batt Overvolt Protection                                     | Hem                                                                                                   | Uff             |   |
| Batt Undervolt Protection                                    | Recuce to Hold Level Enable for Contactor Drives 9.16                                                 | Hex value: 0x00 |   |
| Battery Protection Delay                                     | Lights                                                                                                | Off             | ~ |
| BDI (Batt Discharge Indication)                              | Servce                                                                                                | Off             | ~ |
| BDI map                                                      | Motor Isolation                                                                                       | Off             | ~ |
| Batt DC Current Limit                                        | Precharge Output                                                                                      | Off             | ~ |
| Batt DC Current Limit Range                                  | Belt Electromechanical Brike                                                                          | Off             | _ |
| Battery Application (Contactor)                              | Relt Change Over Contacor                                                                             | 0#              |   |
| Precharge Level                                              | Finder marker int Back below                                                                          | 0#              |   |
| Min Vcap for Contactor Close                                 | Electro-mechanical Park brike                                                                         | Un              |   |
| Max Vbal-Vcap for Contactor Close                            |                                                                                                    |                 |   |
| Contactor Voltages                                           |                                                                                                    |                 |   |
| Contactor Control Mode                                       |                                                                                                    |                 |   |
| Contactor Reduce to Hold Level                               |                                                                                                    |                 |   |
| Line Contactor Dropout                                       |                                                                                                    |                 |   |

Fig. 24. Menu « Tree – Vehicle Master Applications – Battery Application (Contactor) – Contactor Reduce to Hold Level ».

Le menu « Contactor Reduce to Hold Level » spécifie ici que seule la sortie « Line Contactor » passera en +18V après une seconde.

## 2.5.4 Paramétrage de la pédale d'accélérateur

**IMPORTANT :** ce réglage est souvent source de problème à la réception du variateur. La configuration est effectuée en « usine » sur un banc de test spécifique, avec un potentiomètre d'accélération et un câblage différent de celui installé sur le véhicule.

La première étape consiste à mesurer la plage de tension de votre accélérateur. Après avoir mis le variateur est en mode « Preoperational » (bouton ROUGE : « Request Preoperational ») afin que le moteur ne fonctionne pas, il est possible de « lire » la tension mesurée sur l'entrée analogique N°1 grâce au menu « Local IO Monitor » ou « Status / Raw Analog Inputs ».

Il faut ensuite déterminer la valeur minimale et maximale de la tension de l'accélérateur en actionnant la pédale d'accélérateur.

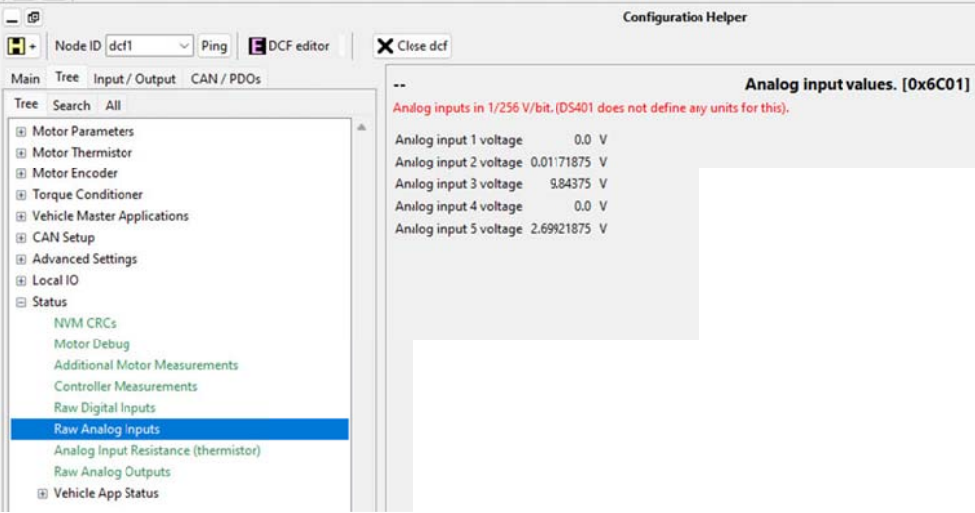

Fig. 25. Menu « Tree – Status – Raw Analog Inputs ».

**<u>Remarque</u>**: l'entrée analogique N°5 correspond au capteur de température du moteur PTC, ici un capteur KTY84 relié au –BAT. La tension de 2.699V correspond à une température ambiante de 19°C.

Le réglage de la plage utile de l'accélérateur est configurable dans l'onglet « Tree », menu « Configuration / Throttle ».

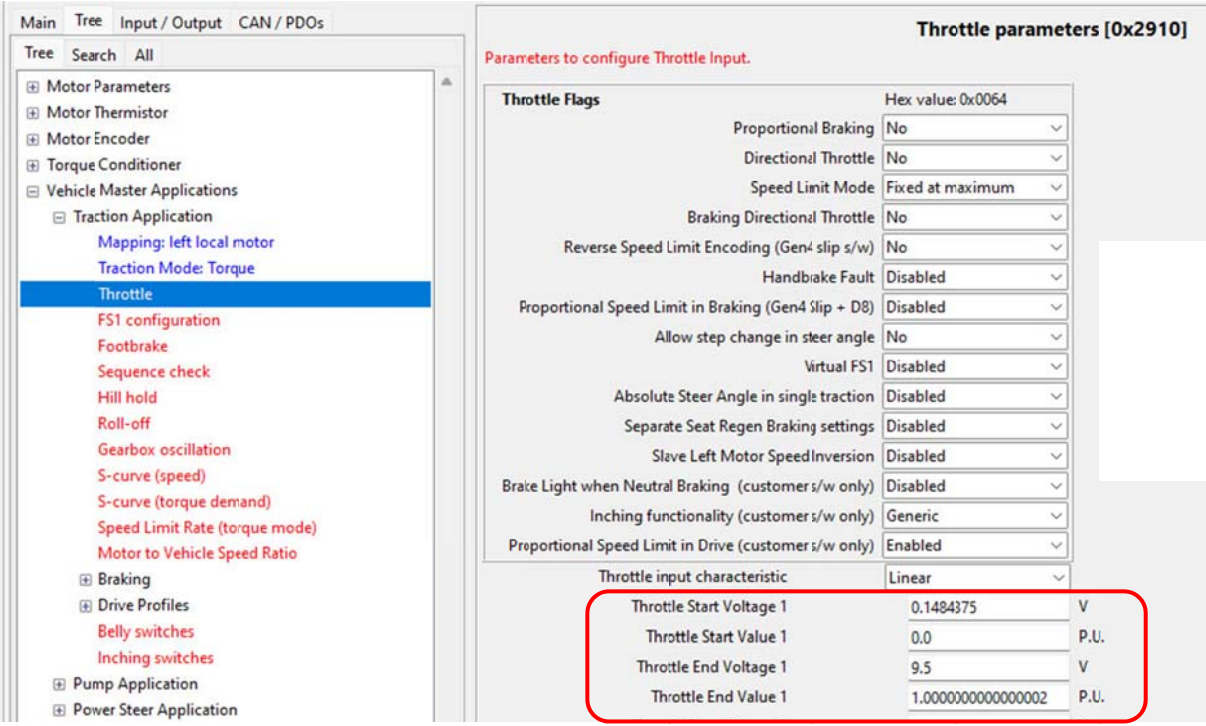

Fig. 26. Menu « Tree – Configuration – Throttle ».

Dans la fenêtre « Throttle parameters », il est alors possible de configurer :

- « Throttle Start Voltage 1 » : c'est la valeur minimale de tension qui sera prise en compte pour la consigne d'accélération. Il est recommandé de créer une bande morte de fonctionnement en ajoutant 0,1V-0,2V à la valeur mesurée.
- « Throttle Start Value 1 »: cette valeur vaut toujours 0 (0%). Si cette valeur vaut 1,
  la tension minimale « Throttle Start Voltage 1 » correspond à la valeur MAXIMALE
  de consigne. Dans ce cas, il faut mettre 0 dans « Throttle End Value 1 ».
- « Throttle End Voltage 1 » : c'est la valeur maximale de tension qui sera prise en compte pour la consigne d'accélération. Il est recommandé de créer une bande morte de fonctionnement en soustrayant 0,2V à la valeur mesurée pour cette tension maximale.
- « Throttle End Value 1 » : cette valeur vaut toujours 1 (100%). Si cette valeur vaut 0, la tension maximale « Throttle End Voltage 1 » correspond à la valeur MINIMALE de consigne. Dans ce cas, il faut mettre 1 dans « Throttle Start Value 1 ».

#### 2.5.5 Paramétrage automatique de la pédale d'accélérateur

Dans le menu d'accueil, le bouton menu « Throttle / Footbrake » »Throttle setup » lance une procédure automatique de calibrage de l'accélérateur.

| 💣 Local IO Monitor     | []← Analog Ranges |
|------------------------|-------------------|
| 🕶 Throttle / Footbrake |                   |
| Throttle setup         |                   |
| Dual Throttle setup    |                   |
| Footbrake setup        |                   |

Fig. 27. Menu « Throttle setup » sur la page « Configuration Helper ».

Il faut impérativement que l'accélérateur soit connecté à l'entrée analogique N°1, sur la broche N°22. Il faut suivre les indications du logiciel pour la mesure de tension lorsque l'accélérateur est appuyé à fond.

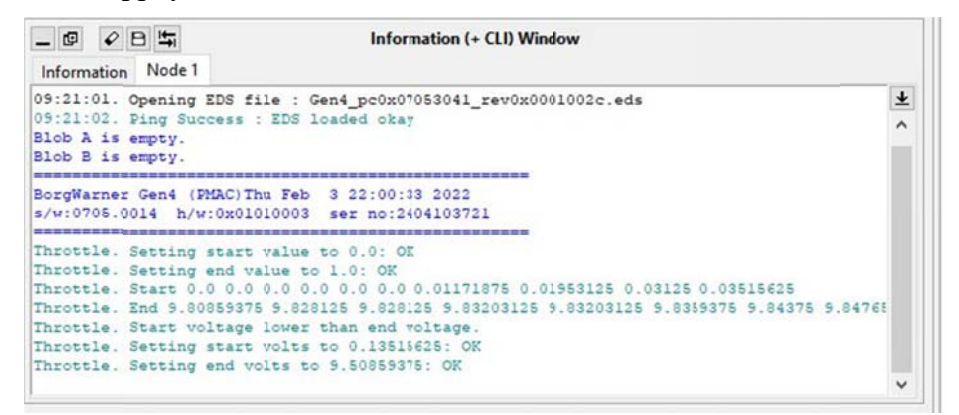

Fig. 28. Résultats de la procédure « Throttle setup ».

Les valeurs mesurées sont automatiques utilisées pour la mise a jours des valeurs du menu « Thottle Parameters ». Il convient malgré tout de vérifier ces valeurs.

#### 2.5.6 Paramétrage du capteur de température du moteur

Ce réglage est important pour la protection thermique du moteur. Il est configurable dans le menu :

- l'onglet « Tree » ;
- menu « Motor Thermistor » ;
- ligne en rouge « Sensor Configuration ».

La figure 29 donne un exemple avec une sonde de température de type KTY84. Les valeurs par défauts des tensions hautes et basses sont fournies par SEVCON.

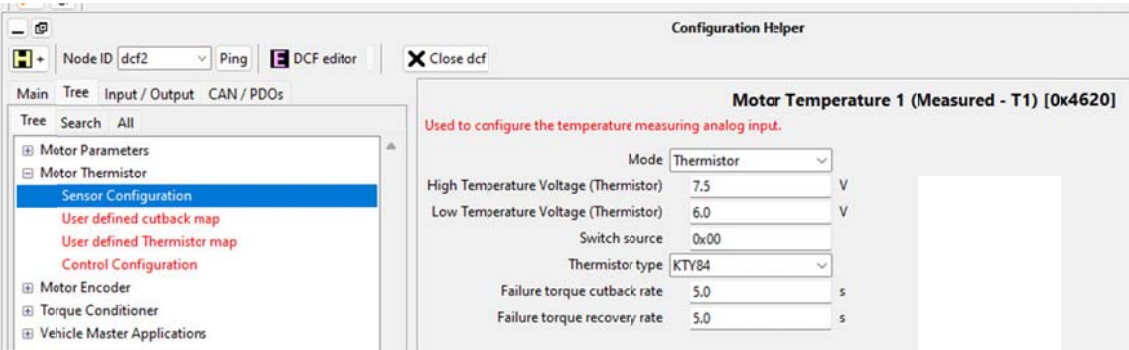

Fig. 29. Menu « Tree – Tree – Motor Thermistor – Sensor Configuration ».

#### **Remarque :**

L'entrée analogique N°5 correspond au capteur de température du moteur PTC, ici un capteur KTY84 relié au –BAT. La tension de 2.699V correspond à une température ambiante de 19°C. Pour cette température la résistance est donnée par le tableau suivant.

| Température | KTY84/150 | KTY84 typ. | KTY84/150 |
|-------------|-----------|------------|-----------|
|             | Min.      |            | Max.      |
| 0°C         | 464 Ω     | 498 Ω      | 532 Ω     |
| 20°C        | 544 Ω     | 581 Ω      | 618 Ω     |
| 100°C       | 950 Ω     | 1000 Ω     | 1050 Ω    |

Tab. 1. Valeur de la résistance du capteur de température KTY84.

La mesure de la tension de l'entrée analogique N°5 et de la température du moteur via la sonde PTC KYT84 en remplaçant la sonde de courant par une résistance variable permet de valider le bon fonctionnement de la mesure de température du moteur avec cette sonde KTY84 (voir tableau de mesure AN-EK016.xlsx).

Les tensions « High Temperature Voltage (PTC) » = 7.5 V et « Low Temperature Voltage (PTC) » = 6.0 V ne sont utilisées que pour un capteur de température autre que le KTY84.

- High Temperature Voltage (for external PTC only # KTY84 !). This is the voltage at the input when the temperature is 100 degrees C.
- Low Temperature Voltage (for external PTC only # KTY84 !). This is the voltage at the input when the temperature is 0 degrees C.

#### 2.5.7 Paramétrage du capteur de température de type PT1000

En décembre 2015, les fabricants du capteur de température de type KTY83 et KTY84 ont annonces l'obsolescence de ces produits [11]. SEVCON propose une procédure pour utiliser par exemple un capteur de température du type PT1000.

Il est configurable dans le menu « Tree – Motor Thermistor – Sensor Configuration ».

Le type de capteur est configuré en « Thermistor type = User Defined » et les tensions hautes et basses sont mises à zéros.

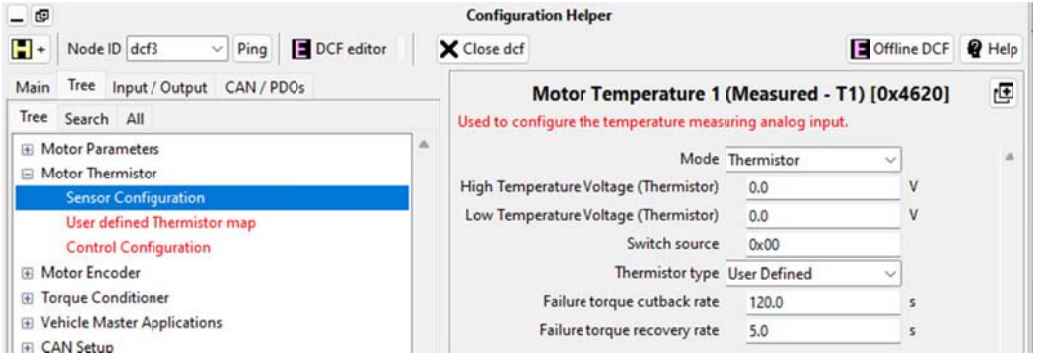

Fig. 30. Menu « Tree – Motor Thermistor – Sensor Configuration » pour la PT1000.

Il faut alors entrer les valeurs de température en fonction de la résistance pour le capteur PT1000 dans le menu « User Definable Thermistor Map 0x461F ».

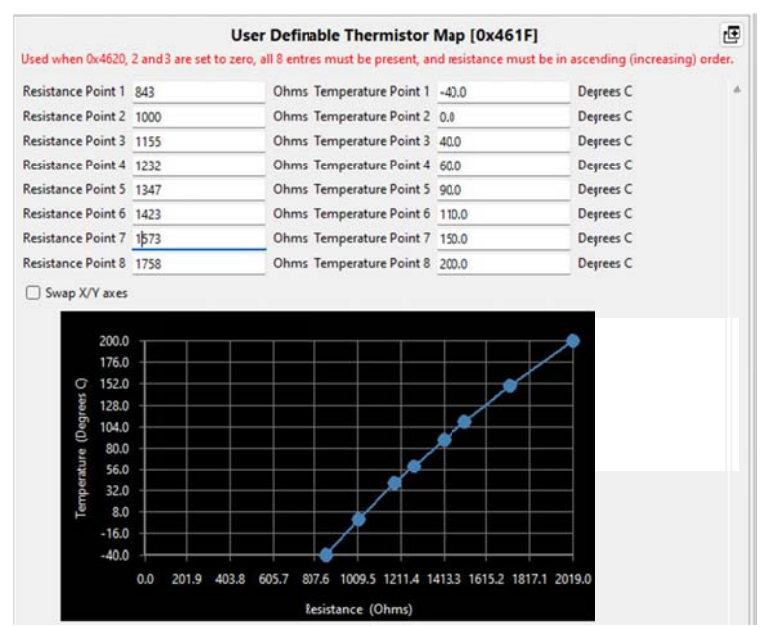

Fig. 31. Menu « User Definable Thermistor Map 0x461F » pour le capteur PT1000.

#### 2.5.8 Limites de tensions de la batterie

Il y a 2 caractéristiques concernant les limites de tension de la batterie :

- 1. La courbe JAUNE « app\_cutback » est paramétrée par « Battery Overvolt Protection » et « Battery Undervolt Protection ». Cette limite concerne la valeur de la tension lue entre la clé de contact broche N°1 « Keyswitch » et la borne B-.
- 2. La courbe BLEUE « motor\_cutback » est paramétrée par « Voltage Cutback ». Cette limite concerne la tension présente entre les bornes B+ et B- du variateur GEN4.

Le fichier EXCEL « SEVCON-GEN4-Calculs-tensions.xlsx » fournit les valeurs correctes de réglage des 2 courbes pour les différents modèles de variateurs SEVCON GEN4.

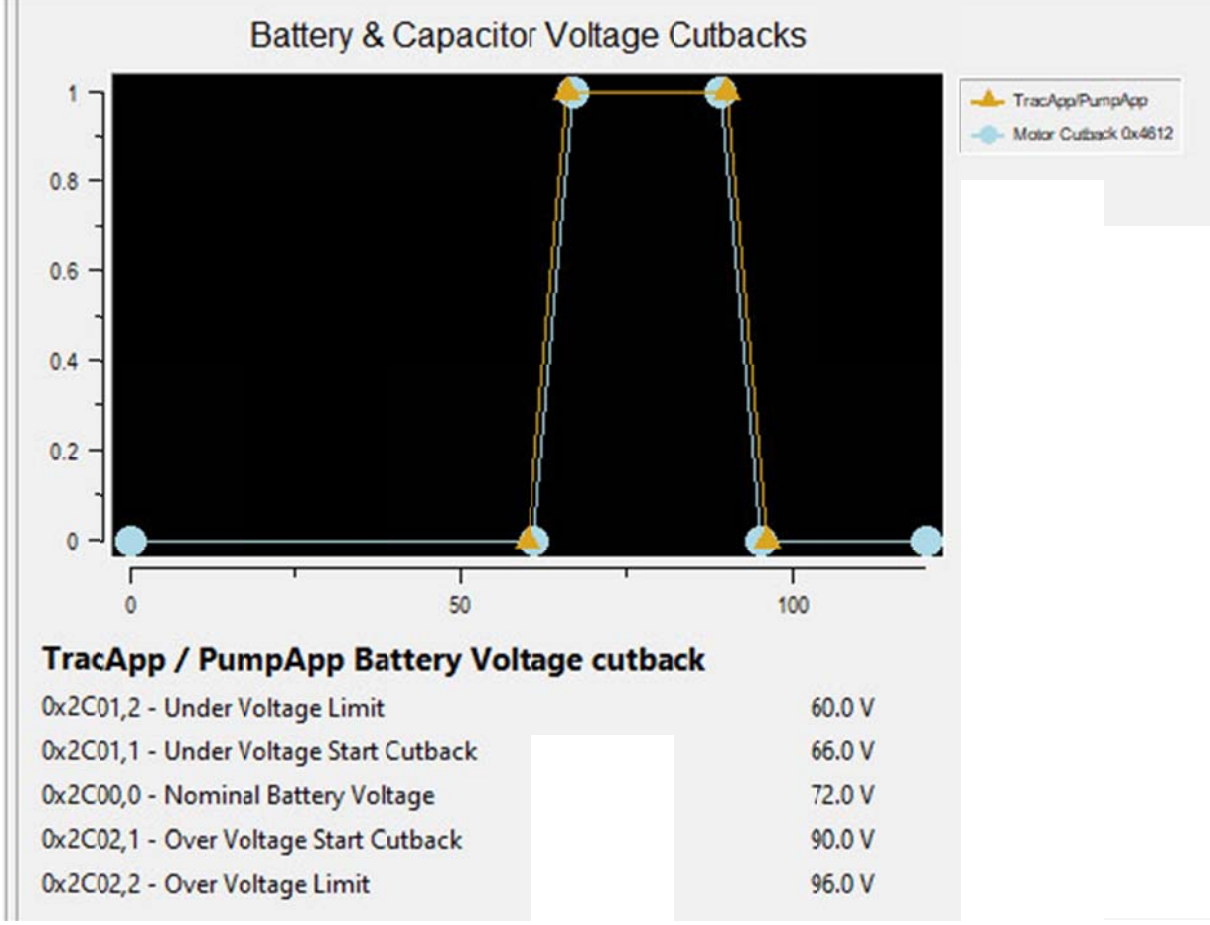

Fig. 32. Bouton « Main – Battery / DC link Limits ».

#### 2.5.8.1 Les limites de la batterie « app\_cutback »

Le menu « Tree – Tree – Vehicle Master Applications – Battery Application (Protection) » est utilisé pour définir la tension nominale de la batterie et ses limites hautes et basses.

Les limites « start cutback » définissent un seuil où le couple du moteur sera réduit.

Au-delà des limites « Over voltage limit » et « Under voltage limit », le moteur sera arrêté.

Cette limite concerne la valeur de la tension lue entre la clé de contact broche N°1 « Keyswitch » et la borne B-. Cette tension peut être légèrement différente de la valeur instantanée de la tension entre les bornes B+ et B- du variateur GEN4.

Cette limite est importante dans le cas de l'utilisation du frein moteur électrique. En effet, le courant ré-injecté dans la batterie entraine l'augmentation de la tension de la batterie.

Communément, les valeurs des deux tables « app\_cutback » et « motor\_cutback » peuvent être superposées. Afin de protéger au mieux le variateur, les valeurs « motor\_cutback » doivent être inférieur ou égale aux valeurs « app\_cutback », la tension entre B+ et B- étant plus grande et plus rapide que celle entre la broche N°1 « Keyswitch » et la borne B-.

| Vehicle Master Applications     Traction Application            | Nominal battery voltage [0x2C00]<br>Nominal battery voltage used by Batt/pp (in 12.4 volts scaling)                |
|-----------------------------------------------------------------|----------------------------------------------------------------------------------------------------|
| Pump Application                                                | Nominal battery voltage 72.0 V                                                                                     |
| Power Steer Application                                         | Battery over voltage protection (0x2C01)                                                                           |
| Battery Application (Protection)                                | Battery over voltage cutback used by BatApp (in 12.4 volts scaling)                                                |
| Batt Nominal Voltage<br>Batt Overvolt Protection                | Over voltage start cutback 90.0 V<br>Over voltage limit 96.0 V                                                     |
| Battery Protection Delay<br>BDI (Batt Discharge Indication)     | Battery under voltage protection [0x2C02]<br>Battery under voltage cutback used by BittApp (in 12.4 volts scaling) |
| BDI map<br>Batt DC Current Limit<br>Batt DC Current Limit Range | Under voltage start cutback 66.0 V<br>Under voltage limit 60.0 V                                                   |

Fig. 33. Menu « Tree – Vehicle Master Applications – Battery Application (Protection) ».

## 2.5.8.2 Les tensions limites de l'application « motor\_cutback »

Le menu « Voltage cutback » définit une fonction avec des seuils au-delà desquels le couple du moteur sera réduit, voir nul.

Cette limite concerne la tension présente entre les bornes B+ et B- du variateur GEN4. Cette tension peut être légèrement différente de la valeur instantanée de la tension entre la broche  $N^{\circ}1 \ll Keyswitch \gg$  et la borne B-.

Cette limite est importante dans le cas de l'utilisation du frein moteur électrique. En effet, le courant ré-injecté dans la batterie entraine l'augmentation de la tension aux bornes des capacités de filtrage du variateur GEN4 (avant le fusible, le relais de puissance et les câbles de liaison vers la batterie).

Communément, les valeurs des deux tables « app\_cutback » et « motor\_cutback » peuvent être superposées. Afin de protéger au mieux le variateur, les valeurs « motor\_cutback » doivent être inférieures ou égales aux valeurs « app\_cutback », la tension entre B+ et B- étant plus grande et plus rapide que celle entre la broche N°1 « Keyswitch » et la borne B-.

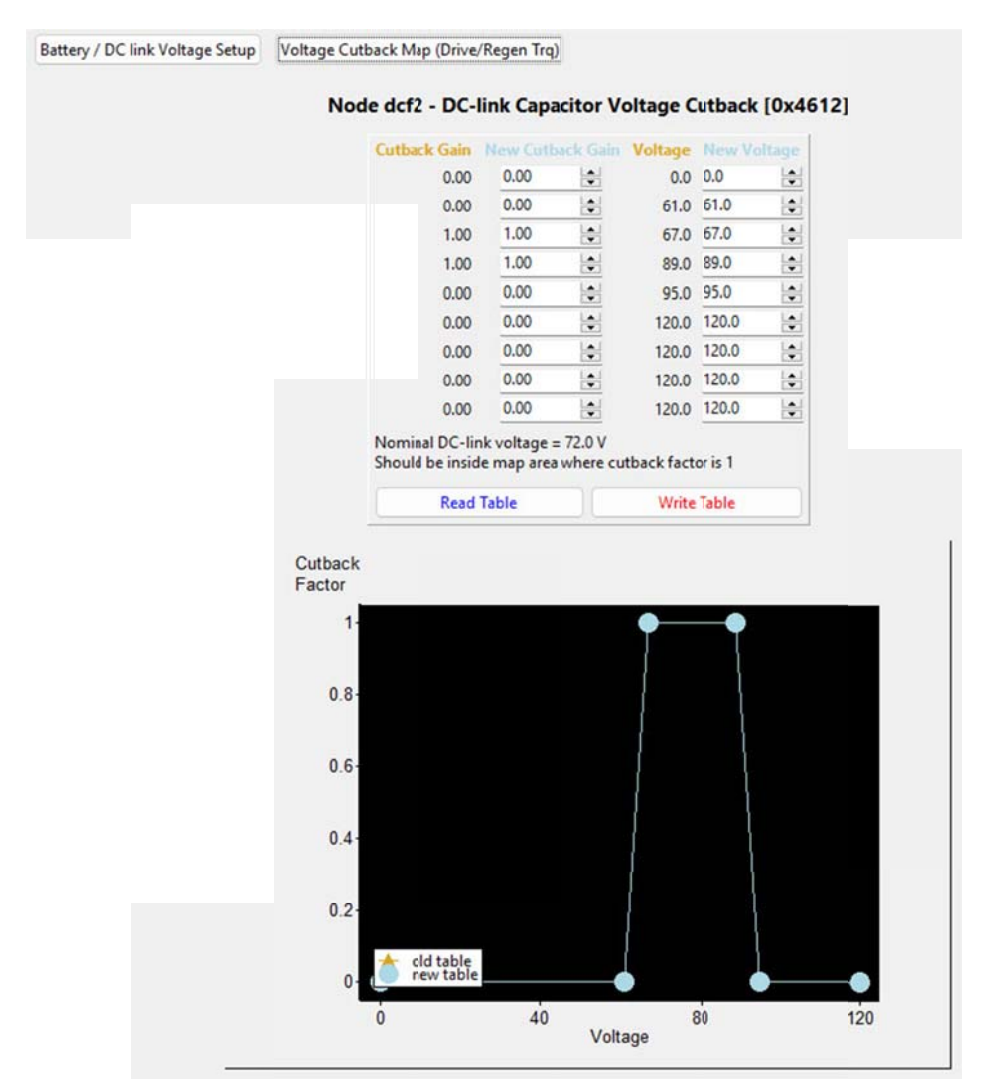

Fig. 34. Menu « Main – Battery/DC link Limits – Voltage Cutback Map (Drive/Regen Trq) ».

#### 2.5.8.3 Les tensions limites du variateur SEVCON GEN4

Les différentes limites sont à mettre en regards par rapport aux limites absolues du variateur. Depuis 2016, le logiciel du variateur prend en compte des tensions jusqu'à 120V pour les modèles 72V-80V.

**ATTENTION :** les modèles 36V-48V dispose de condensateurs avec une tension maximale de 63V !

| Model                                | Size 2      | Size 4     | Size 6         | Size 2          | Size 4         | Size 6 | Size 2                   | Size 4         | Size 6 | Size 4     |  |
|--------------------------------------|-------------|------------|----------------|-----------------|----------------|--------|--------------------------|----------------|--------|------------|--|
| Nominal<br>Battery Voltage           | 24<br>VDC   | 24 -<br>V[ | 24 - 36<br>VDC |                 | 36 - 48<br>VDC |        |                          | 72 - 80<br>VDC |        |            |  |
| Maximum<br>Operating Voltage         | 34.8<br>VDC | 52<br>V[   | 2.2<br>DC      | 69:6 63V<br>VDC |                |        | 116 (120V)<br>VDC (2016) |                |        | 150<br>VDC |  |
| Minimum<br>Operating Voltage         |             | 12.7 VDC   |                |                 | 19.3 VDC       |        |                          | 39.1 VDC       |        |            |  |
| Peak Phase<br>Current (2 min)        | 300 A       | 450 A      | 650 A          | 275 A           | 450 A          | 650 A  | 180 A                    | 350 A          | 550 A  | 300 A      |  |
| Boost Phase<br>Current (10 sec)      | 360 A       | 540 A      | 780 A          | 330 A           | 540 A          | 780 A  | 215 A                    | 420 A          | 660 A  | 360 A      |  |
| Continuous Phase<br>Current (60 min) | 120 A       | 180 A      | 260 A          | 110 A           | 180 A          | 260 A  | 75 A                     | 140 A          | 220 A  | 120 A      |  |

Fig. 35. Les limites en tension des variateurs SEVCON GEN4.

#### 2.5.9 Les différentes limitations du couple

Le bouton « Main – Torque Conditioner » permet d'accéder aux différents paramètres limitant le couple du moteur, comme les rampes, la limitation / régulation de vitesse, le courant et la tension de la batterie.

| _ @                        |                            | Configuration Helper                                                              |
|----------------------------|----------------------------|-----------------------------------------------------------------------------------|
| + Node ID dcf2             | Ping DCF editor            | X Close dd                                                                        |
| Main Tree Input / Output   | CAN / PDOs                 | <br>Overview Speed Control / Limit DC current limt Vdc map                        |
| Get Controller Information | Get Controller Report      | Maximum motor speed [0x6080]                                                      |
| Re-Program Firmware        | Controller Settings        | Maximum motor speed in RPM. It is unsigned and applies in both directions.        |
| 🙆 Get Fault Information    | Find Range Errors          | Maximum motor speed 0.0 RPM                                                       |
| Request Operational        | Request Pre-Operational    |                                                                                   |
| Motor Setup - P            | MAC Geometric              |                                                                                   |
| Change Motor Algorithm     | Change Control Mode        | 4                                                                                 |
| K Motor Encoder            | 12T Motor Thermistor + 12T | Read Values                                                                       |
| PMAC back-EMF limits       |                            | Motor overspeed protection [0x4624]                                               |
| Power (Trq/Spd) Maps       | PMAC Motor Parameters      | Raises asevere "motor overspeed" fault if motor measured speed exceeds this value |
| Local Motor Limits         | t Control Gains            | Motor overspeed protection 5500.0 rpm                                             |
| Torque Conditioner         | Drive Pipeline             |                                                                                   |
| Battery/ Delink Limits     |                            |                                                                                   |

Fig. 36. Le menu « Main – Torque Conditioner ».

On retrouve ici l'onglet « Battery current limit » qui permet de contrôle finement la valeur du courant de la batterie en limitant le couple moteur si nécessaire.

| Overview   | Speed Control / Limit      | DC current limit    | Vdc map |                            |
|------------|----------------------------|---------------------|---------|----------------------------|
|            |                            |                     | Batte   | ery current limit [0x4623] |
| Allows cor | nfiguration of battery (D  | C link) current lim | iit     |                            |
|            | Maximum battery charg      | e current -200.0    |         | Α                          |
| Ma         | aximum battery discharg    | e current 375.0     |         | А                          |
|            | Cutba                      | ack range 75.0      |         | A                          |
| Battery cu | rrent estimation correcti  | on factor 1.0       |         |                            |
| Bat        | tery current cutback ram   | p up rate 5.0       |         | 1/s                        |
| Battery    | current cutback ramp o     | lown rate 5.0       |         | 1/s                        |
|            | Battery current limit inte | egral gain 6.0      |         |                            |
| Minim      | num battery charge curre   | ent speed 0.0       |         | rpm                        |

Fig. 37. Le menu « Main – Torque Conditioner – DC current limit ».

**Remarque :** si la valeur de « Cutback range » vaut 0, la fonction de limitation du courant batterie est désactivée.

#### 2.5.10 Caractéristique Couple-Vitesse du moteur

Dans l'onglet « Main » du script « Configuration Helper », le menu déroulant « Power (Trq/Spd) Maps » donne accès au réglage de la « Torque/Speed Map 1 0x4611 ». Ce menu permet de régler la courbe donnant l'évolution du couple maximal dans le moteur (en Nm) en fonction de sa vitesse de rotation (en tr/min).

Le « Peak Motor Torque » (environ 3 fois le couple nominal) et le « Max Stator Current » sont les valeurs indiquées dans le menu « Tree - Motor Parameters – Motor Parameters ».

La loi de commande indique également la valeur maximale du couple que l'on peut obtenir en fonction du courant statorique « Calculated Peak Torque » en Nm (ici 156 Nm).

La courbe en JAUNE peut être comparée à 2 courbes (en ROUGE) intéressantes :

- soit une limite de puissance calculée à partir d'un courant maximale autorisé sur la batterie : Pmax = Vbat x Ibat ;
- ➢ soit une limite de puissance donnée par « Power Limit ». A puissance constant, le couple est donnée par une fonction hyperbolique Γ<sub>max</sub>(Nm) =  $\frac{P_{max}(W)}{\Omega(rd/s)}$ .

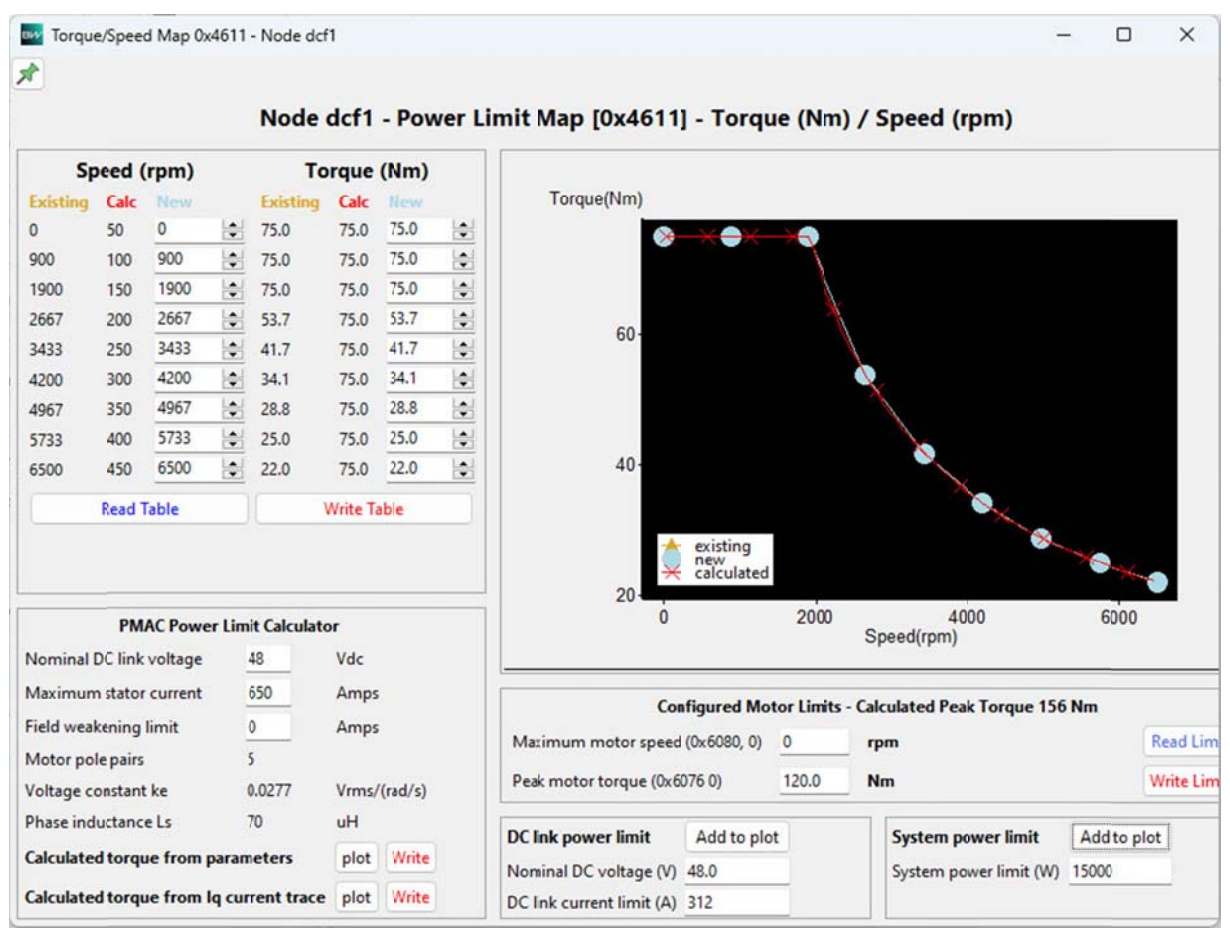

Fig. 38. Evolution du couple maximal en Nm en fonction de la vitesse en tr/min.

#### 2.5.10.1 Paramétrage des limites du moteur : les « Profils »

3 (ou 4) profiles sont disponibles dans le variateur SEVCON GEN4 :

1) Le profil « Baseline Profile » : c'est le profil activé par défaut quand les autres profils ne sont pas utilisés. C'est le profil qui doit contenir les paramétrages les plus grands (supérieur aux 2 (3) autres profils).

- 2) Le profil « Driveability Select 1 Profile » est un profil qui peut être activé par une entrée logique (l'entrée digitale 6, broches N°9 par exemple). Ce profil doit contenir des valeurs de paramètres plus faibles que le « Baseline Profile ».
- 3) Le profil « Driveability Select 2 Profile » est un profil qui peut être activé par une entrée logique (l'entrée digitale 7, broches N°32 par exemple). Ce profil doit contenir des valeurs de paramètres plus faibles que le « Baseline Profile ».
- 4) Le logiciel de pilotage des moteurs synchrone PMAC « 0705.0014 » propose un profil « Driveability Select 3 Profile ». C'est un profil qui peut être activé par une entrée logique (l'entrée digitale 5, broches N°20 par exemple). Ce profil doit contenir des valeurs de paramètres plus faibles que le « Baseline Profile ».

Par défaut, si plusieurs profils sont activés simultanément, le variateur utilisera la valeur de paramètre la plus faible des différents profils.

Les réglages des paramètres dans les différents « Profile » peuvent se faire en mode « Operational » et sont pris en compte tout de suite après application des valeurs dans le variateur. Par le bouton « Write Values ».

Quand le variateur est en « Torque Mode » ([4] « Vehicle performance configuration », section 6-16, page 82), seules les valeurs « Speed limit ramp up rate when in torque mode » et « Speed limit ramp down rate when in torque mode » sont utilisées. Les autres valeurs de rampes en « %/s » ne sont pas utilisées.

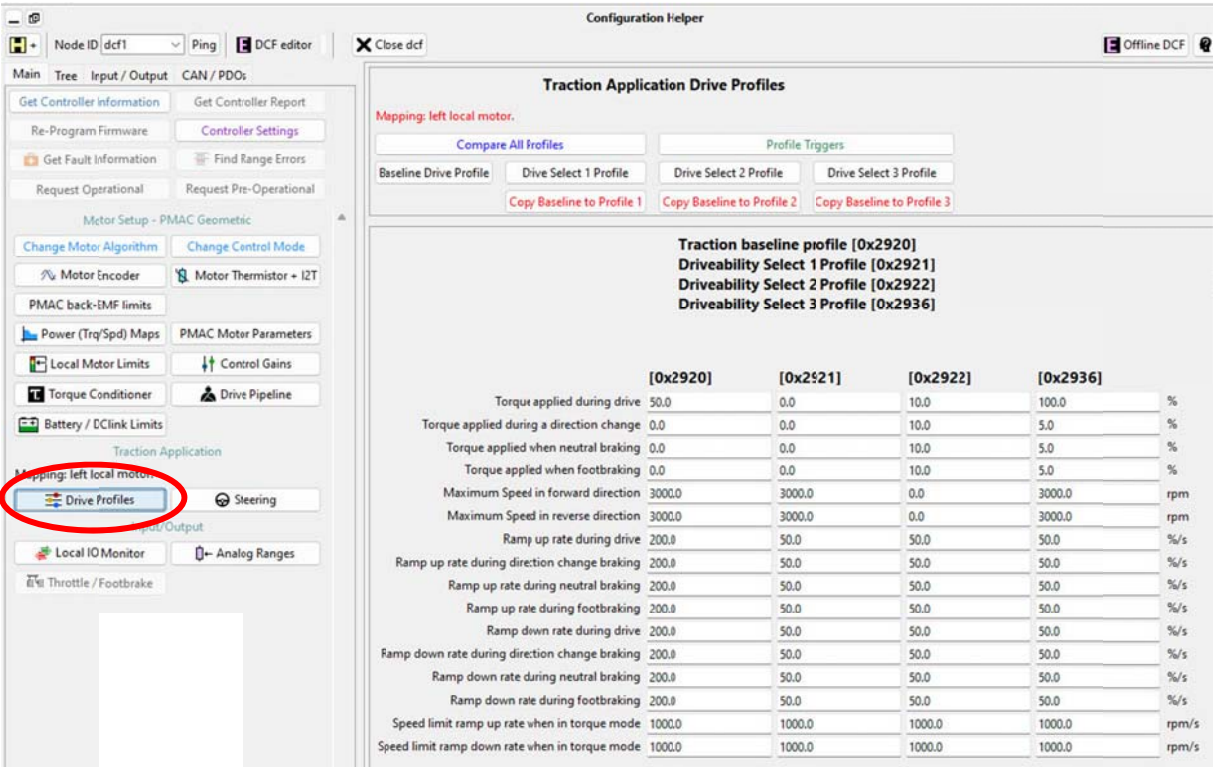

Fig. 39. Le menu « Main – Drive Profiles ».

#### 2.5.10.2 « Traction baseline profile »

Les limites maximales de couple et de vitesse, ainsi que les rampes d'accélération et de freinage sont configurables dans l'onglet « Main » et le bouton « Drive Profiles – Baseline Drive Profile ». Les valeurs sont également disponible dans l'onglet « Tree – Tree – Vehicle Master Applications – Traction Applications – Drive Profiles – Baseline Profile » ([4] section 6-24 pages 90).

ATTENTION : il ne faut pas dépasser la vitesse maximale du moteur !

Une limite absolue de la vitesse du moteur est spécifiée dans l'onglet « Tree – Torque Conditioner – OverSpeed Trip Level ».

| viain Tree Input / Output  | CAN / PDOs               |                             | Traction Appli              | cation Drive Profiles    |                              |
|----------------------------|--------------------------|-----------------------------|-----------------------------|--------------------------|------------------------------|
| Get Controller Information | Get Controller Report    | Manning left local mot      |                             |                          |                              |
| Re-Program Firmware        | Controller Settings      | mapping. iert iocar mot     |                             |                          |                              |
| in Get Fault Information   | Find Range Errors        | Compar                      | e All Profiles              | Pro                      | file Inggers                 |
| Request Operational        | Request Pre-Operational  | Baseline Drive Profile      | Drive Select 1 Profile      | Drive Select 2 Profile   | Drive Select 3 Profile       |
| Motor Setup - P            | MAC Geometric            |                             | Copy Baseline to Profile 1  | Copy Baseline to Profile | 2 Copy Baseline to Profile 3 |
| Change Motor Algorithm     | Change Control Mode      |                             |                             | Traction base            | ine profile [0x2920]         |
| Notor Encoder              | A Motor Thermistor + 12T | Baseline profile. This is a | always applied.             |                          |                              |
| PMAC back-EME limits       |                          | 1                           | orque applied during drive  | 50.0 9                   | i                            |
| FINAC DECK-EIVIT IIITIIS   | (                        | Torque applied              | during a direction change   | 0.0 9                    | i                            |
| Power (Trq/Spd) Maps       | PMAC Motor Parameters    | Torque ap                   | plied when neutral braking  | 0.0 9                    | 1                            |
| Cocal Motor Limits         | t Control Gains          | Torque                      | applied when footbraking    | 0.0 9                    | 5                            |
| T Torque Conditioner       | La Drive Pipeline        | Maximum                     | Speed inforward direction   | 30000 rj                 | m                            |
| ET Battery / DClink Limits |                          | Maximun                     | Speed in reverse direction  | 30000 n                  | m                            |
| bottery / beam entite      |                          |                             | Ramp up rate during drive   | 200.0 9                  | a/s                          |
| Traction A                 | pplication               | Ramp up rate durin          | g direction change braking  | 200.0 9                  | i/s                          |
| Mapping: left local motor. |                          | Ramp up                     | rate during neutral braking | 200.0 9                  | d's                          |
| 😤 Drive Profiles           | G Steering               | Ramp                        | up rate during footbraking  | 200.0 9                  | i/s                          |
| Input/0                    | Output                   | Ra                          | mp down rate during drive   | 200.0 9                  | /s                           |
| 💣 Local IO Monitor         | D+ Analog Ranges         | Ramp down rate durin        | g direction change braking  | 200.0 9                  | 5/s                          |
| Ter Throttle / Footbrake   |                          | Ramp down                   | rate during neutral braking | 200.0 9                  | /s                           |
| a mouse / Pootbrake        |                          | Ramp do                     | wn rate during footbraking  | 200.0 9                  | i/s                          |
|                            |                          | Speed limit ramp up         | rate when in torque mode    | 10000 r                  | om/s                         |
|                            |                          | Speed limit ramp down       | rate when in torque mode    | 10000 n                  | om/s                         |

Fig. 40. Réglage des limites d'utilisation du moteur « Baseline Profile ».

#### 2.5.10.3 « Driveability Select 1 Profile »

Le profil « Driveability Select 1 Profile » est un profil qui peut être activé par une entrée digitale (entré digital N°6, broches N°9 par exemple). Ce profil peut définir un mode « Normal » ou mode « Enfant » comparé à un mode « Sport » définit par les paramètres du « Baseline Profile ».

Les limites maximales de couple et de vitesse, ainsi que les rampes d'accélération et de freinage sont configurables dans l'onglet « Main » et le bouton « Drive Profiles –Drive Select 1 Profile ». Les valeurs sont également disponible dans l'onglet « Tree – Tree – Vehicle Master Applications – Traction Applications – Drive Profiles – Drive Profile 1 » ([4] section 6-24 pages 90).

| 💼 Get Fault Information    | Find Range Errors        | Paralias Drive Profile | Drive Salact 1 Brofile           | Drive Cale        | + 2 Brofile    | Drive Salact 2 Brafile     |
|----------------------------|--------------------------|------------------------|----------------------------------|-------------------|----------------|----------------------------|
| Request Operational        | Request Pre-Operational  | Daseline Drive Profile | Drive Select 1 Profile           | Drive Selec       | t 2 Prome      | Drive Select 5 Pionie      |
| Motor Setup - F            | MAC Geometric            |                        | Copy Baseline to Profile 1       | Copy Baselin      | e to Profile 2 | Copy Baseline to Profile 3 |
| Change Motor Algorithm     | Change Control Mode      |                        |                                  | Driveab           | ility Select   | 1 Profile [0x2921]         |
| 🛝 Motor Encoder            | 😫 Motor Thermistor + 12T | Appliedwhen Driveabil  | ity Select 1 switch is active. I | Units are same as | Baseline.      |                            |
| PMAC back-EME limits       |                          | 1                      | forque applied during drive      | 0.0               | %              |                            |
|                            |                          | Torque applied         | d during a direction change      | 0.0               | %              |                            |
| Power (Trq/Spd) Maps       | PMAC Motor Parameters    | Torque ap              | plied when neutral braking       | 0.0               | %              |                            |
| - Local Motor Limits       | t Control Gains          | Torque                 | e applied when footbraking       | 0.0               | %              |                            |
| T Torque Conditioner       | A Drive Pipeline         | Maximum                | Speed in forward direction       | 30)0.0            | rpm            |                            |
| E Patters / DClink Limits  |                          | Maximun                | n Speed in reverse direction     | 30)0.0            | rpm            |                            |
| Battery / DClink Limits    |                          |                        | Ramp up rate during drive        | 500               | %/s            |                            |
| Traction 4                 | oplication               | Ramp up rate durin     | g direction change braking       | 500               | %/5            |                            |
| Mapping: left local motor. |                          | Ramp up                | rate during neutral braking      | 500               | %/s            |                            |
| E Drive Profiles           | Ge Steering              | Ramp                   | up rate during footbraking       | 500               | %/s            |                            |
| Input/                     | Output                   | Ra                     | mp down rate during drive        | 500               | %/s            |                            |
| a Local IO Monitor         | 0 ← Analog Ranges        | Ramp Jown rate durin   | g direction change braking       | 500               | %/s            |                            |
| Ex Throttle / Eastbrake    |                          | Ramp down              | rate during neutral braking      | 500               | %/s            |                            |
| E H motie / Pootblake      |                          | Ramp do                | wn rate during footbraking       | 500               | %/s            |                            |
|                            |                          | Speed limit ramp up    | rate when in torque mode         | 10)0.0            | rpm/           | s                          |
|                            |                          | Speed Imit ramp down   | rate when in torque mode         | 10)0.0            | rpm/           | 5                          |

Fig. 41. Réglage des limites d'utilisation du moteur « Driveability Select 1 Profile ».

#### 2.5.10.4 « Driveability Select 2 Profile »

Le profil « Driveability Select 2 Profile » est un profil qui peut être activé par une entrée digitale (entrée digitale N°7, broches N°32 par exemple). Ce profil est généralement utilisé pour définir un mode « Roue Libre » lorsque l'on appuie sur la pédale de frein mécanique. Avec des consignes de vitesse nulles, le variateur GEN4 cherchera à ralentir le moteur (frein électrique programmable) lorsque l'on cherche à arrêter le véhicule.

Les limites maximales de couple et de vitesse, ainsi que les rampes d'accélération et de freinage sont configurables dans l'onglet « Main » et le bouton « Drive Select 2 Profile ». Les valeurs sont également disponible dans l'onglet « Tree – Tree – Vehicle Master Applications – Traction Applications – Drive Profiles – Drive Profile 2 » ([4] section 6-24 pages 90).

| Ka Get Fault Information   | H: Find Kange Errors      | Baseline Drive Profile  | Drive Select 1 Profile           | Drive Select 2 Pr      | ofile    | Drive Select 3 Profile     |
|----------------------------|---------------------------|-------------------------|----------------------------------|------------------------|----------|----------------------------|
| Request Operational        | Request Pre-Operational   |                         | Comuliaseline to Brofile 1       | Com Pareline to P      | rofile 2 | Comu Pasalina to Brofila 1 |
| Motor Setup - P            | MAC Geometric             |                         | Copy taseline to Profile 1       | Coly baseline to P     | rome 2   | Copy baseline to Profile 3 |
| Change Motor Algorithm     | Change Control Mode       |                         |                                  | Driveability           | Select   | 2 Profile [0x2922]         |
| Notor Encoder              | 18 Motor Thermistor + I2T | Applied when Driveabili | ity Select 2 switch is active. I | Jnits are same as Base | line.    |                            |
| PMAC back-EME limits       |                           | 1                       | orque applied during drive       | 10.0                   | %        |                            |
|                            |                           | Torque applied          | during a direction change        | 10.0                   | %        |                            |
| Power (Trq/Spd) Maps       | PMAC Motor Parameters     | Torque ap               | plied when neutral braking       | 10.0                   | %        |                            |
| E Local Motor Limits       | t Control Gains           | Torque                  | applied when footbraking         | 10.0                   | %        |                            |
| T Torque Conditioner       | A Drive Pipeline          | Maximum                 | Speed in forward direction       | 0.0                    | rpm      |                            |
| ER Rotters / DClink Limite |                           | Maximum                 | Speed in reverse direction       | 0.0                    | rpm      |                            |
| Battery / Delink Limits    |                           |                         | Ramp up rate during drive        | 50.0                   | %/s      |                            |
| Traction A                 | pplication                | Ramp up rate durin      | g direction change braking       | 50.0                   | %/s      |                            |
| Mapping: left local motor. |                           | Ramp up                 | rate during neutral braking      | 50.0                   | %/s      |                            |
| Trive Profiles             | G Steering                | Ramp                    | up rate during footbraking       | 50.0                   | %/s      |                            |
| input/                     | Output                    | Ra                      | mp down rate during drive        | 50.0                   | %/s      |                            |
| 💣 Local IO Monitor         | 0 ← Analog Ranges         | Ramp down rate durin    | g direction change braking       | 50.0                   | %/s      |                            |
| Elst Throttle / Footbrake  |                           | Ramp down               | rate during neutral braking      | 50.0                   | %/s      |                            |
| erter mirottie / Pootorake |                           | Ramp do                 | wn rate during footbraking       | 50.0                   | %/s      |                            |
|                            |                           | Speed limit ramp up     | rate when in torque mode         | 1000.0                 | rpm      | 's                         |
|                            |                           | Speedlimit ramp down    | rate when in torque mode         | 1000.0                 | rpm/     | s                          |

Fig. 42. Réglage des limites d'utilisation du moteur « Driveability Select 2 Profile ».

#### 2.5.10.5 « Driveability Select 3 Profile »

Le profil « Driveability Select 3 Profile » est un profil qui peut être activé par une entrée digitale. Les limites maximales de couple et de vitesse, ainsi que les rampes d'accélération et de freinage sont configurables dans l'onglet « Main » et le bouton « Drive Select 3 Profile ». Les valeurs sont également disponible dans l'onglet « Tree – Tree – Vehicle Master Applications – Traction Applications – Drive Profiles – Drive Profile 3 ».

| E3 Get Fault Information   | 😑 Find Kange trrors      | Baselire Drive Profile   | Drive Select 1 Profile      | Drive Selec  | t 2 Profile    | Drive Select 3 Profile    |
|----------------------------|--------------------------|--------------------------|-----------------------------|--------------|----------------|---------------------------|
| Request Operational        | Request Pre-Operational  |                          | Conv Baseline to Profile 1  | Conv Baselin | e to Profile 2 | Conv Receipe to Profile 3 |
| Motor Setup - P            | MAC Geometric            |                          | copy distance to Prome 1    | cory our     | e to Prome Ej  | copy buschile to Promes   |
| Change Motor Algorithm     | Change Control Mode      |                          |                             | Driveab      | ility Select   | 3 Profile [0x2936]        |
| Notor Encoder              | 1 Motor Thermistor + I2T | Applied when Driveabilit | y Select3 switch is active. |              |                |                           |
| PMAC back-EMF limits       |                          | Te                       | orque applied during drive  | 100.0        | %              |                           |
| h n                        | Duticity Days            | Torque applied           | during a direction change   | 5.0          | %              |                           |
| Power (Irg/Spd) Maps       | PMAC Motor Parameters    | Torque app               | lied when neutral braking   | 5.0          | %              |                           |
| E Local Motor Limits       | Control Gains            | Torque                   | applied when footbraking    | 5.0          | %              |                           |
| Torque Conditioner         | La Drive Pipeline        | Maximum                  | Speed in forward direction  | 3000.0       | rpm            |                           |
| ET Battany / DClink Limite |                          | Maximum                  | Speed in reverse direction  | 3000.0       | rpm            |                           |
| Dettery / Detinik Ennis    |                          | 1                        | Ramp up rate during drive   | 50.0         | %/s            |                           |
| Traction #                 | Application              | Ramp up rate during      | direction change braking    | 50.0         | %/s            |                           |
| Mapping: left local motor. |                          | Ramp up r                | ate during neutral braking  | 50.0         | %/s            |                           |
| Drive Profiles             | G Steering               | Ramp u                   | up rate during footbraking  | 50.0         | %/s            |                           |
| input/                     | Output                   | Ran                      | np down rate during drive   | 50.0         | %/s            |                           |
| 💣 Local IO Monitor         | D+ Analog Ranges         | Rampdown rate during     | direction change braking    | 50.0         | %/s            |                           |
| Ele Throttle / Footbrake   |                          | Ramp down r              | ate during neutral braking  | 50.0         | %/s            |                           |
| a a moure/rootbiate        |                          | Ramp dov                 | n rate during footbraking   | 50.0         | %/s            |                           |
|                            |                          | Speed limit ramp up      | rate when in torque mode    | 1000.0       | rpm            | s                         |
|                            |                          | Speed imit ramp down     | rate when in torque mode    | 1000.0       | rpm            | s                         |

Fig. 43. Réglage des limites d'utilisation du moteur « Driveability Select 3 Profile ».

#### 2.5.11 Paramétrage du refroidissement en fonction de la température.

Il est possible de piloter une pompe de refroidissement ou un ventilateur en fonction de la température du moteur ou du variateur en actionnant une sortie analogique.

Il n'y a pas de note d'application sur cette fonction et le dictionnaire d'objets « Master\_Object\_Dictionary\_Database.xls » donne les informations suivantes :

| Index | Sub-<br>Index | Units | Name                                            | Description                                                                                                |
|-------|---------------|-------|-------------------------------------------------|----------------------------------------------------------------------------------------------------|
|       | 1             |       | External fan analogue output / contactor driver | Analogue output (contactor driver) used to drive fans. Set to zero to disable<br>external fan control      |
| 5A01h | 2             | DegC  | External fan turn on temperature                | External fans are turned on when heat sink temperature is above this value                                 |
|       | 3             | DegC  | External fan turn off temperature               | External fans are turned off when heat sink temperature is below this value                                |
|       | 4             | v     | Fan voltage                                     | Voltage required to drive external fans                                                                    |
|       | 5             |       | Fan Temperature Source                          | Fan Temperature Source. Set to 0 for controller heatsink temperature or 1 for motor thermistor temperature |

*Fig. 44. Description de l'objet 0x5A01 pour la configuration d'un ventilateur.* 

**IMPORTANT :** la sortie analogique utilisée pour le système de refroidissement doit être « Not Mapped ». Dans l'exemple suivant, la configuration matérielle est :

- « Contactor 1 = Line Contactor ». Le relais de puissance est branché entre les broches N°3 et N°4.
- 2) « Contactor 2 = Not Mapped ». Le relais qui pilote la pompe de refroidissement est branché entre les broches N°7 et N°8.
- 3) « Contactor 3 = External LED ». Le voyant vert de signalisation est branché entre les broches N°11 et N°12.

| Loca          | Contactor Out  | puts |           |     |
|---------------|----------------|------|-----------|-----|
| # of Outputs: | 3              | -    |           |     |
| Contactor 1:  | Line contactor | ~    | Pin.03    |     |
| Contactor 2:  | Not Mapped     | ~    | Pin.07    |     |
| Contactor 3:  | External LED   | ~    | Pin.11    |     |
| Read Values   |                |      | Write Val | ues |

Fig. 45. La sortie « Contactor 2 » est utilisée pour la pompe de refroidissement.

Le menu « Tree – Search = 0x5A01 » permet d'accéder aux informations de paramétrage de cette fonction. Il faut entrer le numéro de la sortie analogique utilisée, ici « 2 », indiquer la plage de déclenchement de la température et la tension qui sera appliquée au bobinage.

**Remarque :** cette tension de bobine est fixe et ne respecte pas la configuration « Reduce to Hold Level Enable ».

Enfin, il est possible de choisir la source de température entre la température du moteur ou la température du variateur.

| _ @                                                                                                    | Configuration Helper                               |                            |                             |                     |        |
|----------------------------------------------------------------------------------------------------|----------------------------------------------------|----------------------------|-----------------------------|---------------------|--------|
| + NodelD dcf2 · Ping DCF editor                                                                             | X Close dcf                                        |                            |                             | Gffline DCF         | P Help |
| Main Tree Input / Output CAN / PDOs                                                                         | Exte                                               | ernal heat sink fans       | [0x5A01]                    |                     | æ      |
| Tree Search All                                                                                             | Used to set up external fan output (Contactor driv | ver / analogue output sele | cted in sub 1 must not be r | napped to other out | put)   |
| Search for object by name or hex index                                                                      | External fan analogue output / contactor driver    | 2.0                        |                             |                     |        |
| 0x5A01                                                                                                    | External fan turn on temperature                   | 75.0                       | DegC                        |                     |        |
|                                                                                                    | External fan turn off temperature                  | 65.0                       | DegC                        |                     |        |
| 0x5A01 1 {External fan analogue output / contactor driver}                                                  | Fan voltage                                        | 24.0                       | v                           |                     |        |
| 0x5A01 2 {External fan turn on temperature}                                                                 | Fan Temperature Source                             | Motor temperature ser 🗸    |                             |                     |        |
| 0x5A01 3 {External fan turn off temperature}<br>0x5A01 4 {Fan voltage}<br>0x5A01 5 {Fan Temperature Source} |                                                    |                            |                             |                     |        |

*Fig.* 46. *Paramétrage de l'objet 0x5A01 pour la configuration d'un ventilateur.* 

# 2.6 Gestion des fichiers de configuration DCF

Les différentes valeurs de configuration d'un variateur SEVCON GEN4 peuvent être stockées dans un fichier de configuration « Device Configuration File » avec l'extension « DCF ».

**IMPORTANT :** il est recommandé de créer un fichier DCF dès la réception du variateur avec la configuration initiale. Cette configuration ayant été testée sur banc d'essai, elle servira de référence et pourra être rechargée le cas échéant.

**IMPORTANT :** dès qu'une configuration semble « acceptable », il est recommandé de créer un fichier DCF avec un nom de fichier différent, correspondant aux différents réglages réalisés.

#### 2.6.1 Le menu « Save DCF from unit »

La sauvegarde d'un fichier DCF est accessible à partir du menu :

- fenêtre du script « Configuration Helper » ;
- menu « Controller Settings » ;
- menu « Save DCF from unit ».

Il n'est pas nécessaire d'être en mode « PreOp » pour sauvegarder la configuration du variateur dans un fichier DCF. L'opération prend quelques minutes : il ne faut pas interrompre le processus avant la fin et il ne faut pas couper l'alimentation du variateur.

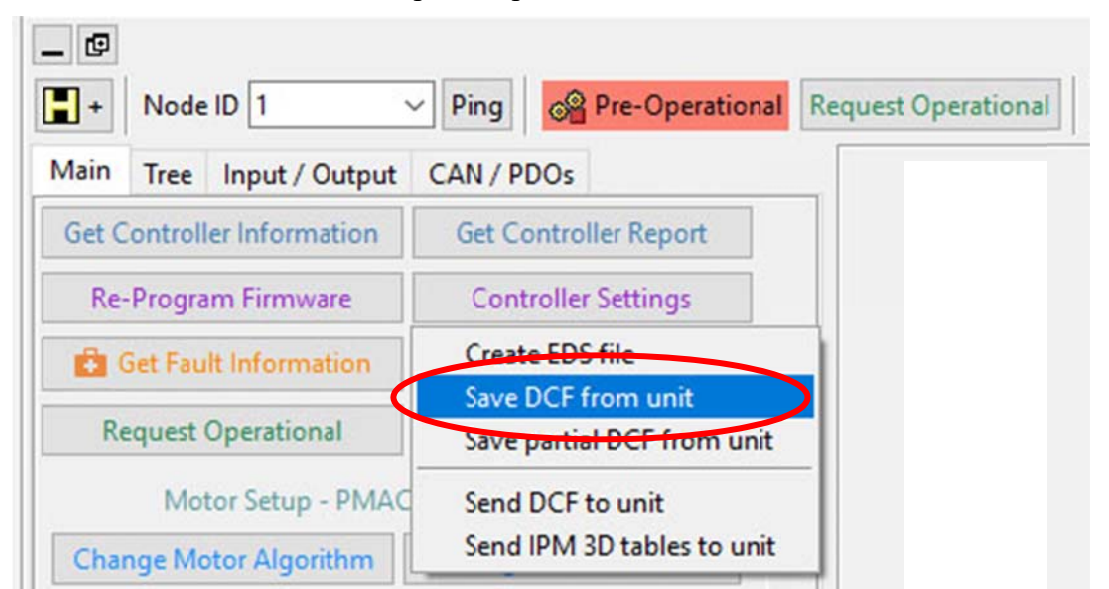

Fig. 47. Le menu « Main – Controller Setting – Save DCF from unit » d'ans la fenêtre du script « Configuration Helper ».

#### 2.6.2 Le nommage des fichiers

La multiplication des configurations de variateurs susceptible de produire un fichier DCF impose d'être rigoureux dans le nommage des fichiers de configuration.

Les noms de fichiers servent également à les trier dans un même répertoire : il y a donc plusieurs possibilités de tri, par date ou par variateurs.

Le nom du fichier sera alors composé de :

- « 2024-08-02 » : la date en format inversée (ici le 2 août 2024) afin de faire un tri par année, puis par mois, puis par jour ;
- ME1302 » : le type du moteur ;

- « 0705-0014 »: la version du software utilisé (ici logiciel pour moteur synchrone version 0705.0014);
- «72V » : la tension d'alimentation du variateur (tension de la batterie) ;
- ➤ « GEN4-8035 » : le type de variateur : 24-48-80V, 275-350-450-550-650A ;
- « 37A » : une identification du client final (ici le numéro du kart) ;
- « 17h22 » : l'heure sauvegarde
- « config-a-vide » : un commentaire sur la fonction de la configuration.

#### 2024-08-02-ME1302-0705-0014-GEN4-8035-Taeun-CHOE-Config-OK-14h33.dcf

Les fichiers seront stockés dans un répertoire différent du script « DVTC » afin de ne pas être effacés lors de la mise à jours du logiciel :

#### C:\BorgWarner\DCF\ ou C:\BorgWarner-DCF-DLD\DCF\ C:\BorgWarner-DCF-DLD\DCF × + $\uparrow$ C □ > Ce PC > Acer (C:) > BorgWarner-DCF-DLD > DCF > X 0 6 @ @ (+) Nouveau ~ 🔟 🛝 Trier 🕤 🗮 Afficher 🕤 ... 🗸 🏪 Acer (C:) Nom > 📄 SWinREAgent D 2021-10-04-POLARIS-0711-0002-5EN4-4845-Original-config.dcf > 📩 AdwCleaner 2021-10-04-SOTIC-0703-0017-GEN4-4845-Dave-BISSEN-No-load-config-OK-20h07.dcf > 🚞 BorgWarner 2021-10-05-MOTOR-0703-0005-ŒN4-4845-Original-config.dcf ✓ BorgWarner-DCF-DLD 2021-10-05-SOTIC-0703-0017-GEN4-4845-Dave-BISSEN-No-load-config-OK-14h38.dcf 2021-10-06-MOTOR-SN0053-11-6EN4-SIZE-8-Original-config-1.dcf > 200703-0017-Generic-flux-vector-2016-12 2021-10-06-MOTOR-SN0053-11-GEN4-SIZE-8-Original-config-2.dcf > 📁 0705-0013-Generic-IMPM-2017-01 2021-10-07-ME1306-0705-0013-GEN4-4845-Bastien-POURSIN-Full-power-20h32.dcf > 🚞 Archives-SEVCON 2021-10-07-ME1306-0705-0013-GEN4-4845-Bastien-POURSIN-PUMP-OK-21h03.dcf > CSV-XLS 2021-10-07-MOTOR-0705-0012-ŒN4-4845-Original-config-002.dcf > \_\_\_ DCF 2021-10-08-ME1306-0705-0013-GEN4-4845-Bastien-POURSIN-Full-power-12h28.dcf > 📁 DLD 2021-10-08-ME1306-0705-0013-GEN4-4845-Bastien-POURSIN-PUMP-OK-09h17.dcf 2021-10-08-ME1306-0705-0013-GEN4-4845-Bastien-POURSIN-PUMP-OK-13h48.dcf EDS

Fig. 48. Le nommage des fichiers « DCF » dans le répertoire « C:\BorgWarner-DCF-DLD\DCF ».

#### 2.6.3 Le menu « Send DCF to unit »

Ce menu permet de charger une configuration dans un variateur.

<u>ATTENTION</u>: il faut que le fichier DCF ait été généré avec un variateur ayant le même « hardware » (même numéro de « Part » voir §8) et le même « software » (voir §2.3).

Le chargement d'un fichier DCF dans un variateur est accessible à partir du menu :

- Fenêtre du script « Configuration Helper » ;
- menu « Controller Settings »;
- menu « Send DCF To Unit ».

**IMPORTANT :** il est nécessaire d'être est en mode « PreOp » (bouton ROUGE : « Request Preoperational ») (afin que le moteur ne fonctionne pas) pour pouvoir charger une nouvelle configuration dans le variateur. L'opération prend quelques minutes et est TRES CRITIQUE : il ne faut pas interrompre le processus avant la fin et il ne faut pas couper l'alimentation du variateur. En cas de soucis pendant le transfert, le variateur devra retourner en usine et risque d'être irrécupérable.

A la fin du transfert, une fenêtre apparait vous demandant de couper l'alimentation du variateur et de le remettre sous tension (« **Power Recycle** »). C'est seulement à la nouvelle mise sous tension que les paramètres du nouveau fichier DCF seront pris en compte par le variateur GEN4.

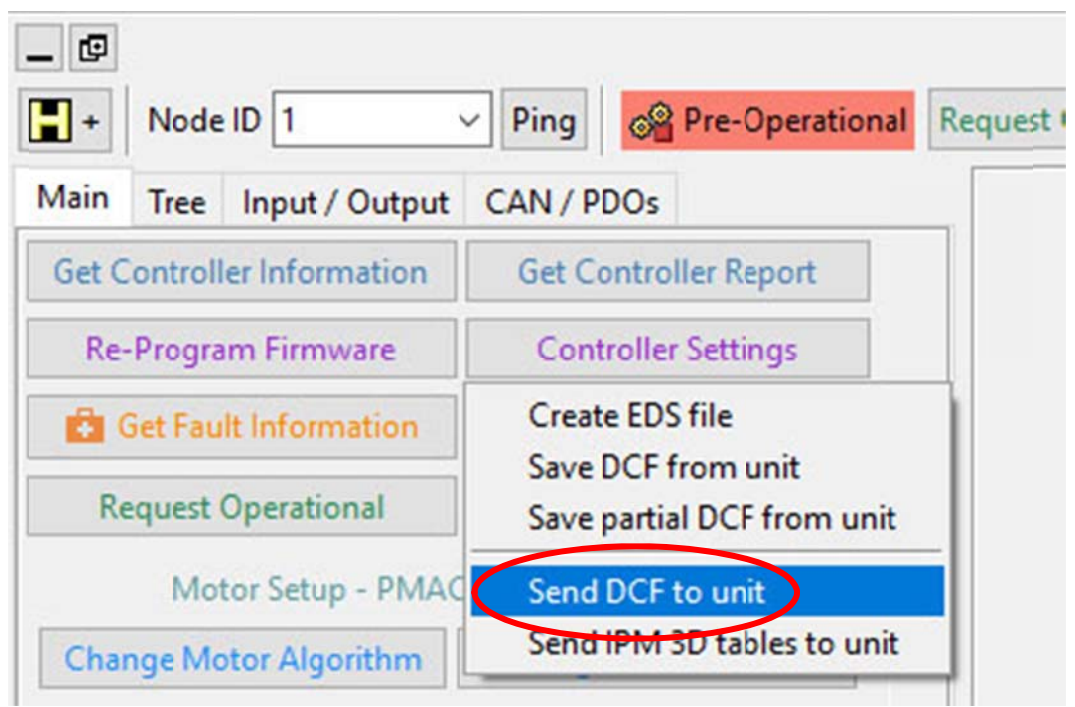

Fig. 49. Le menu « Send DCF To Unit » dans la fenêtre du « Configuration Helper ».

# **3** Le script « Helper » – Fonctions avancées

## 3.1 Changement du niveau d'accès

Dans la fenêtre du script « DVTC », dans la zone des commandes en ligne, il faut vérifier le niveau d'accès au variateur avec la commande « lg 1 ? ». Il est possible de changer ce niveau d'accès par la commande « lg 1 4 ». Exemple :

```
dvt(9) % lg 1 ?
Access Level: 0x00
0x00
dvt(10) % lg 1 4
OK
dvt(11) % lg 1 ?
Access Level: 0x04
0x04
```

## 3.2 Changement des valeurs nominales de tension et de courant

Il est possible d'adapter un fichier DCF à un variateur disposant de valeurs nominales de tension et de courant différentes avec la commande « configure\_voltage\_items nodeid voltage block\_rating ». Il faut que le niveau d'accès soit de 4. Voici un exemple de passage en 72V 550A avec la commande :

#### dvt(12) % configure\_voltage\_items 1 72 550

| set 0x2c00 0 to 0x0480 | set 0x4612 7 to 0x0613     |
|------------------------|----------------------------|
| set 0x2c01 1 to 0x0566 | set 0x4612 9 to 0x067a     |
| set 0x2c01 2 to 0x061e | set 0x4612 11 to 0x067a    |
| set 0x2c02 1 to 0x0326 | set 0x4612 13 to 0x067a    |
| set 0x2c02 2 to 0x02ec | set 0x4612 15 to 0x067a    |
| set 0x2C30 6 to 0x24   | set 0x4612 17 to 0x067a    |
| set 0x4612 1 to 0x0000 | set 0x6075 0 to 0x00086470 |
| set 0x4612 3 to 0x02ec | set 0x4641 2 to 0x0226     |
| set 0x4612 5 to 0x03d3 | set 0x4641 12 to 0x0480    |
|                        |                            |

invalid bareword "Abort"

in expression "Abort 0x06020000 / pow(2,6)"; should be "\$Abort" or "{Abort}" or "Abort(...)" or ... dvt(13) % Cette macro commande modifie les paramètres liés à la tension continue de la batterie et au courant efficace dans les phases du moteur. Le fichier « SEVCON-GEN4-Calculs-tensions.xlsx » résumé les modifications apportées :

|                            | HEX      | DEC     | x 0,0625 |   |
|----------------------------|----------|---------|----------|---|
| set 0x2c00 0 to 0x0480     | 0480     | 1152    | 72,00    | V |
| set 0x2c01 1 to 0x0566     | 0566     | 1382    | 86,38    | V |
| set 0x2c01 2 to 0x061e     | 061e     | 1566    | 97,88    | V |
| set 0x2c02 1 to 0x0326     | 0326     | 806     | 50,38    | V |
| set 0x2c02 2 to 0x02ec     | 02ec     | 748     | 46,75    | V |
| set 0x2C30 6 to 0x24       | 24       | 36      | 72       | V |
|                            |          |         |          |   |
| set 0x4612 1 to 0x0000     | 0000     | 0       | 0,00     | V |
| set 0x4612 3 to 0x02ec     | 02ec     | 748     | 46,75    | V |
| set 0x4612 5 to 0x03d3     | 03d3     | 979     | 61,19    | V |
| set 0x4612 7 to 0x0613     | 0613     | 1555    | 97,19    | V |
| set 0x4612 9 to 0x067a     | 067a     | 1658    | 103,63   | V |
| set 0x4612 11 to 0x067a    | 067a     | 1658    | 103,63   | V |
| set 0x4612 13 to 0x067a    | 067a     | 1658    | 103,63   | V |
| set 0x4612 15 to 0x067a    | 067a     | 1658    | 103,63   | V |
| set 0x4612 17 to 0x067a    | 067a     | 1658    | 103,63   | V |
|                            |          |         |          |   |
| set 0x6075 0 to 0x00086470 | 00086470 | 550 000 | mA       |   |
| set 0x4641 2 to 0x0226     | 0226     | 550     | А        |   |
| set 0x4641 12 to 0x0480    | 0480     | 1152    | 72,00    | V |

Fig. 50. Passage en 72V 550A avec la commande « configure\_voltage\_items 1 72 550 ».

Les paramètres aux adresses « 0x2c0\_ » correspondent au menu « Battery Control », « Battery Nominal Voltage/Overvolt/Undervolt protection ».

Le paramètre à l'adresse « 0x2c30 » correspond au menu « Battery Control – BDI Parameters », nombre de cellules de la batterie au plomb « Cell count », a raison de 2.00V par cellule.

Les paramètres aux adresses « 0x4612 » correspondent a la limitation « Voltage Torque-Cutback Map » du menu « Battery Control – Voltage Cutback ».

Le paramètre à l'adresse « 0x6075 » correspond au courant maximal du variateur dans le menu « Main – Motor – Current Limit ». Ce courant correspond au courant nominal du variateur GEN4.

Le paramètre à l'adresse « 0x4641 sub 2 » correspond au courant maximal dans le stator du moteur « Main – Motor – Motor Data ».

Le paramètre à l'adresse « 0x4641 sub 2 » correspond à la tension nominale de la batterie définie dans « Main – Motor – Motor Data ». Cette valeur est identique à celle définie à l'adresse « 0x2c00 sub 0 ».

# 3.3 Chargement d'un fichier « software DLD » dans le variateur

Le fichier DLD correspond au logiciel « Software » du variateur et dépend du type de moteur utilisé : moteur synchrone ou moteur asynchrone (moteur à induction).

Les fichiers DLD sont fournis par la société BorgWarner et se trouvent dans le répertoire :

#### C:\BorgWarner-DCF-DLD\DLD

Il existe 2 types de software dans le répertoire :

- 1) Le software « 0703\_0017.dld modified 09/11/2017 » du 9 novembre 2017 : c'est la dernière version du logiciel pour moteur asynchrone ;
- 2) Le software « 0705\_0014.dld modified 19/05/2022 » du 19 mai 2012 : c'est la dernière version du logiciel pour moteur synchrone ;

#### 3.3.1 Sauvegarde de la configuration du variateur

Avant de mettre à jour le « software » d'un variateur, il est impératif de sauvegarder sa configuration dans un fichier DCF (voir 2.6.1 Le menu « Save DCF from unit »). Ce fichier de configuration sera réutilisé après la mise à jour pour rendre le variateur opérationnel avec son moteur.

La dernière version du fichier « Master Database.edsdb » est dans le répertoire :

#### C:\BorgWarner\DVTC\_2024.06a\common\object\_dictionary\

Il est utilisé pour générer les fichiers EDS. Il peut être intéressant de supprimer tous les fichiers «\*.eds » du répertoire «C:\BorgWarner\DVTC\_2024.06a\config\EDS » afin de forcer le logiciel DVTC à créer un nouveau fichier «\*.eds » en s'appuyant sur le nouveau fichier «\*.eds ».

#### 3.3.2 Le menu « Reprogram Unit Firmware »

Le chargement d'un fichier DLD dans un variateur (changement de software / firmware) est accessible à partir de la fenêtre du script « Configuration Helper » dans le menu « Main – Reprogram Unit Firmware ».

| Main | Tree    | Input / Output | CAN / PDOs            |
|------|---------|----------------|-----------------------|
| G    | Get Con | troller Info   | Get Controller Report |
| Repr | ogram   | Unit Firmware  | Controller Settings   |
| Ge   | t Fault | Information    | Find Range Errors     |
|      | Set Op  | perational     | Set Pre-operational   |

Fig. 51. Le menu «Reprogram Unit Firmware » pour charger un fichier « DLD ».

**IMPORTANT :** il est nécessaire d'être est en mode « Preoperationnal » (bouton ROUGE : « Request Preoperational »), afin que le moteur ne fonctionne pas, pour pouvoir charger un nouveau « firmware » dans le variateur.

L'opération prend quelques minutes et est <u>TRES CRITIQUE</u> : il ne faut pas interrompre le processus avant la fin et il ne faut pas couper l'alimentation du variateur. En cas de soucis pendant le transfert, le variateur devra retourner en usine et risque d'être irrécupérable.

L'opération se déroule en 3 étapes.

#### 3.3.3 Passage en mode « Bootloader »

La première étape consiste à passer en mode « Bootloader ».

La LED du variateur clignote rapidement puis s'éteint.

#### 3.3.4 La programmation d'un nouveau « Software »

La deuxième étape consiste à sélectionner le bon fichier DLD et à programmer le variateur GEN4.

Pendant la mise à jour du software, le variateur passe en mode « boot loader » : la LED verte clignote rapidement.

**IMPORTANT :** Le transfert prend quelques minutes et est **TRES CRITIQUE** : il ne faut pas interrompre le processus avant la fin et il ne faut pas couper l'alimentation du variateur. En cas de soucis pendant le transfert, le variateur devra retourner en usine et risque d'être irrécupérable.

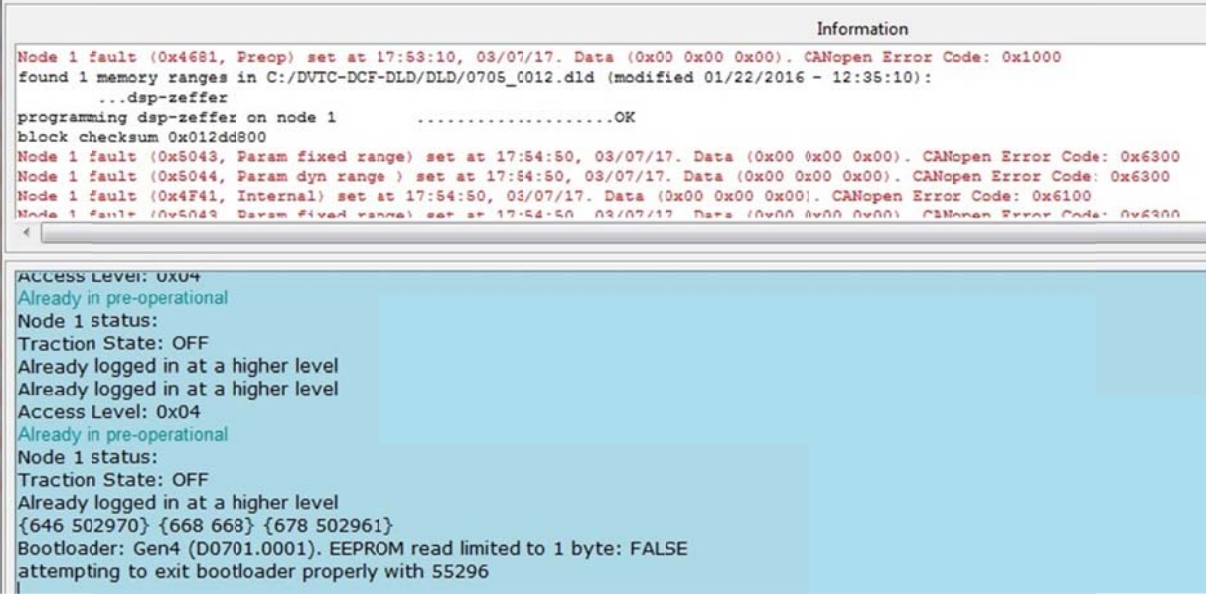

Fig. 52. Transfert du software en cours dans la fenêtre « DVT ».

Pendant le transfert du nouveau programme, une série de point s'affiche dans la fenêtre « Information » à la suite du texte « programming dsp-zeffer on node 1 ».

A la fin du transfert, le message « OK » apparait dans la fenêtre de commande. Il est important de sortir du mode « boot loader ».

#### 3.3.5 Sortir du mode « Bootloader »

A la fin du transfert, lorsque le message « OK » apparait dans la fenêtre de commande, il faut sortir mode « boot loader ».

A ce stade, la LED verte du variateur GEN4 se remet à clignoter. ATTENTION : le variateur est en mode « Preoperationnal ».

Il faut couper l'alimentation du variateur, attendre quelques secondes et remettre le variateur sous tension « Power Recycle ». Il faut également fermer le logiciel DVTC et le relancer.

En cliquant sur le bouton « H », le script « Configuration Helper » vérifiera la cohérence du fichier EDS disponible sur le disque dur de l'ordinateur avec le nouveau software et demandera la création d'un nouveau fichier en cas de besoin.

#### 3.3.6 En cas de problème

En cas de problème pendant le transfert, il ne faut pas sortir du mode « boot loader ». Il faut couper l'alimentation du variateur, le remettre sous tension « Power Recycle » et recommencer le chargement du fichier DLD avec la commande « Program Unit ».

#### 3.3.7 Après la mise à jour d'un nouveau « Firmtware »

Une fois que le nouveau « software » est installé, il faut initialiser correctement les nouvelles variables qui sont déclarées. Pour cela, il suffit de charger le fichier DCF « générique » correspondant à ce « Firmware » :

#### 0705\_0014\_Template\_Gen4.48V.275A.S2.dcf

Ensuite, il faut recharger le fichier de configuration initiale qui a été sauvegardé AVANT la mise à jour du « Software ».

**<u>Remarque</u>**: après chaque étape de mise à jours des logiciels (DLD, DCF) et lorsque que l'opération s'est bien déroulée, il faut penser à couper l'alimentation du variateur et le redémarrer (« Power Recycle ») et fermer et relancer le logiciel DVTC.

# 3.4 L'onglet « TPDO/RPDO »

La référence [4] section 6-4 pages 70 donne quelques explications concernant les objets communicant via le bus CAN, comme le « SDO : Service Data Object » et le « PDO : Process Data Object ».

Les PDO sont utilisés par des nœuds connectés (par exemple dans une configuration à deux variateurs) pour échanger des données en temps réel en cours de fonctionnement. Les PDO permettent de transmettre jusqu'à 8 octets de données dans un message CAN.

Ils utilisent le modèle de communication producteur-consommateur, où le nœud producteur crée et transmet le PDO pour tous les nœuds consommateurs connectés et configurés pour recevoir les données. Les PDO transmis sont désignés comme des TPDO et des PDO reçus, appelés RPDO.

#### 3.4.1 Bibliographie sur le sujet

Les documents suivant n'ont pas été complètement exploités :

- Adding PDOs.pdf
- PDOs training.pdf
- > App Note Controlling AC via CAN.pdf
- App Note Multi Node Setup.pdf
- App Note PDO Fundamentals.pdf
- > App Note Vehicle CAN wiring recommendations.pdf
- NT20100501-01 SEVCON Comment lire les objets CANopen avec un protocole CAN quelconque.pdf
- http://www.canopensolutions.com/english/about\_canopen/device\_configuration\_cano pen.shtml
- http://www.canopensolutions.com/english/about\_canopen/pdo.shtml

#### 3.4.2 Configuration des « RPDO »

Pour l'utilisation d'un seul variateur, les registres « RPDO » ne sont pas utilisés et doivent être vide. Si ce n'est pas le cas, le variateur générera un message d'erreur correspondant à l'attente d'une donnée sur le bus CAN et le variateur sera en défaut.

#### 3.4.3 Configuration des « TPDO »

5 modules « TPDO » sont disponibles sur le variateur GEN4. Ils permettent l'émission de données en temps réel sur le bus CAN.

| Main | Tree Input / Outp | ut CAN / PDOs      |
|------|-------------------|--------------------|
|      | CANop             | en TPDO / RPDO     |
|      | Sync Per          | riod & TPDO rates  |
|      | Setup TPD0 1      | Setup RPDO 1       |
|      | Setup TPD0 2      | Setup RPDO 2       |
|      | Setup TPD0 3      | Setup RPDO 3       |
|      | Setup TPD0 4      | Setup RPDO 4       |
|      | Setup TPD0 5      | Setup RPDO 5       |
|      | Clear all TPD     | Os Clear all RPDOs |

Fig. 53. L'onglet « TPDO/RPDO » du script « Helper ».

La configuration par défaut permet d'envoyer en continu des données sur le bus CAN.

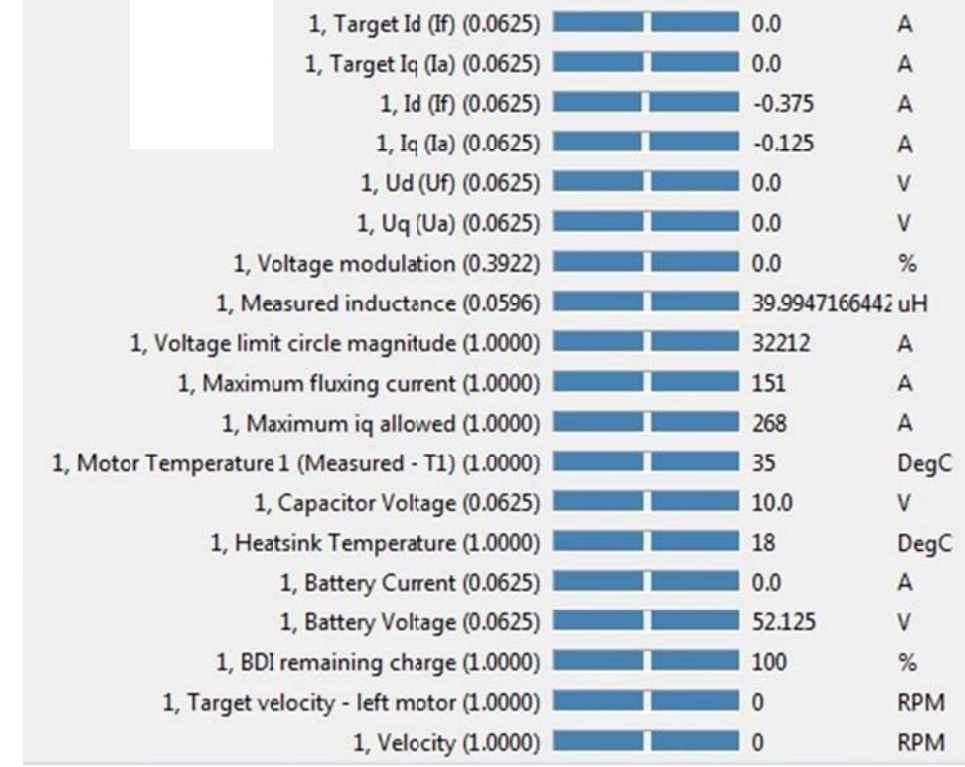

Fig. 54. Exemple de données transmissent par les « TPDO ».

| TPD                                                                                                    | 01             |
|----------------------------------------------------------------------------------------------------|----------------|
| Cob-ID for this PDO:                                                                                                 | 0x00000351     |
| Syncs Per Transmit:                                                                                                  | 1              |
| Bits: 16   Adr: 0x4600,6   Target Iq (Ia<br>Bits: 16   Adr: 0x4600,7   Id (If)<br>Bits: 16   Adr: 0x4600,8   Iq (Ia) | )<br>)         |
| Bits Used:<br>Bits Left:                                                                                             | 64             |
| Remove Item                                                                                                    | Add Item       |
|                                                                                                    |                |
| Move Item Up                                                                                                    | Move Item Down |

Fig. 55. Les données transmissent par le « TPDO1 ».

|                                                                                                    | TPDO 2                                            |
|----------------------------------------------------------------------------------------------------|---------------------------------------------------|
| Cob-ID for this PDO:                                                                                                    | 0x00000427                                        |
| Syncs Per Transmit:                                                                                                    | 1                                                 |
| Bits: 16   Adr: 0x4600,9   Ud (U<br>Bits: 16   Adr: 0x4600,10   Uq (<br>Bits: 16   Adr: 0x4600,11   Volt<br>Bits: 16   Adr: 0x4602,29   Mea | lf)<br>Ua)<br>age modulation<br>Isured inductance |
| Bits Used:                                                                                                    | 64                                                |
| Bits Left:                                                                                                    | 0                                                 |

Fig. 56. Les données transmissent par le « TPDO2 ».

| TPDO                                                                                                    | 3                                                                               |
|----------------------------------------------------------------------------------------------------|---------------------------------------------------------------------------------|
| Cob-ID for this PDO:                                                                                                    | 0x00000457                                                                      |
| Syncs Per Transmit:                                                                                                    | 1                                                                               |
| Bits: 16   Adr: 0x4602,31   Voltage lim<br>Bits: 16   Adr: 0x4602,32   Maximum f<br>Bits: 16   Adr: 0x4602,33   Maximum i<br>Bits: 16   Adr: 0x4600,3   Motor Temp | it circle magnitude<br>Iuxing current<br>q allowed<br>erature 1 (Measured - T1) |
| Bits Used:                                                                                                    | 64                                                                              |
| Bits Left:                                                                                                    | 0                                                                               |

Fig. 57. Les données transmissent par le « TPDO3 ».

| TPDO                                                                                                    | 4                                           |
|----------------------------------------------------------------------------------------------------|---------------------------------------------|
| Cob-ID for this PDO:                                                                                                    | 0x00000233                                  |
| Syncs Per Transmit:                                                                                                    | 1                                           |
| Bits: 16   Adr: 0x5100,3   Capacitor Vo<br>Bits: 8   Adr: 0x5100,4   Heatsink Tem<br>Bits: 16   Adr: 0x5100,2   Battery Curre<br>Bits: 16   Adr: 0x5100,1   Battery Volta<br>Bits: 8   Adr: 0x2790,1   BDI remaining | oltage<br>perature<br>ent<br>ge<br>g charge |
| Bits Used:                                                                                                    | 64                                          |
| Bits Left:                                                                                                    | 0                                           |

Fig. 58. Les données transmissent par le « TPDO4 ».

| TPD                                                                           | 0 5               |
|-------------------------------------------------------------------------------|-------------------|
| Cob-ID for this PDO:                                                          | 0x00000458        |
| Syncs Per Transmit:                                                           | 1                 |
| Bits: 32   Adr: 0x2020,3   Target velo<br>Bits: 32   Adr: 0x606c,0   Velocity | city - left motor |
| Bits Used:                                                                    | 64                |
| Bits Left:                                                                    | 0                 |

Fig. 59. Les données transmissent par le « TPDO5 ».

# 3.5 Le menu « Change Baud Rate »

Pour changer la vitesse de communication du bus CAN :

- 1- Lancer DVTC
- 2- Ouvrir le « Configuration Helper » grâce au menu « H »
- 3- Sélectionner le menu « Tree Tree CAN Setup »
- 4- Ensuite choisir « Physical layer setting », première ligne en rouge.

| _ @ C                                                                                                    | onfiguration He    | lper                             |      |
|----------------------------------------------------------------------------------------------------|--------------------|----------------------------------|------|
| + Node ID dcf1 V Ping DCF editor                                                                                                    | × Close do         | f Offline DCF                    | Help |
| Main Tree Input / Output CAN / PDOs Tree Search All                                                                                                    | _                  | Physical layer settings [0x5900] | œ    |
| <ul> <li>Motor Parameters</li> <li>Motor Thermistor</li> <li>Motor Encoder</li> <li>Torque Conditioner</li> <li>Vehicle Master Applications</li> <li>CAN Setup</li> </ul> | A Node ID Bit rate | 1.0<br>250kb/s ~                 |      |
| Physical layer settings<br>CANopen                                                                                                    |                    |                                  |      |
| Master / Slave                                                                                                    |                    |                                  |      |

Fig. 60. Le menu « CAN Setup – Physical layer setting ».

Il suffit ensuite de sélectionner la nouvelle vitesse de communication du bus CAN.

<u>ATTENTION 1</u>: il est impératif d'éteindre le variateur et de le réalimenter « Power Recycle » afin que la nouvelle configuration soit prise en compte. De même pour le script « DVT », il faut fermer le logiciel, puis le ré-ouvrir et rechercher la nouvelle vitesse de communication.

<u>ATTENTION 2</u>: le variateur est passé en mode « Pre Operational ». Il faudra sélectionner « Request Operational » en vert pour pouvoir utiliser de nouveau le variateur.

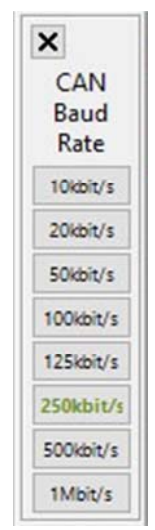

Fig. 61. Changement de la vitesse du bus CAN, menu « CAN ».

# 3.6 La définition des caractéristiques du moteur

Dans l'onglet « Tree – Tree » du script « Configuration Helper », le premier menu « Motor Parameters » donne accès aux différents paramètres du moteur dans le sous-menu « Motor Parameters ».

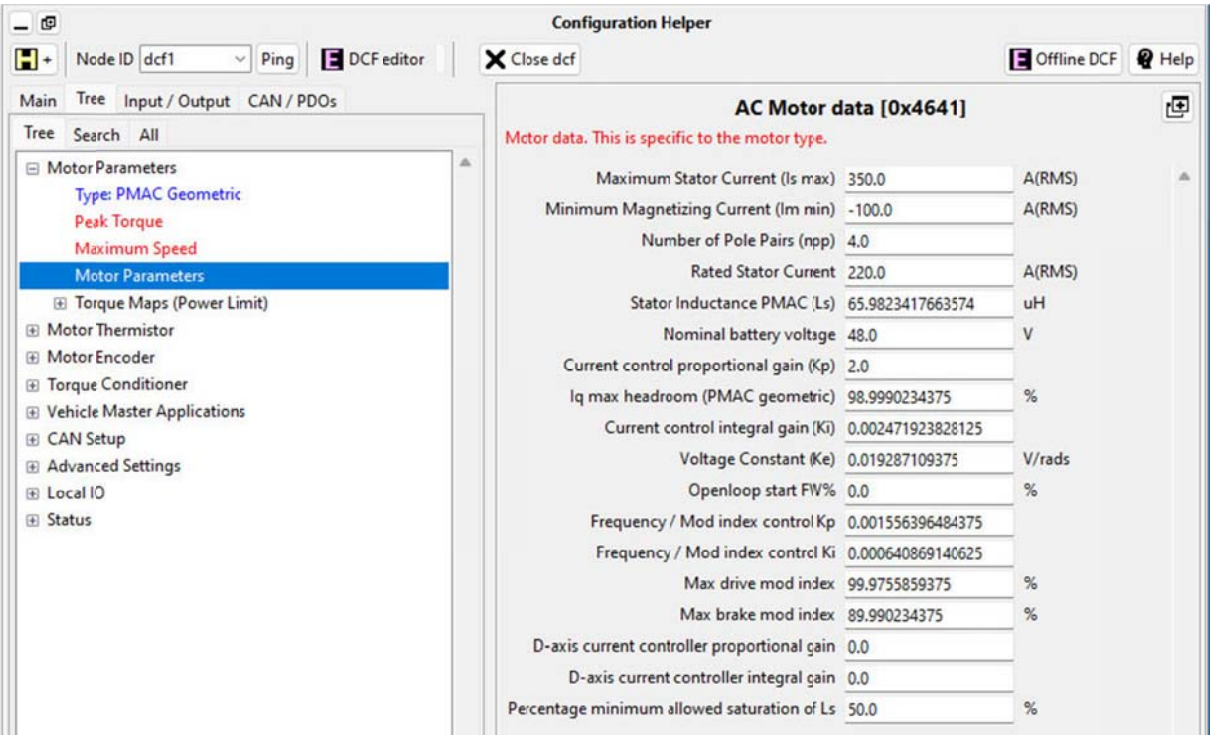

Fig. 62. Les paramètres du moteur « AC Motor Data (manufacturer specific) ».

On y retrouve des paramètres propres au moteur comme :

- le courant statorique maximal « Maximum Stator Current Is\_max » (souvent égal au courant maximal du variateur GEN4);
- le courant magnétisant minimal « Minimum Magnetizing Current Im\_min » ;
- le nombre de pair de pôles « Number of Pole pairs » ;
- le courant statorique nominal « Rated Stator Current » ;
- l'inductance statorique « Stator Inductance Ls » ;
- > la constante de tension « Voltage Constant Ke » en V/rad/s. Cette constante est le rapport entre la tension efficace entre phases « line to line rms » et la pulsation électrique « elec\_frq » (*stator rd/s*) =  $2\pi \cdot f(stator Hz)$ , soit :

$$Ke = \frac{U(entre \ phase \ eff)}{\omega(stator \ rd/s)}$$

Mais il y a également des paramètres propres au variateur comme la valeur maximal de l'index de modulation « Max drive mod index » et les gains proportionnels et intégraux des différentes boucles de régulation.

# 4 Le script « Vehicle Interface »

## 4.1 Présentation

Les nombreuses variables du variateur peuvent être enregistrées en fonction du temps grâce à ce script [5]. Le script « Vehicle Interface » intercepte les données envoyées par la variateur grâce aux « TPDO » et les interprètes via le dictionnaire des objets « EDS ». Le bouton « Vehicle Interface » permet le lancement de la fenêtre du script « Vehicle Interface » à partir de la fenêtre « Configuration Helper ».

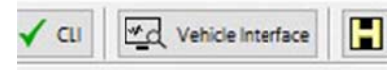

Fig. 63. Bouton d'exécution du script « Vehicle Interface ».

#### Vehicle Interface × K Not logging 0:06 Trace items - Display -Boutons de contrôle Watch: 18 PDOs 1, Target Id 0.0 A 1, Target Iq 0.0 A 1, ld -0.4375 A 1, lq 0.125 A 1, Ud 0.0 ٧ 1, Uq 0.0 ٧ % 1, Voltage modulation 0.0 1, Measured inductance 70.9891315 uH 1, Voltage limit circle magnitude 32212 A 1, Maximum fluxing current 140 A 1, Maximum ig allowed 944 A 1, Motor Temperature 1 (Measured - TH1) 199 DegC 1, Capacitor Voltage 10.0625 V 1, Heatsink Temperature 24 DegC 1, Battery Current 0.0 A 1, Max torque - left motor 0.0 1, Target velocity - left motor 0 RPM 1, Velocity 0 RPM Node Status Node 1 | Sync 20ms 🕒 HBeat oo Op No faults set Fichier de sortie Logging Options Log Directory: Log Viewer: Filename ME1302-004 ..\..\common\veh\_if\_log Open sheet Increment file name (date/time) Save main settings in trace

# 4.2 Affichage des données

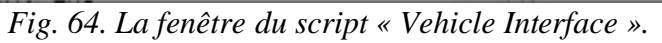

**Remarque :** le courant Iq « 1. Iq (Ia) » est image du couple du moteur.

#### 4.2.1 Le fichier de sortie

Le script « Vehicule interface » enregistre les données dans un fichier texte au format CSV « Comma Separate Value » : les valeurs sont séparées par des virgules et le fichier est « lisible » avec un tableur.

Le répertoire par défaut des fichiers de sortie est :

#### C:\BorgWarner\DVTC\_2024.06a\common\veh\_if\_log\

Avant de lancer un enregistrement, il est important de définir la racine du nom des fichiers de sortie dans la zone « Filename : », comme par exemple « PMS100 ». Le script « Vehicule interface » ajoute la date et l'heure de création du fichier. Le fichier final aura comme nom final complet :

#### PMS100\_280418\_192846.csv

Pour un champ « « Filename = PMS100 », en date du 28 avril 2018, à 19h28min46s.

#### 4.2.2 Les boutons de contrôle

Le bouton de gauche e permet la remise à zéro du temps absolue qui sera utilisé dans le fichier de sortie. Le bouton central rond rouge e démarre l'enregistrement des données.

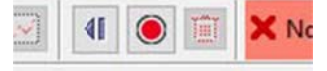

Fig. 65. Les boutons de contrôle du script « Vehicle Interface » 1/2.

Le bouton « Pause » III arrête l'enregistrement, génère et enregistre le fichier de sortie.

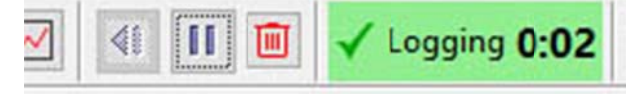

Fig. 66. Les boutons de contrôle du script « Vehicle Interface » 2/2.

# 4.3 Exploitation des données dans EXCEL

| X.          | 🖬 "7 - C" - 🛄 =                                                    |             |              |        |          |      |          |        |         |                                        |       | Vehicle Inte                                | rface Lo         | g View | er.xlsm - Micros | oft Excel      |            |
|-------------|--------------------------------------------------------------------|-------------|--------------|--------|----------|------|----------|--------|---------|----------------------------------------|-------|---------------------------------------------|------------------|--------|------------------|----------------|------------|
| Fic         | thier Accueil Insertion Mi                                         | lise en pag | je For       | rmules | Don      | nées | Révision | Affich | age A   | crobat                                 |       |                                             |                  |        |                  |                |            |
| 1           | Nouper                                                             | Arial       |              | - 10   | · A      | Ň    | = =      | æ      | Renv    | oyer à la ligne automatiqu             | ement | Standard                                    | •                |        |                  |                | Normal     |
| Co          | ller                                                               | G I         | <u>s</u> - [ | - 1    | 3 - A    | · -  |          | 律律     | Fusio   | onner et centrer +                     |       | <b>9</b> - % 000                            | 00 +00<br>00 +00 | Mis    | e en forme Met   | tre sous forme | Satisfa    |
|             | Presse-papiers 12                                                  |             | Polic        | ce     |          | 16   |          |        | Alignem | ent                                    | 6     | Nombre                                      | G                | COIN   |                  | e tablead      |            |
|             | J6 👻 🤄                                                             | fx          |              |        |          |      |          |        |         |                                        |       |                                             |                  |        |                  |                |            |
| 4           | A B C                                                              |             | D            |        | E        | 1    | F        | G      | н       | 1                                      |       | J                                           |                  | К      | L                | M              |            |
| 2<br>3<br>4 |                                                                    | GO          | J            |        |          |      |          |        |         | 5th April 2021<br>Wildcard filters for | *Fil  | te <sup>r</sup> to plot on<br>aph secondary | -                |        | Suggested        | Suggested      | filters    |
| 5           |                                                                    |             |              |        |          |      |          |        |         | data to plot on grap                   | an av | ie                                          | _                |        | niters           | (tor node      | i oniy)    |
| 6           |                                                                    |             |              |        |          |      |          |        |         |                                        |       |                                             | -                |        | "velocity"       | 1. veloc       | city*      |
| 7           |                                                                    |             |              |        |          |      |          |        |         |                                        |       |                                             |                  |        | *id*             | *1.*id         |            |
| 8           |                                                                    | Optio       | ins          |        |          |      |          |        |         |                                        |       |                                             |                  |        | "iq"             | *1.*iq         | r"         |
| 9           | Default csv log file location<br>(blank = same folder as log view) | ion         |              |        |          |      |          |        |         |                                        |       |                                             |                  |        | *ud*             | *1. ud         | j*         |
| 10          | Automatically save after imp                                       | port        |              |        |          |      |          |        |         |                                        | -     |                                             |                  |        | "uq"             | *1. u          | <b>1</b> * |
| 11          |                                                                    | _           |              |        | _        | _    |          |        |         |                                        | +     |                                             |                  |        | *capacitor*      | *1. capa       | citor*     |
| 12          | PMAC                                                               | Ls ca       | alcula       | tion   |          |      |          |        |         | 1                                      | +     |                                             |                  |        | *index*          | *1.*ind        | ex*        |
| 13          | Pole-pairs (blank = don't calcula                                  | ate)        |              |        |          |      |          |        |         |                                        | +     |                                             |                  |        | "torque"         | *1. torg       | ue*        |
| 14          | Max Expected Ls (u                                                 | uH)         |              | 6      | 500      |      |          |        |         |                                        |       |                                             |                  |        | "throttle"       | *1. thro       | ttle*      |
| 15          | Filter for speed data nar                                          | ame         |              | *1. V  | elocity' |      |          |        |         |                                        | -     |                                             |                  |        |                  |                |            |
| 10          | Filter for Ud data nar                                             | ame         | _            | *1     | Ud*      |      |          |        |         | 1                                      | -     |                                             |                  |        |                  |                | -          |
| 17          | Filter for lg data nar                                             | ame         | _            | *1     | . lg*    |      |          |        |         |                                        | -     |                                             |                  |        |                  |                | _          |
| 18          | Minimum Iq for Ls calculation (A                                   | 4)          |              | 3      | 10       |      |          |        |         | 1                                      | -     |                                             |                  |        |                  |                |            |
|             | Min w elec for Ls calculation (rad                                 | ds          |              | 2      | 250      |      |          |        |         |                                        | 1     |                                             |                  |        |                  |                |            |

Fig. 67. La macro Excel « Vehicle Interface Log Viewer.xlsm ».

Grace à une macro sous Excel du nom « Vehicle Interface Log Viewer.xlsm », les données enregistrées au format CSV vont être mis dans un tableur et un graphique sera généré.

Il faut autoriser l'exécution des macros sur ce fichier EXCEL.

Il peut être intéressant de renseigner la case « Default Log File Location: » avec le répertoire d'enregistrement des fichiers CSV.

Après avoir cliqué sur le bouton « GO » et sélectionné le fichier CSV que l'on veut exploiter, la macro s'exécute et une erreur apparait : il faut alors cliquer sur « Fin ».

| Microsoft Visual Basic   |          |      |
|--------------------------|----------|------|
| Erreur d'exécution '13': |          |      |
| Incompatibilité de type  |          |      |
|                          |          |      |
| Continuer <b>Fin</b>     | Débogage | Aide |

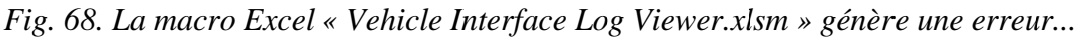

Le graphe proposé contient 2 courbes en erreurs, « Time (s) » et ici « BDI remaining charge % (1) », qui ne sont pas affichées en fonction du temps en secondes, mais en fonction de leurs nombres de points. Il faut simplement sélectionner une par une les 2 premières courbes de la liste et les supprimer.

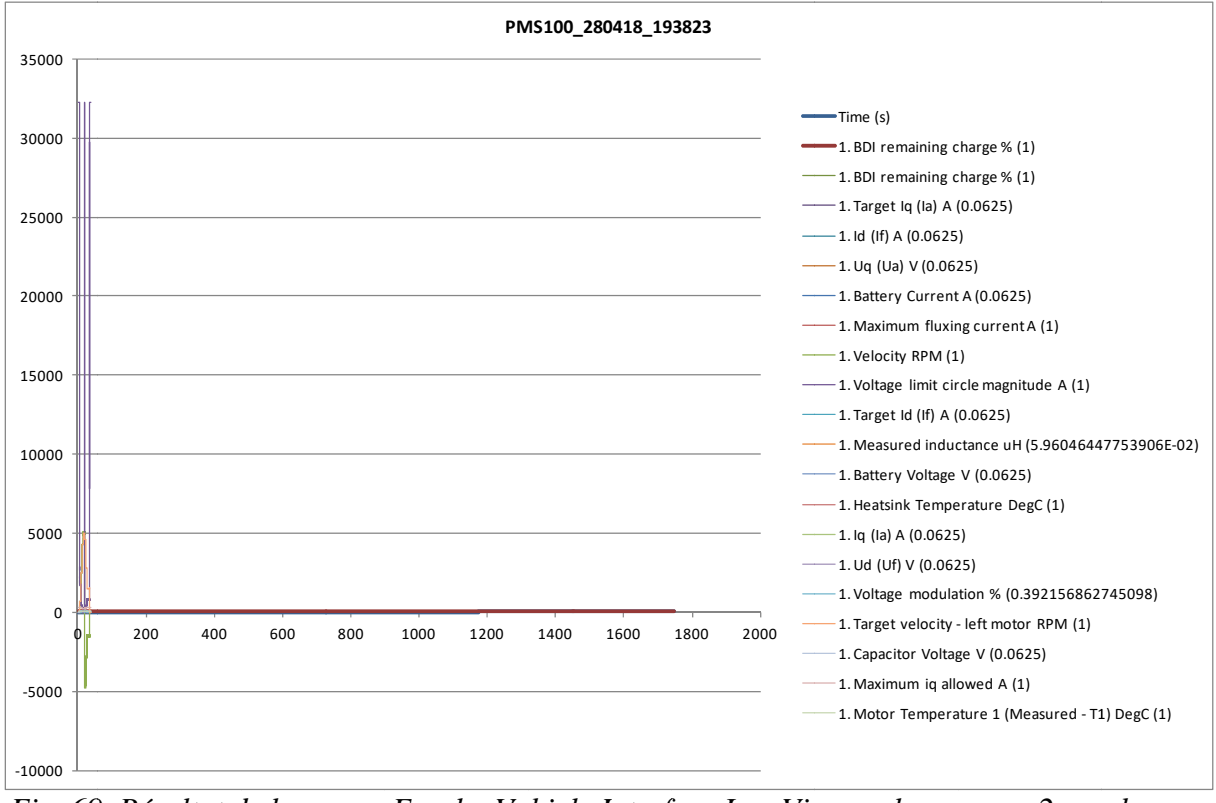

Fig. 69. Résultat de la macro Excel « Vehicle Interface Log Viewer.xlsm » avec 2 courbes en erreur.

Il est possible de corriger cette erreur, qui apparait avec les versions françaises d'EXCEL.

Il faut remplacer la variable "Application.Version" par sa valeur avec la fonction "val(Application.Version)" dans la ligne de code :

« If (Application.Version >= 12) Then » non-correct

If (val(Application.Version) >= 12) Then

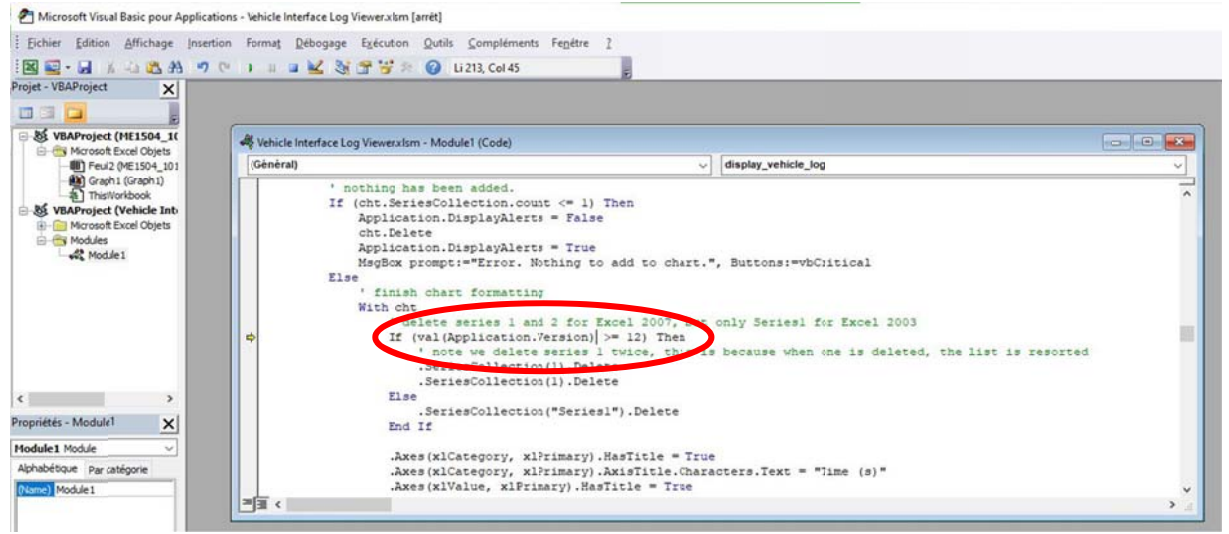

Fig. 70. La macro Excel « Vehicle Interface Log Viewer.xlsm » corrigée !

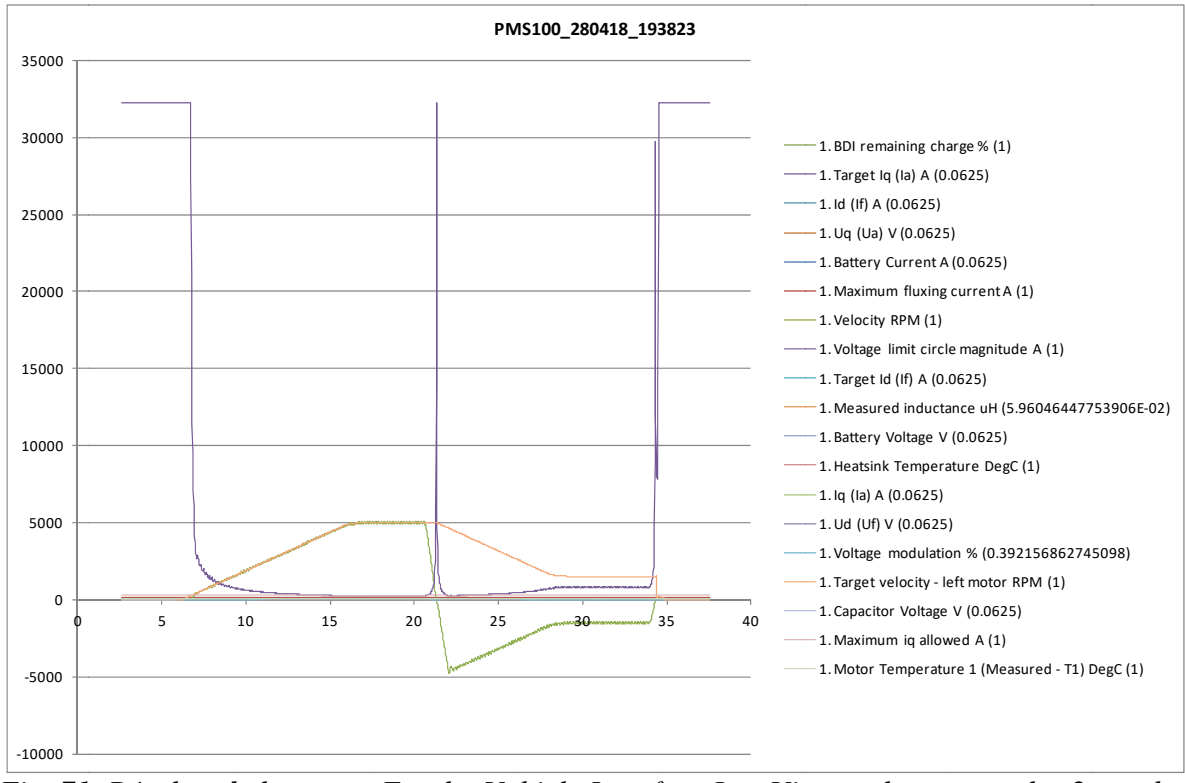

Fig. 71. Résultat de la macro Excel « Vehicle Interface Log Viewer.xlsm » avec les 2 courbes en erreur qui ont été supprimées.

Il ne reste plus qu'à « trier » les courbes car toutes les variables sont représentées avec la même échelle. Il y a par exemple la donnée qui évolue en +32212 et 0, la vitesse qui évolue entre +5000 tr/min et -1500 tr/min...

En étant sur l'onglet de la courbe, la sauvegarde du fichier EXCEL proposera une modification de l'extension du fichier en format « .xlsx » :

#### PMS100\_280418\_193823.xlsx

# 5 Le script « DCF Editor »

# 5.1 Présentation

Le bouton « Node ID » permet également de sélectionner un fichier de configuration DCF et de le charger dans la fenêtre « Helper » en vue de son affichage en lecture et de sa modification. Les fichiers DCF peuvent donc être modifiés « hors ligne » dans la fenêtre du « Configuration Helper ».

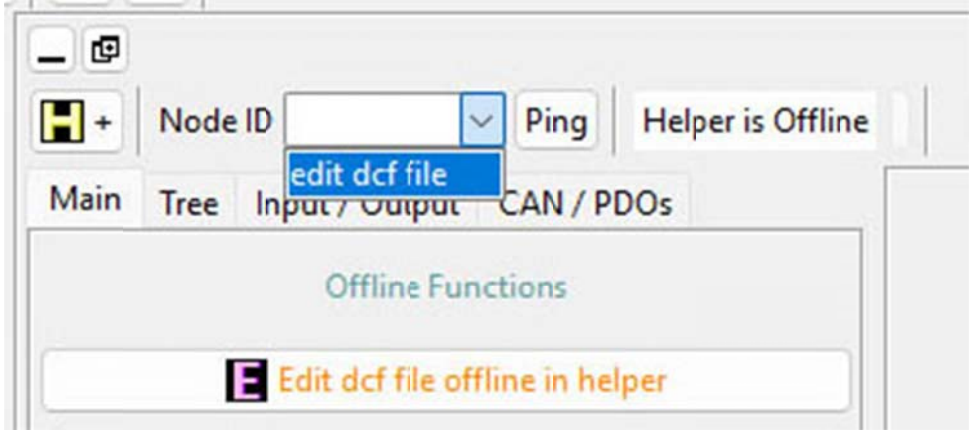

Fig. 72. Bouton d'exécution du script « Editor ».

L'ensemble des registres est accessibles grâce au bouton « Search » dans l'onglet « Tree ».

| . @                                                                      | Configuration Helper                            |                   |             |        |
|--------------------------------------------------------------------------|-------------------------------------------------|-------------------|-------------|--------|
| + Node ID dcf1 V Ping DCF editor                                         | X Close dcf                                     |                   | Offline DCF | P Help |
| Main Tree Input / Output CAN / PDOs                                      | AC Motor d                                      | lata [0x4641]     |             | Ð      |
| Tree Search All                                                          | Mctor data. This is specific to the motor type. |                   |             |        |
| Search for object by name or hex index                                   | Maximum Stator Current (Is max)                 | 350.0             | A(RMS)      |        |
| 0x4641                                                                   | Minimum Magnetizing Current (Im min)            | -100.0            | A(RMS)      |        |
|                                                                          | Number of Pole Pairs (npp)                      | 4.0               |             |        |
| 0x4641 0 (AC Motor data)                                                 | Rated Stator Current                            | 220.0             | A(RMS)      |        |
| 0x4641 2 {Maximum Stator Current (Is max)}                               | Stator Inductance PMAC (Ls)                     | 65.9823417663574  | uH          |        |
| 0x4641 3 (Minimum Magnetizing Current (Im min))                          | Nominal battery voltage                         | 48.0              | v           |        |
| 0x4641 5 {Number of Pole Pairs (npp)}<br>0x4641 7 {Rated Stator Current} | Current control proportional gain (Kp)          | 2.0               | _           |        |
| 0x4641 10{Stator Inductance PMAC (Ls)}                                   | la max beadroom (PMAC geometric)                | 09 0000224275     |             |        |
| 0x4641 12{Nominal battery voltage}                                       | iq max needroom (Privac geometric)              | 50.5390254373     |             |        |
| 0x4641 13{Current control proportional gain (Kp)}                        | Current control integral gain (Ki)              | 0.0024/1923828125 | _           |        |
| 0x4641 14{Iq max neadroom (PMAC geometric)}                              | Voltage Constant (Ke)                           | 0.019287109375    | V/rads      |        |
| 0x4641 18{Voltage Constant (Ke)}                                         | Openloop start FW%                              | 0.0               | %           |        |
| 0x4641 22{Openloop start FW%}                                            | Frequency / Mod index control Kp                | 0.001556396484375 |             |        |
| 0x4641 25{Frequency / Mod index control Kp}                              | Frequency / Mod index control Ki                | 0.000640869140625 |             |        |
| 0x4641 20 {Prequency / Mod Index Control Ki}                             | Max drive mod index                             | 99.9755859375     | %           |        |
| 0x4641 31{Max brake mod index}                                           | May brake mod inter                             | 90.000334375      |             |        |
| 0x4641 33{D-axis current controller proportional gain}                   | Max brake mod index                             | 89.990254575      |             |        |
| 0x4641 34{D-axis current controller integral gain}                       | D-axis current controller proportional gain     | 0.0               |             |        |
| 0x4641 43 {Percentage minimum allowed saturation of Ls}                  | D-axis current controller integral gain         | 0.0               |             |        |
|                                                                          | Percentage minimum allowed saturation of Ls     | 50.0              | %           |        |

Fig. 73. La fenêtre « Search » du script « DCF Editor / Configuration Helper ».

Il est alors possible de modifier les valeurs et de les enregistrer dans le fichier DCF avec le bouton « Write Values » en rouge et/ou de relire les valeurs du fichier DCF avec le bouton « Read Values » en bleu.

Les variables peuvent être recherchées par leur adresse en hexadécimal au format :

0x4641

# 6 Bibliographie

- [1] Thierry LEQUEU, « AN-EK015-FR Installation du logiciel DVT pour les variateurs SEVCON GEN4 », 12 pages, janvier 2013, consulté le 11 août 2024 sur : <u>https://www.e-kart.fr/information/tutoriaux/678-an-ek015-fr-installation-du-logicieldvt-pour-les-variateurs-sevcon-gen4</u>
- [2] P. SHIPLEY, « Application Note DVT Installation (draft) », December 2<sup>nd</sup>, 2009, 6 pages.
- [3] Site web de la société SEVCON, <u>http://www.sevcon.com/</u> devient le site web de la société BorgWarner <u>https://www.borgwarner.com/</u>, consulté le 11 août 2024.
- [4] SEVCON, « Gen4 Product Manual », version 3.4, de décembre 2015, 115 pages, 3256 Ko, consulté le 11 août 2024 sur : https://www.e-kart.fr/1279-sevcon-gen4-product-manual-v3-4 devient BorgWarner « GEN4 Product Manual » version 4.2, de février 2022, consulté le 11 août 2024 sur : https://www.e-kart.fr/1700-borgwarner-gen4-product-manual-v4-2
- [5] Arnaud SIVERT, «AN-EK005-FR Didacticiel pour variateur GEN4 SEVCON (moteur AC) V2 », 32 pages, avril 2010, consulté le 11 août 2024 sur : <u>https://www.e-kart.fr/187-an-ek005-fr-didacticiel-pour-variateur-gen4-sevcon-moteurac-v2/</u>
- [6] Site web de la société IXXAT, <u>https://www.hms-networks.com/ixxat</u>, consulté le 11 août 2024.
- [7] Société SEVCON, « SEVCON DVT Tutorial Using DVT with Gen4 Systems », 11 pages, consulté le 11 août 2024 sur : https://www.e-kart.fr/698-sevcon-dvt-tutorial-using-dvt-with-gen4-systems/
- [8] Site web de la société ActiveState, <u>https://www.activestate.com/products/tcl/</u>, consulté le 11 août 2024.
- [9] H. SLATER, P. SHIPLEY, « SEVCON Setting up PMAC software », révision 14, du 18 mai 2018, 28 pages, 652 Ko, consulté le 11 août 2024 sur : https://www.e-kart.fr/images/stories/technique/SEVCON/sevcon-app-note-pmac.pdf
- [10] Thierry LEQUEU, « Exemple de câblage du circuit électrique d'un véhicule », consulté le 11 août 2024 sur : <u>https://www.e-kart.fr/279-exemple-de-cablage-du-circuit-electrique-d-un-kart/</u>
- [11] Dave CONBOY, « App Note KTY83-84 Obsolescence », May 22, 2015, 4 pages

# 7 Annexe 1 – Vérifications avant le lancement de DVTC

# 7.1 Le câblage du variateur – Section puissance

Le variateur doit être alimenté sous sa tension nominale et la source d'alimentation doit pouvoir fournir le courant nécessaire au fonctionnement du moteur.

Les bornes de puissances du moteur doivent être reliées aux variateurs en respectant l'ordre indiqué dans le rapport de paramétrage et/ou sur le schéma de câblage.

Les protections doivent être installées et notamment le relai de puissance SD300 qui est piloté par le variateur. Ce relai permet d'isoler la section de puissance en cas de défaut sur le variateur. Il n'y à pas besoin de diode de roue libre aux bornes de la bobine du relai car celleci est intégrée dans le variateur.

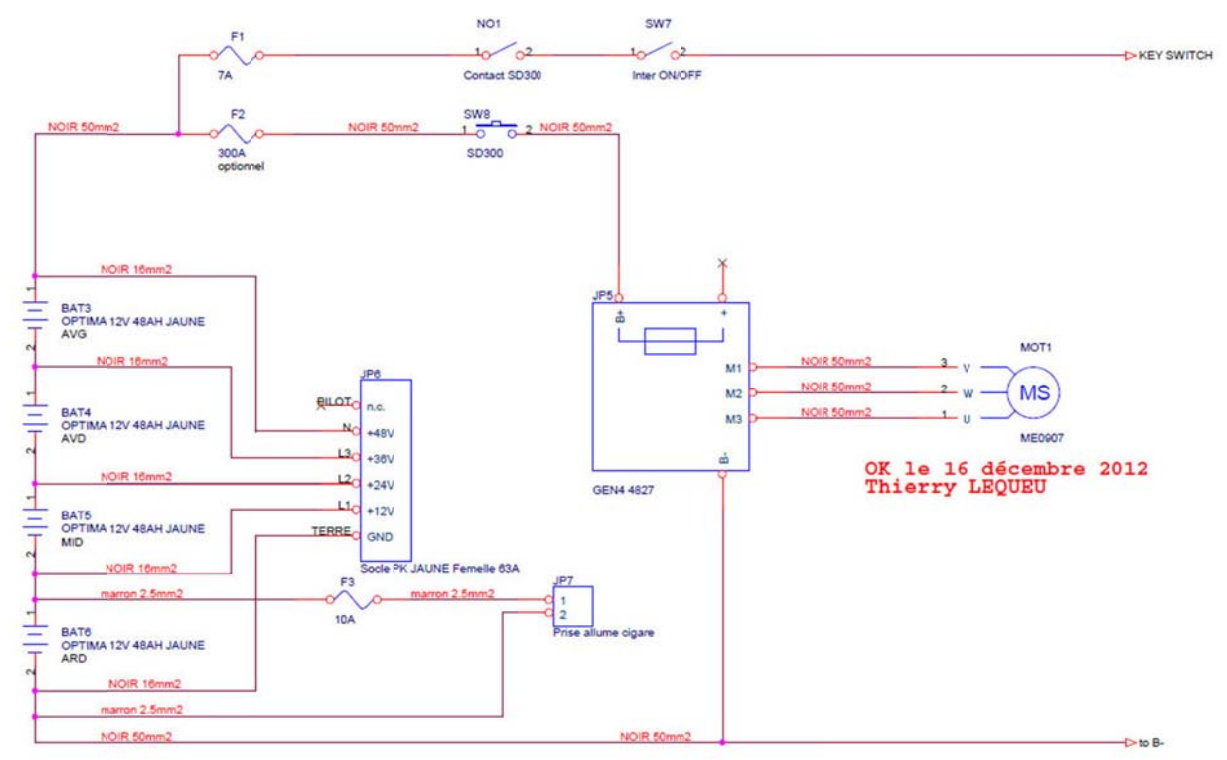

Fig. 74. Exemple de câblage de la section de puissance d'un variateur SEVCON GEN4 [10].

# 7.2 Le câblage du variateur – Section commande

- L'alimentation du variateur via les 2 broches 1 et 6 doit permettre l'alimentation du variateur avec un courant de démarrage important (quelques A). L'erreur « I/O init » intervient lorsque le câblage de l'alimentation du variateur limite la montée en tension lors de la mise sous tension (section de fils trop faible, trop de longueur de fils, source pas assez puissante...).
- Le codeur de position du moteur doit être relié au variateur en respectant bien l'isolation de la masse du codeur « 0V encoder » qui est différent de la masse de la batterie de puissance « B- » [4].
- Un connecteur DB9 broches femelle permettra une connexion plus aisée de l'interface de configuration via le bus CAN.

- Le voyant vert extérieur reproduit les clignotements du voyant qui est sur le variateur SEVCON en cas d'erreur : il est pratique sur le tableau de bord du véhicule !
- Les fonctions Avant/Stop/Arrière, l'accélérateur PB6 et son contact FS1 sont les entrées minimales utilisées avec la configuration par défaut du variateur.

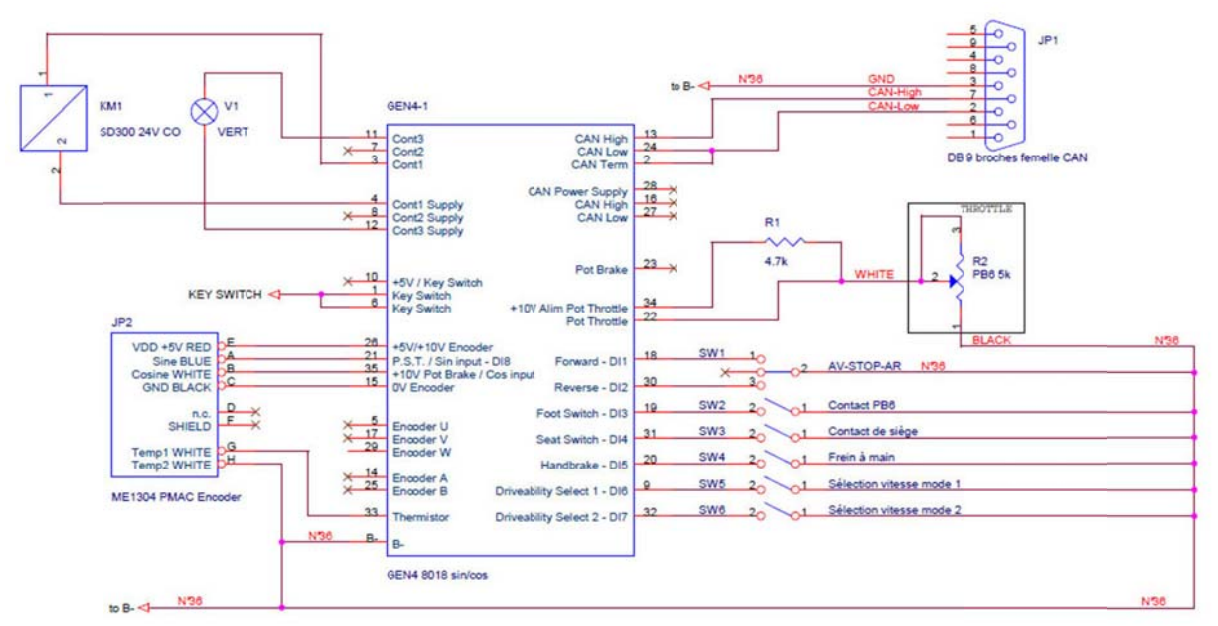

Fig. 75. Exemple de câblage de la section de commande d'un variateur SEVCON GEN4 [10].

# 7.3 Vérification de l'interface « USB-to-CAN »

L'interface USB-to-CAN de IXXAT comporte deux voyants, un pour le bus USB et l'autre pour le bus CAN. Ces voyants renseignent sur l'état de la communication.

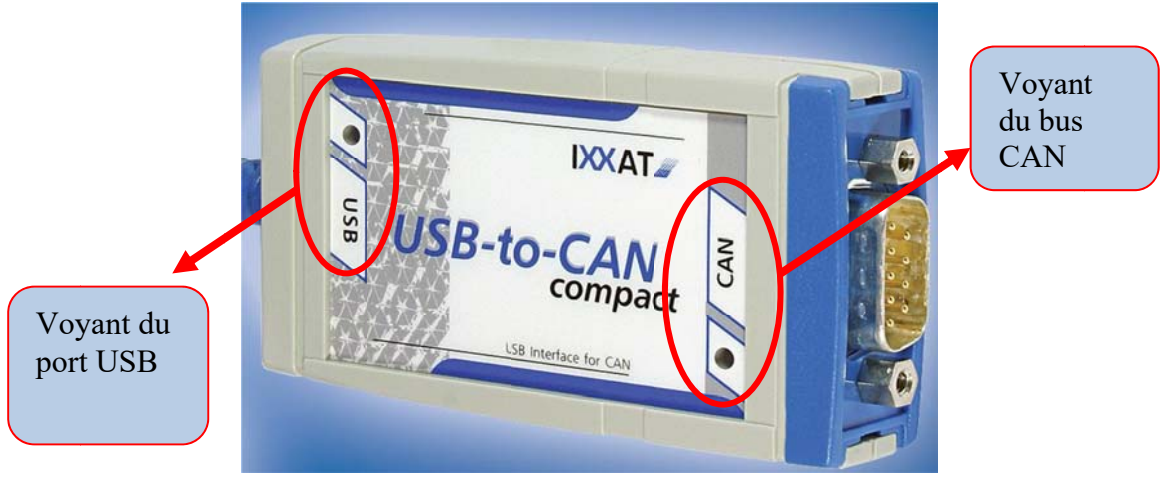

Fig. 76. L'interface USB-to-CAN compact IXXAT [6].

- © Si le voyant USB est vert, la communication avec l'interface USB-to-CAN compact via le port USB est possible.
- Par contre si le voyant USB est rouge, la communication n'est pas possible. Dans ce cas il faudra vérifier si vous avez bien installé VCI V3. En cas de soucis, les dernières versions des drivers de l'interface USB-to-CAN sont téléchargeables sur le site IXXAT à l'adresse :

https://www.ixxat.com/support/file-and-documents-download/drivers

Lorsque la communication via le port USB sera effective, vous pouvez alors lancer le logiciel « DVTC ».

<u>ATTENTION</u>: l'interface risque d'être installée pour un prise particulière de l'ordinateur et nécessitera peut être une nouvelle installation si l'interface USB-to-CAN est branchée sur une autre prise USB.

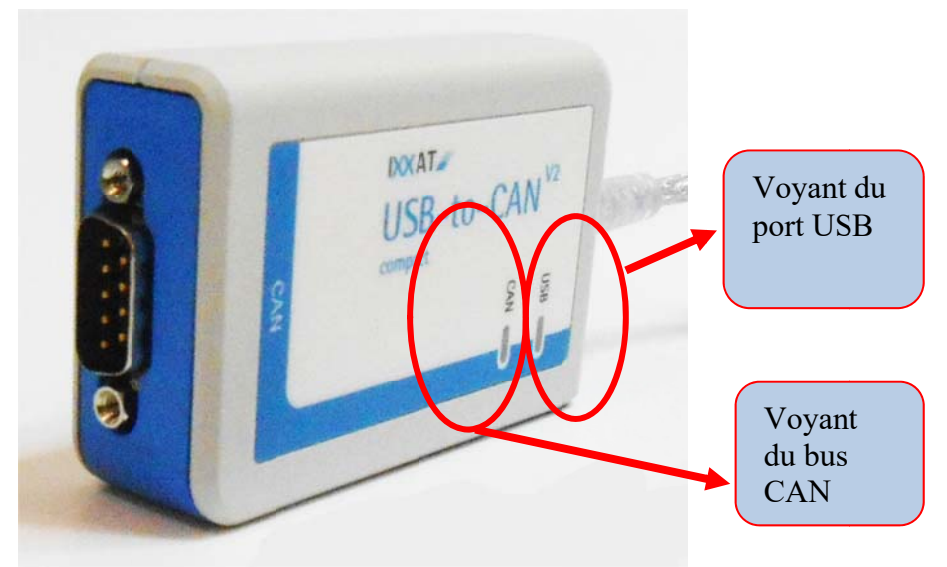

Fig. 77. L'interface USB-to-CAN V2 IXXAT [6].

# 8 Annexe 2 – Numérotation des variateurs SEVCON GEN4

## 8.1 Etiquette d'identification du produit

L'étiquette d'identification des variateurs SEVCON GEN4 se trouve sur le coté du variateur (voir la figure 79). Elle contient les informations suivantes :

- 1) Type : c'est un résumé des principales caractéristiques du variateur, ici de la famille GEN4, le niveau de tension (ici 36 V/48 V) et le courant moteur (ici 275 A) ;
- 2) Part : c'est le codage complet des caractéristiques du variateur qui est explicité au paragraphe §8.2 ;
- 3) Serial : c'est le numéro de série unique du variateur. Les 2 premiers chiffres correspondent à l'année de fabrication.

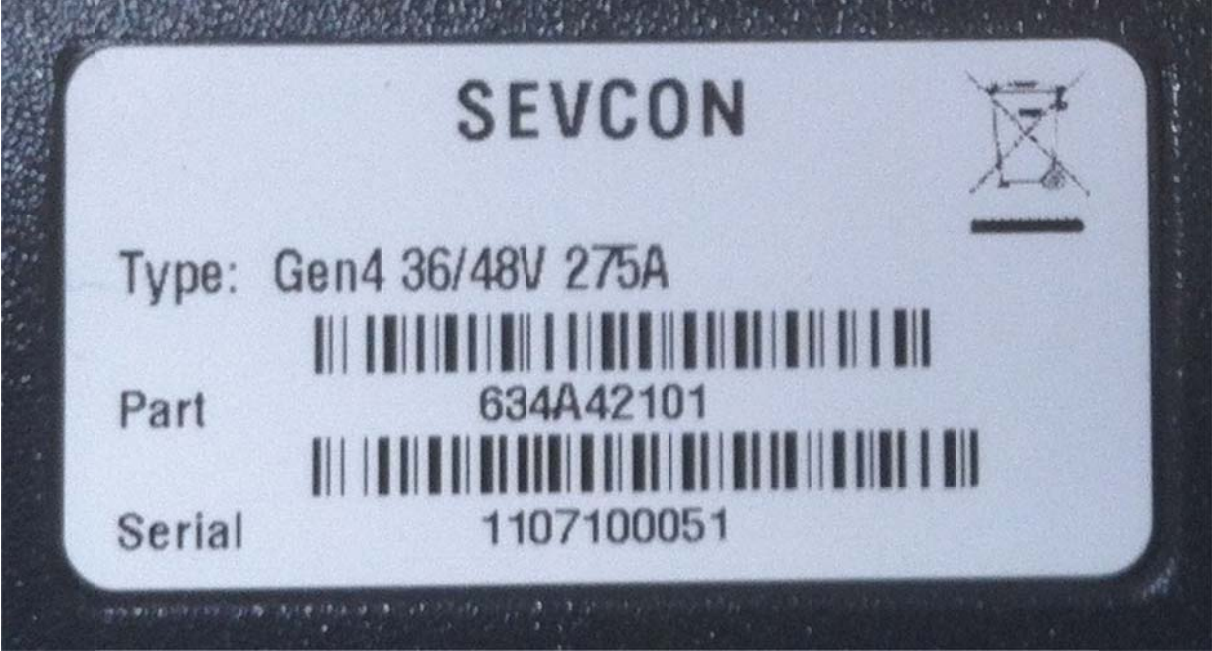

Fig. 78. Product Identification Label for SEVCON GEN4 Controllers.

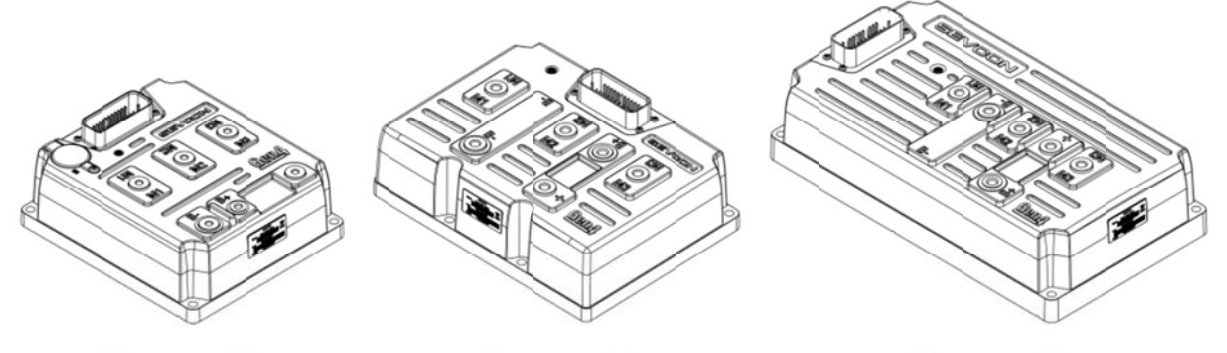

 Size 2 models
 Size 4 models
 Size 6 models

 Fig. 79. Les 3 différentes tailles de variateur SEVCON GEN4.

# 8.2 Numérotation des variateurs SEVCON GEN4

- 634A : variateur GEN4 ?
- 42 : ??? size 2 4875
- 44 : ??? : size 4 4845
- 101 : codeurs A/B et U/V/W pour moteur asynchrone MAS
- 201 : codeurs A/B et U/V/W/ pour moteur synchrone MS
- 203 : codeur sin/cos pour moteur synchrone PERM : ATTENTION se variateur a une fabrication spécial qui modifie le rôle des entrées/sorties

# 8.3 Glossaire

EDS : Electronics Data Sheet : dictionnaire d'objects CAN (sans les valeurs numériques) Nom du fichier : product code+ revision number :

#### GEN4\_pc0X0705503\_rev0x0010010.eds

Describe in the DSP306 eds specification

EDS : fichier des paramètres de configuration

DCF : Device Configuation File : idem EDS avec les valeurs

SDO : Service Data Object

PDO : Process Data Object

CLI : ???

# 9 Annexe 3 – Les commandes en ligne

#### 9.1 Le principe des commandes Tcl/Tk

Les commande Tcl/Tk peuvent être entrées directement dans la fenêtre d'invite de commande, ou être rédigée dans un fichier texte avec l'extension « \*.tcl » [2][8].

#### 9.1.1 Affichage d'un texte

puts "Hello World"

#### 9.1.2 Commentaires

# La ligne de texte après le symbole « # » est ignorée

#### 9.1.3 Les variables

set x "Green" puts "My favourite colour is \$x"

```
set p "10"
puts "The value of p is $p"
```

#### 9.1.4 Les calculs

expr (8 + 12) expr (5 / 2) expr (5.0 / 2.0) expr (0x08 + 0x04) expr (0x18 | 0x34)

Il faut utiliser les caractères « [ et ] » pour insérer des commandes qui seront évaluées avant d'être affectées à la variable.

set x [ expr ( 4 + 5 ) ] puts "The value of x is \$x" puts "Four squared is [ expr ( 4 \* 4 ) ]"

#### 9.1.5 Les boucles de calcul

```
foreach n { 1 5 10 20 50 100 } {
puts "$n squared is [ expr ( $n * $n ) ]"
}
```

```
for { set p 1 } { $p <= 10 } { incr p } {
puts "$p cubed is [ expr ( $p * $p * $p ) ]"
}
```

#### 9.1.6 Déclaration des procédures

```
proc add_four { num } {
set r [ expr ( $num + 4 ) ]
return $r
}
add_four 9
```

# 9.2 Commandes CANopen des variateurs SEVCON GEN4

#### 9.2.1 Chargement manuel d'un fichier de configuration DCF

- 1- Lancer le script « DVT Customer ».
- 2- Choisir la bonne vitesse de communication jusqu'à ce que la LED verte de l'interface IXXAT clignote des deux côtés.
- 3- Dans la fenêtre de commande de « DVTC », tapez les lignes suivantes et validez chacune en tapant sur la touche « ENTER » :

lg 1 # Se connecter sur le nœud CAN N° 1 (« log on node 1 »)

fpo 1 PRE # Mettre le variateur du nœud 1 en mode « PRE » (opérationnel). dl\_dcf [tk\_getOpenFile] 1 # Chargement du fichier « DCF » dans le variateur # du nœud 1 après avoir sélectionner un fichier.

- 4- Sélectionner via l'interface Windows le fichier « DCF » à charger
- 5- Patientez quelques instants le temps que le fichier soit chargé dans le variateur.
- 6- Coupez l'alimentation du variateur et remettez-la en place (« recycle »).

#### 9.2.2 Liste des « Active Faults »

La commande « flts » :

#### dvt(101) % flts + « ENTER »

fera apparaitre la liste des défauts sur le variateur du nœud CAN 1, par exemple :

- 0:0x5101 Line Contactor o/c
- 1: 0x4981 Throttle Fault
- 2: 0x45c1 BDI Warning
- 3: 0x45c2 BDI Cutout

#### 9.2.3 Chargement manuel d'un fichier « Software » DLD

Dans la zone des commandes en ligne de la fenêtre du logiciel « DVTC », il faut tout d'abord mettre le variateur GEN4 en mode « Preoperationnal » avec la commande « fpo pre ».

La commande en ligne pour passer en mode « boot loader » est « bts 1 ».

Pendant la mise à jour du software, le variateur passe en mode « boot loader » : la LED verte clignote rapidement puis RESTE ETEINTE.

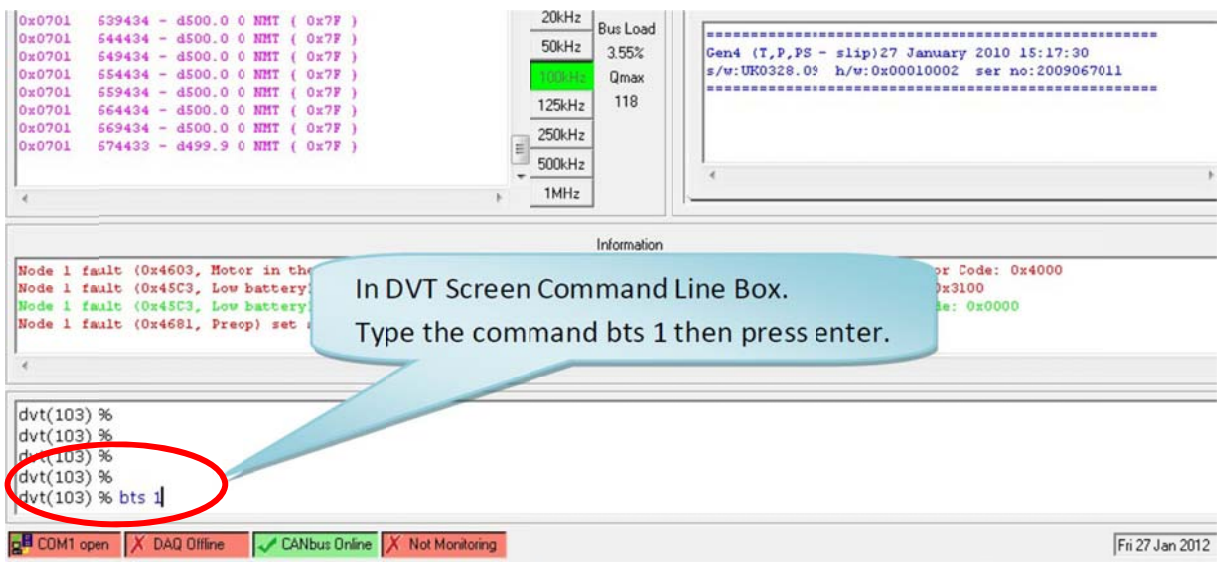

Fig. 80. La commande « enter boot loader mode » dans la fenêtre « DVT ».

Pour charger le fichier, il faut utiliser la commande « load\_dld 1 » : une fenêtre de sélection de fichier s'ouvre afin de choisir le fichier DLD à utiliser.

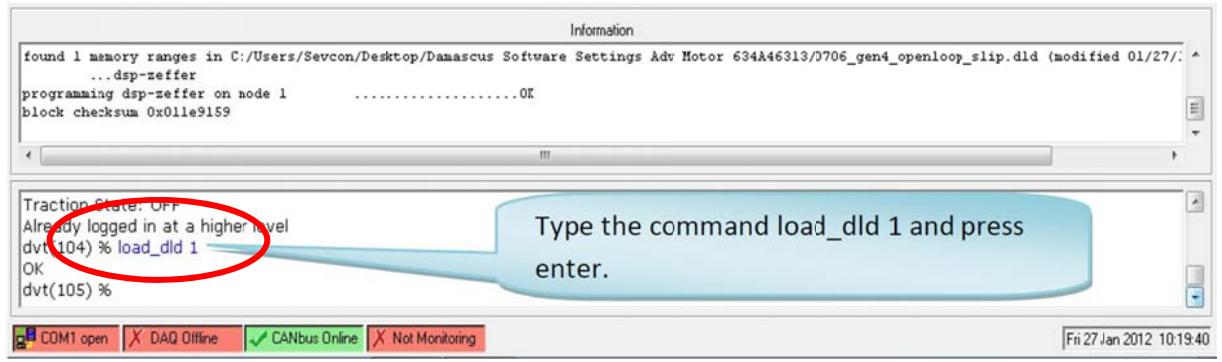

Fig. 81. La commande « load\_dld 1 » dans la fenêtre « DVT ».

**IMPORTANT :** Le transfert prend quelques minutes et est TRES CRITIQUE : il ne faut pas interrompre le processus avant la fin et il ne faut pas couper l'alimentation du variateur. En cas de soucis pendant le transfert, le variateur devra retourner en usine et risque d'être irrécupérable !

|                                                                                                    | Information                                                                                |
|----------------------------------------------------------------------------------------------------|--------------------------------------------------------------------------------------------|
| found 1 memory ranges in C:/Users/Sevcon/Desktop/Damascu<br>dsp-zeffer<br>programming dsp-zeffer on mode 1<br>block checksum 0x011e9189 | s Software Settings Adv Motor 634A46313/0706_gen4_openloop_slip.dld (modified 01/27)<br>0K |
| Traction State: OFF     Already longed in at a higher level                                                                             | As the software is down loading, you will see a series of dots being created. Once         |
| dvt(104) % load_dld 1<br>OK<br>dvt(105) %                                                                                               | the software is done downloading (at the<br>end of the dots) it will say OK.               |
| COM1 open X DAQ Offline CANbus Online X Not Monitoring                                                                                  | an 2012 10                                                                                 |

Fig. 82. Transfert du software en cours dans la fenêtre « DVT ».

Pendant le transfert du nouveau programme, une série de point s'affiche dans la fenêtre « Information » à la suite du texte « programming dsp-zeffer on node 1 ».

A la fin du transfert, le message « OK » apparait dans la fenêtre de commande.

Il est important de sortir du mode « boot loader » avec la commande « bte 1 ».

A ce stade, la LED verte du variateur GEN4 se remet à clignoter. ATTENTION : le variateur est en mode « Preoperationnal ».

Il faut couper l'alimentation du variateur, attendre quelques secondes et remettre le variateur sous tension « Power Recycle ». Il faut également fermer le logiciel DVTC et le relancer.

En cliquant sur le bouton « H », le script « Helper » vérifiera la cohérence du fichier EDS disponible sur le disque dur de l'ordinateur avec le nouveau software et demandera la création d'un nouveau fichier en cas de besoin.

En cas de problème pendant le transfert, il ne faut pas sortir du mode « boot loader ». Il faut couper l'alimentation du variateur, le remettre sous tension (« **Power recycle** ») et recommencer le chargement avec la commande « load\_dld 1 ».

# 10 Annexe 4 – Les variables du moteur

## 10.1 La commande « Save Partial DCF » dans « DVTC Helper »

La sauvegarde d'un fichier DCF partiel est accessible à partir du menu :

- fenêtre su script « Helper » ;
- menu « Settings »;
- menu « Save Partial DCF ».

Il n'est pas nécessaire d'être en mode « PreOp » pour sauvegarder la configuration du variateur dans un fichier DCF. L'opération prend quelques minutes : il ne faut pas interrompre le processus avant la fin et il ne faut pas couper l'alimentation du variateur.

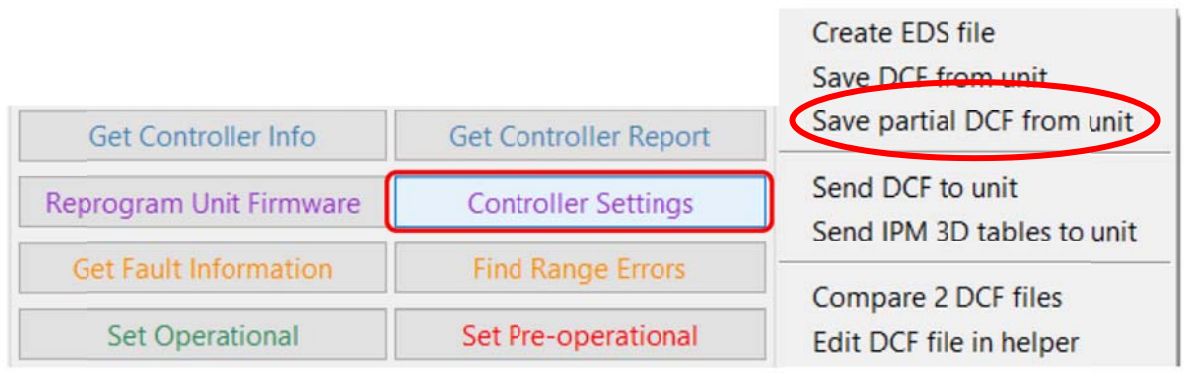

Fig. 83. Le menu « Save Partial DCF » dans la fenêtre du script « Helper ».

Une nouvelle fenêtre s'ouvre et permet de sélectionner les différentes variables à extraire.

Le bouton « Add PMAC Motor Items » permet de sélectionner directement les variables caractéristiques correspondantes aux paramètres du moteur.

**<u>Remarques</u>**: tous les « sub index » des variables sélectionnées seront entièrement sauvegardés.

Le bouton « Save Selected Items » permet de générer un fichier DCF partiel contenant les variables qui ont été sélectionnées.

| Add from :earch list Add PMAC Motor Items Add by Hex Address Add PDOs |
|-----------------------------------------------------------------------|
|                                                                       |
| Charallist                                                            |

Fig. 84. La fenêtre « Object Search » du menu « Save Partial DCF ».

# 10.2 Liste des variables fournies par « Add PMAC Motor Items »

Le bouton « Add PMAC Motor Items » permet de sélectionner directement les variables caractéristiques correspondantes aux paramètres du moteur, à savoir :

- 0x4611 Motor power limit map
- 0x4615 Motor power limit map 2
- 0x4617 Programmable User Data
- 0x4620 Motor Temperature 1 (Measured T1)
- 0x4621 Motor Temperature Setup
- 0x4630 Encoder Configuration
- 0x4640 Motor Nameplate Data
- 0x4641 AC Motor data (manufacturer specific)
- 0x4650 Miscellaneous DSP configuration (Gen4)
- 0x6072 Maximum torque
- 0x6075 Current limit
- 0x6076 Peak torque
- 0x6090 Encoder resolution

| 🔞 dvt_partial_dcf_search                                                        | 🚯 dvt_partial_dcf_search                                                                                                    |
|---------------------------------------------------------------------------------|----------------------------------------------------------------------------------------------------|
| Object Search                                                                   | Object Search                                                                                                    |
| Add from search list Add PMAC Motor Items Add by Hex Address                    | Add from search list Add PMAC Motor Items Add by Hex Address                                                                                                    |
| Add PDOs  0x4611 0x4615 0x4617 0x4620 0x4621 0x4630 0x4640 0x4641 0x4650 0x6072 | Add PDOs           0x4620         ^           0x4621         ^           0x4630         ^           0x4640         ^           0x4650         _           0x6072         ^           0x6075         ^           0x6090         ▼ |
| Clear List Save Selected Items Save All Other Items                             | Clear List Save Selected Items Save All Other Items                                                                                                    |

Fig. 85. Résultat du bouton « Add PMAC Motor Items ».

#### 10.2.1 Variable 0x4611 – Motor power limit map

| 0x4611       | Motor power limit map           |
|--------------|---------------------------------|
| 0x4611 sub 0 | Number of entries = $0x12 = 18$ |
| 0x4611 sub 1 | Pt 1 Max Torque                 |
| 0x4611 sub 2 | Pt 1 Speed                      |

| 0x4615       | Motor power limit map 2         |
|--------------|---------------------------------|
| 0x4615 sub 0 | Number of entries $= 0x12 = 18$ |
| 0x4615 sub 1 | Secondary Pt 1 Max Torque       |
| 0x4615 sub 2 | Secondary Pt 1 Speed            |
|              |                                 |

#### 10.2.2 Variable 0x4615 – Motor power limit map 2

#### 10.2.3 Variable 0x4617 – Programmable User Data

| 0x4617       | Programmable User Data  |
|--------------|-------------------------|
| 0x4617 sub 0 | Number of entries $= 4$ |
| 0x4617 sub 1 | Data = 0xffffffffffff   |
| 0x4617 sub 2 | Description of data     |
| 0x4617 sub 3 | Version of Data         |
| 0x4617 sub 4 | Checksum of Data        |

## 10.2.4 Variable 0x4620 – Motor Temperature 1 (Measured - T1)

| 0x4620       | Motor Temperature 1 (Measured - T1) |
|--------------|-------------------------------------|
| 0x4620 sub 0 | Number of entries $= 7$             |
| 0x4620 sub 1 | Mode = 1                            |
| 0x4620 sub 2 | High Temperature Voltage (PTC)      |
| 0x4620 sub 3 | Low Temperature Voltage (PTC)       |
| 0x4620 sub 4 | Switch source                       |
| 0x4620 sub 5 | PTC type                            |
| 0x4620 sub 6 | Failure torque cutback rate         |
| 0x4620 sub 7 | Failure torque recovery rate        |

#### 10.2.5 Variable 0x4621 – Motor Temperature Setup

| 0x4621       | Motor Temperature Setup                     |
|--------------|---------------------------------------------|
| 0x4621 sub 0 | Number of entries $= 7$                     |
| 0x4621 sub 1 | Motor temperature estimate current constant |
| 0x4621 sub 2 | Motor temperature estimate discretization   |
| 0x4621 sub 3 | Maximum allowable motor temperature         |
| 0x4621 sub 4 | Resistance variation hot temperature        |
| 0x4621 sub 5 | Resistance variation cold temperature       |
| 0x4621 sub 6 | Resistance variation hot factor             |
| 0x4621 sub 7 | Resistance variation cold factor            |

#### 10.2.6 Variable 0x4620 – Encoder Configuration

| 0x4630       | Encoder Configuration              |
|--------------|------------------------------------|
| 0x4630 sub 0 | Number of entries = $0x15 = 21$    |
| 0x4630 sub 1 | Encoder Pull Up                    |
| 0x4630 sub 2 | Encoder Supply                     |
| 0x4630 sub 3 | Encoder Type                       |
| 0x4630 sub 4 | Encoder Offset                     |
| 0x4630 sub 5 | Sin input minimum (trough) voltage |
| 0x4630 sub 6 | Sin input maximum (peak) voltage   |

| 0x4630 sub 7  | Cos input minimum (trough) voltage                         |
|---------------|------------------------------------------------------------|
| 0x4630 sub 8  | Cos input maximum (peak) voltage                           |
| 0x4630 sub 9  | Actual sin minimum (trough) voltage                        |
| 0x4630 sub A  | Actual sin maximum (peak) voltage                          |
| 0x4630 sub B  | Actual cos minimum (trough) voltage                        |
| 0x4630 sub C  | Actual cos maximum (peak) voltage                          |
| 0x4630 sub E  | Multipole Sin-cos / Resolver waves per mechanical rotation |
| 0x4630 sub 10 | Encoder offset                                             |
| 0x4630 sub 12 | Sin-cos/UVW latency select                                 |
| 0x4630 sub 13 | Sin-cos/UVW latency fine adjust                            |
| 0x4630 sub 14 | Sin-cos min warning voltage                                |
| 0x4630 sub 15 | Sin-cos max warning voltage                                |

#### 10.2.7 Variable 0x4640 – Motor Nameplate Data

Ces données ne sont pas présentes dans le DCF moteur du PMS100...

| 0x4640       | Motor Nameplate Data   |
|--------------|------------------------|
| 0x4640 sub 0 | Number of entries      |
| 0x4640 sub 1 | Rated line voltage     |
| 0x4640 sub 2 | Rated phase current    |
| 0x4640 sub 3 | Rated mechanical speed |
| 0x4640 sub 4 | Rated frequency        |
| 0x4640 sub 5 | Rated power            |
| 0x4640 sub 6 | Power factor           |

#### 10.2.8 Variable 0x4041 – AC Motor data (manufacturer specific)

| 0x4641        | AC Motor data (manufacturer specific)              |
|---------------|----------------------------------------------------|
| 0x4641 sub 0  | Number of entries = $0x2b = 43$                    |
| 0x4641 sub 1  | Commit                                             |
| 0x4641 sub 2  | Maximum Stator Current (Is_max)                    |
| 0x4641 sub 3  | Minimum Magnetizing Current (Im_min)               |
| 0x4641 sub 4  |                                                    |
| 0x4641 sub 5  | Number of Pole Pairs (np)                          |
| 0x4641 sub 6  |                                                    |
| 0x4641 sub 7  | Rated Stator Current                               |
| 0x4641 sub 8  |                                                    |
| 0x4641 sub 9  |                                                    |
| 0x4641 sub A  | Stator Inductance (Ls)                             |
| 0x4641 sub B  |                                                    |
| 0x4641 sub C  | Nominal battery voltage                            |
| 0x4641 sub D  | Current control proportional gain (Kp)             |
| 0x4641 sub E  | Iq max headroom (G-Mode IQM)                       |
| 0x4641 sub F  | Current control integral gain (Ki)                 |
| 0x4641 sub 10 |                                                    |
| 0x4641 sub 11 |                                                    |
| 0x4641 sub 12 | Voltage Constant (Ke) V/rads (line, rms, elec_frq) |
| 0x4641 sub 13 |                                                    |
| 0x4641 sub 14 |                                                    |
| 0x4641 sub 15 |                                                    |

| 0x4641 sub 16 | Openloop start FW%                          |
|---------------|---------------------------------------------|
| 0x4641 sub 17 |                                             |
| 0x4641 sub 18 |                                             |
| 0x4641 sub 19 | Frequency/Mod index control Kp              |
| 0x4641 sub 1A | Frequency/Mod index control Ki              |
| 0x4641 sub 1B |                                             |
| 0x4641 sub 1C |                                             |
| 0x4641 sub 1D |                                             |
| 0x4641 sub 1E | Max drive mod index                         |
| 0x4641 sub 1F | Max brake mod index                         |
| 0x4641 sub 20 |                                             |
| 0x4641 sub 21 | D-axis current controller proportional gain |
| 0x4641 sub 22 | D-axis current controller integral gain     |
| 0x4641 sub 23 |                                             |
| 0x4641 sub 24 |                                             |
| 0x4641 sub 25 |                                             |
| 0x4641 sub 26 |                                             |
| 0x4641 sub 27 |                                             |
| 0x4641 sub 28 |                                             |
| 0x4641 sub 2A |                                             |
| 0x4641 sub 2B | Percentage minimum allowed saturation of Ls |

#### 10.2.9 Variable 0x4650 – Miscellaneous DSP configuration (Gen4)

On retrouve ici 2 groupes de 16 bits d'informations « Tout ou Rien » codées sur chaque bit par « 0 » ou « 1 ».

| 0x4650       | Miscellaneous DSP configuration (Gen4)             |
|--------------|----------------------------------------------------|
| 0x4650 sub 0 | Number of entries $= 2$                            |
| 0x4650 sub 1 | Miscellaneous DSP configuration 1 (Gen4) (16 bits) |
| 0x4650 sub 2 | Miscellaneous DSP configuration 2 (Gen4) (16 bits) |

#### 10.2.10 Variable 0x6072, 0x6075 et 0x6076

| 0x6072 | Maximum torque |
|--------|----------------|
| 0x6075 | Current limit  |
| 0x6076 | Peak torque    |

#### 10.2.11 Variable 0x6090 – Encoder resolution

C'est la définition de la résolution de l'encodeur.

| 0x6090       | Encoder resolution           |
|--------------|------------------------------|
| 0x6090 sub 0 | Number of entries $= 2$      |
| 0x6090 sub 1 | Pulses per revolution        |
| 0x6090 sub 2 | Motor revolutions per second |

# 11 Annexe 5 – Des pistes pour le réglage des correcteurs

11.1 Boucle de vitesse

11.2 Boucle de courant

# Liste des figures :

| Fig. 1. Interface USB-to-CAN compact [6].                                                  | 5        |
|--------------------------------------------------------------------------------------------|----------|
| Fig. 2. Raccourci pour l'exécution du logiciel DVTC en 2024                                | 5        |
| Fig. 3. Les fenêtres du logiciel DVTC version 2024.06a                                     | 6        |
| Fig. 4. Le menu « CAN » du logiciel DVTC.                                                  | 6        |
| Fig. 5. Le menu « Info Window »                                                            | 7        |
| Fig. 6. La fenêtre « Information » du logiciel DVTC                                        | 7        |
| Fig. 7. La fenêtre de commande en ligne du logiciel DVTC.                                  | 7        |
| Fig. 8. Choix de la vitesse du bus CAN et lancement du « Helper »                          | 8        |
| Fig. 9. Bouton d'exécution du script « Vehicle Interface ».                                | 8        |
| Fig. 10. Bouton d'exécution du script « Helper ».                                          | 8        |
| Fig. 11. Boutons de connexion au variateur.                                                | 8        |
| Fig. 12. Selection et modification d'un fichier DCF                                        | 8        |
| Fig. 13. Ecran d'accueil du variateur sous « DVT Helper ».                                 | 9        |
| Fig. 14. Ecran d'accueil du variateur avec « DVTC Configuration Helper »                   | 10       |
| Fig. 15. Onglet « Input/Output » de définition des entrées digitales et analogiques et des |          |
| sorties de puissance.                                                                      | 11       |
| Fig. 16. Onglet « Input/Output » de définition des sortie digitales de puissances          | 12       |
| Fig. 17. L'onglet « Tree » dans la fenêtre du « Helper ».                                  | 13       |
| Fig. 18. Exemple d'utilisation du bouton « Search »                                        | 13       |
| Fig. 19. Menu « Tree – Vehicle Master Applications – Battery Application (Contactor) –     |          |
| Contactor Voltages »                                                                       | 14       |
| Fig. 20. Paramétrage de la fonction « Line Contactor Dropout »                             | 14       |
| Fig. 21. Le voyant de signalisation 24V XB4-BVB3                                           | 15       |
| Fig. 22. Menu « Tree – Vehicle Master Applications – Battery Application (Contactor) –     |          |
| Contactor Control Mode »                                                                   | 15       |
| Fig. 23. Exemple de réduction de tension aux bornes du voyant. Cas d'une alimentation en   |          |
| 72V et d'un paramétrage en 24V.                                                            | 15       |
| Fig. 24. Menu « Tree – Vehicle Master Applications – Battery Application (Contactor) –     |          |
| Contactor Reduce to Hold Level »                                                           | 16       |
| Fig. 25. Menu « Tree – Status – Raw Analog Inputs ».                                       | 16       |
| Fig. 26. Menu « Tree – Configuration – Throttle »                                          | 17       |
| Fig. 27. Menu « Throttle setup » sur la page « Configuration Helper »                      | 17       |
| Fig. 28. Résultats de la procédure « Throttle setup »                                      | 18       |
| Fig. 29. Menu « Tree – Tree – Motor Thermistor – Sensor Configuration ».                   | 18       |
| Fig. 30. Menu « Tree – Motor Thermistor – Sensor Configuration » pour la PT1000            | 19       |
| Fig. 31. Menu « User Definable Thermistor Map 0x461F » pour le capteur PT1000              | 19       |
| Fig. 32. Bouton « Main – Battery / DC link Limits ».                                       | 20       |
| Fig. 33. Menu « Tree – Vehicle Master Applications – Battery Application (Protection) »    | 21       |
| Fig. 34. Menu « Main – Battery/DC link Limits – Voltage Cutback Map (Drive/Regen Trq)      | ».       |
|                                                                                            | 22       |
| Fig. 35. Les limites en tension des variateurs SEVCON GEN4.                                | 22       |
| Fig. 36. Le menu « Main – 1 orque Conditioner »                                            | 23       |
| Fig. 3/. Le menu « Main – 1 orque Conditioner – DC current limit »                         | 23       |
| Fig. 38. Evolution du couple maximal en Nm en fonction de la vitesse en tr/min             | 24       |
| F19. 39. Le menu « Main – Drive Profiles ».                                                | 2.       |
|                                                                                            | 25       |
| Fig. 40. Réglage des limites d'utilisation du moteur « Baseline Profile »                  | 25<br>26 |

| Fig. 42. Réglage des limites d'utilisation du moteur « Driveability Select 2 Profile »   | 27   |
|------------------------------------------------------------------------------------------|------|
| Fig. 43. Réglage des limites d'utilisation du moteur « Driveability Select 3 Profile »   | 27   |
| Fig. 44. Description de l'objet 0x5A01 pour la configuration d'un ventilateur            | 28   |
| Fig. 45. La sortie « Contactor 2 » est utilisée pour la pompe de refroidissement         | 28   |
| Fig. 46. Paramétrage de l'objet 0x5A01 pour la configuration d'un ventilateur.           | 28   |
| Fig. 47. Le menu « Main – Controller Setting – Save DCF from unit » dans la fenêtre du   |      |
| script « Configuration Helper »                                                          | 29   |
| Fig. 48. Le nommage des fichiers « DCF » dans le répertoire « C:\BorgWarner-DCF-         |      |
| DLD\DCF »                                                                                | 30   |
| Fig. 49. Le menu « Send DCF To Unit » dans la fenêtre du « Configuration Helper »        | 31   |
| Fig. 50. Passage en 72V 550A avec la commande « configure voltage items 1 72 550 »       | 33   |
| Fig. 51. Le menu «Reprogram Unit Firmware » pour charger un fichier « DLD »              | 34   |
| Fig. 52. Transfert du software en cours dans la fenêtre « DVT »                          | 35   |
| Fig. 53. L'onglet « TPDO/RPDO » du script « Helper »                                     | 38   |
| Fig. 54. Exemple de données transmissent par les « TPDO »                                | 38   |
| Fig. 55. Les données transmissent par le « TPDO1 »                                       | 39   |
| Fig. 56. Les données transmissent par le « TPDO2 ».                                      | 39   |
| Fig. 57. Les données transmissent par le « TPDO3 ».                                      | 39   |
| Fig. 58. Les données transmissent par le « TPDO4 ».                                      | 40   |
| Fig. 59. Les données transmissent par le « TPDO5 ».                                      | 40   |
| Fig. 60. Le menu « CAN Setup – Physical layer setting »                                  | 40   |
| Fig. 61. Changement de la vitesse du bus CAN, menu « CAN »                               | 41   |
| Fig. 62. Les paramètres du moteur « AC Motor Data (manufacturer specific) »              | 42   |
| Fig. 63. Bouton d'exécution du script « Vehicle Interface ».                             | 43   |
| Fig. 64. La fenêtre du script « Vehicle Interface »                                      | 43   |
| Fig. 65. Les boutons de contrôle du script « Vehicle Interface » 1/2                     | 44   |
| Fig. 66. Les boutons de contrôle du script « Vehicle Interface » 2/2                     | 44   |
| Fig. 67. La macro Excel « Vehicle Interface Log Viewer.xlsm »                            | 44   |
| Fig. 68. La macro Excel « Vehicle Interface Log Viewer.xlsm » génère une erreur          | 45   |
| Fig. 69. Résultat de la macro Excel « Vehicle Interface Log Viewer.xlsm » avec 2 courbes | s en |
| erreur.                                                                                  | 45   |
| Fig. 70. La macro Excel « Vehicle Interface Log Viewer.xlsm » corrigée !                 | 46   |
| Fig. 71. Résultat de la macro Excel « Vehicle Interface Log Viewer.xlsm » avec les 2 cou | rbes |
| en erreur qui ont été supprimées.                                                        | 46   |
| Fig. 72. Bouton d'exécution du script « Editor ».                                        | 47   |
| Fig. 73. La fenêtre « Search » du script « DCF Editor / Configuration Helper »           | 47   |
| Fig. 74. Exemple de câblage de la section de puissance d'un variateur SEVCON GEN4 [1     | 0].  |
|                                                                                          | 49   |
| Fig. 75. Exemple de câblage de la section de commande d'un variateur SEVCON GEN4 [       | 10]. |
|                                                                                          | 50   |
| Fig. 76. L'interface USB-to-CAN compact IXXAT [6].                                       | 50   |
| Fig. 77. L'interface USB-to-CAN V2 IXXAT [6].                                            | 51   |
| Fig. 78. Product Identification Label for SEVCON GEN4 Controllers                        | 52   |
| Fig. 79. Les 3 différentes tailles de variateur SEVCON GEN4                              | 52   |
| Fig. 80. La commande « enter boot loader mode » dans la fenêtre « DVT »                  | 55   |
| Fig. 81. La commande « load dld 1 » dans la fenêtre « DVT »                              | 56   |
| Fig. 82. Transfert du software en cours dans la fenêtre « DVT ».                         | 56   |
| Fig. 83. Le menu « Save Partial DCF » dans la fenêtre du script « Helper ».              | 57   |
| Fig. 84. La fenêtre « Object Search » du menu « Save Partial DCF »                       | 57   |
| Fig. 85. Résultat du bouton « Add PMAC Motor Items ».                                    | 58   |
| -                                                                                        |      |

# Liste des tableaux :

 Tab. 1. Valeur de la résistance du capteur de température KTY84......18